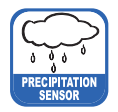

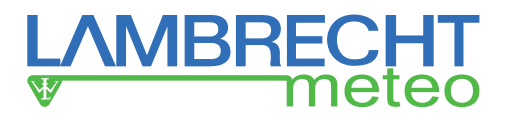

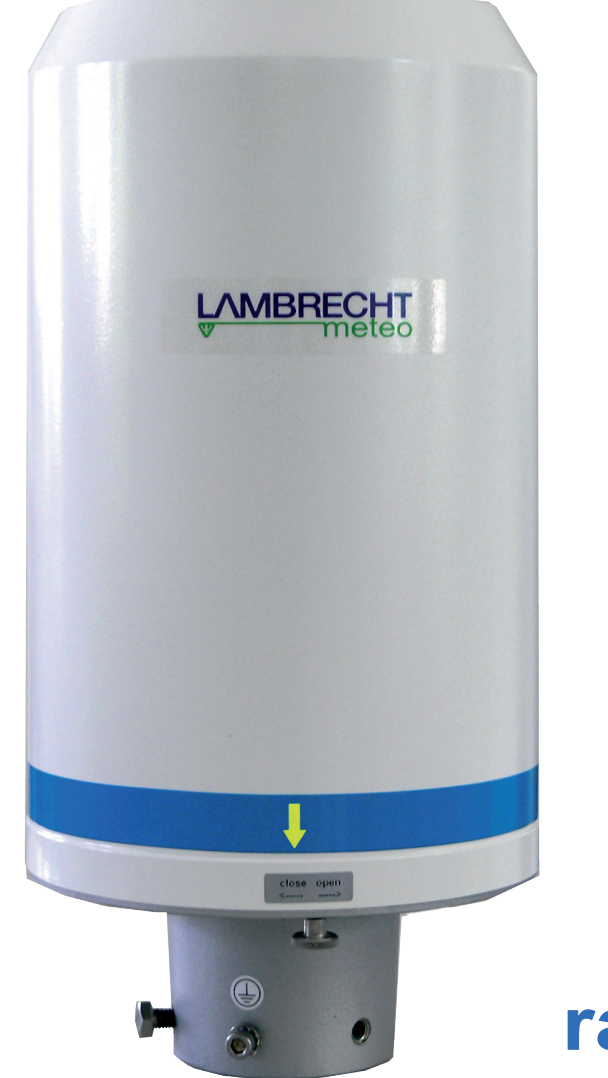

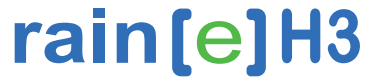

### **Features**

- Latest weighing technology · overflow proof
- High resolution of 0.001 mm (amount) and 0.001 mm/h (intensity)
- Measurement of precipitation · amount and intensity
- RS485 (Talker-, ASCII protocol)
- All-metal housing · weatherproof and long durability
- The compact housing reduces the influence of wind
- Cold climate model with improved, electronically controlled heating: rain[e]H3 with ring-, funnel- and drain-line heating

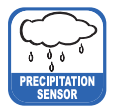

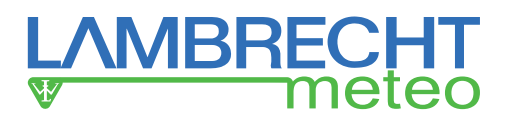

### **Table of Contents**

| 1      | Scope of Delivery                                                   | р. З  |
|--------|---------------------------------------------------------------------|-------|
| 2      | Order Code                                                          | р. З  |
| 3      | Safety Instructions and Warranty                                    | р. З  |
| 4      | Dimensional Drawing and Product Drawing                             | p. 4  |
| 5      | Introduction                                                        | p. 4  |
| 6      | Heating                                                             | p. 5  |
| 7      | Installation                                                        | p. 5  |
| 7.1    | Site Selection                                                      | p. 5  |
| 7.2    | Mounting                                                            | р. 6  |
| 7.3    | Power and Signal Connection                                         | р. 10 |
| 7.4    | System Start                                                        | р. 10 |
| 7.5    | Available In- and Outputs                                           | p. 11 |
| 7.6    | Factory Settings                                                    | p. 11 |
| 7.7    | Connections                                                         | p. 11 |
| 7.8    | Terminal Assignment                                                 | p. 11 |
| 8      | Configuration Software rain[e]H3 Commander                          | р. 13 |
| 8.1    | Firmware Update                                                     | р. 15 |
| 8.2    | Diagnostics                                                         | p. 16 |
| 8.2.1  | Calibration of the Precipitation Value                              | p. 16 |
| 8.2.2  | Call of Status and Error Messages                                   | p. 17 |
| 9      | Configuration of Ethernet Interface with Lantronix Device-Installer | p. 20 |
| 10     | In- and Outputs                                                     | p. 26 |
| 10.1   | SDI-12 Interface                                                    | p. 26 |
| 10.2   | RS485 Interface                                                     | p. 32 |
| 10.2.1 | SDI-12 Protocol                                                     | p. 32 |
| 10.2.2 | WL ASCII Protocol                                                   | р. 33 |
| 10.2.3 | Talker Protocol                                                     | p. 35 |
| 10.2.4 | Talker Protocol Normal                                              | p. 36 |
| 10.2.5 | Talker Protocol Extended                                            | р. 36 |
| 11     | Output WL ASCII Protocol with Checksum                              | p. 37 |
| 11.1   | Data Telegram Type 1                                                | p. 37 |
| 11.2   | Data Telegram Type 2                                                | p. 38 |
| 11.3   | Data Telegram Type 3                                                | p. 38 |
| 11.4   | Get Error String                                                    | p. 39 |
| 11.5   | Read User Data                                                      | p. 39 |
| 11.6   | Checksum                                                            | p. 40 |
| 11.7   | Pulse Output                                                        | p. 40 |
| 11.8   | Analog Output                                                       | p. 40 |
| 12     | Inspection and Troubleshooting                                      | p. 41 |
| 12.1   | Cleaning                                                            | p. 41 |
| 12.2   | Troubleshooting                                                     | p. 43 |
| 12.3   | Error Codes                                                         | p. 44 |
| 13     | Repair                                                              | p. 46 |
| 13.1   | Repairs on Site                                                     | p. 46 |
| 13.2   | Repairs in the Workshop                                             | p. 48 |
| 13.3   | Functional Test                                                     | p. 50 |
| 14     | Maintenance and Repair                                              | p. 51 |
| 15     | Equipment and Spare Parts                                           | p. 51 |
| 16     | Technical Data                                                      | p. 53 |
| 17     | Disposal                                                            | p. 53 |

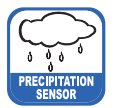

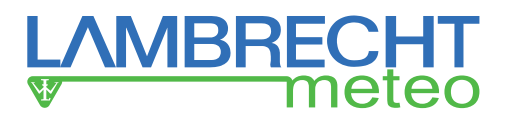

### 1 Scope of Delivery

- rain[e]H3 sensor
- Collecting vessel (part of the self-emptying collecting system)
- USB cable for configuration, length = 1 m
- User Manual
- Software rain[e]H3 Commander (country-dependant on CD or as download)

Check the delivery for transport damage and document it extensively to lodge claims for damage against the shipper. Afterwards contact the LAMBRECHT service department on **+49-(0)551-4958-0** 

### 2 Order Code

rain[e]H3 heated Id-No. 00.15184.540 020

The order codes for accessories and spare parts can be found in chapter "Equipment and Spare Parts".

### 3 Safety Instructions and Warranty

This system is designed according to the state-of-the-art accepted safety regulations. However, please note the following rules:

- 1. Before putting into operation please read all respective manuals!
- 2. Please observe all internal and state-specific guidelines and/or rules for the prevention of accidents. If necessary ask your responsible safety representative.
- 3. Use the system only as described in the manual.
- 4. Always have the manual at hand at the installation site.
- 5. Use the system within the specified operating condition. Eliminate influences, which might impair the safety.
- 6. Prevent the ingress of unwanted liquids into the devices.
- 7. Funnel heating and drain heating can be very hot if the heating is operated with the housing open. There is a risk of being burnt! It is therefore recommended that the connector of the heating supply be disconnected during cleaning and maintenance work.
- 8. The measuring edge of the upper part of the housing is quite sharp. There is a risk of cuts. It is therefore recommended that the measuring edge not to be pressed on and/or that gloves are worn!

# Please note the loss that unauthorised manipulation of the system shall result in the loss of warranty and non-liability. Changes to system components require express written permission from LAMBRECHT meteo GmbH. These activities must be performed by a qualified technician.

#### The warranty does not cover:

- 1. Mechanical damage caused by external impacts (e. g. icefall, rockfall, vandalism).
- 2. Impacts or damage caused by over-voltage or electromagnetic fields which are beyond the standards and specifications of the device.
- 3. Damage caused by improper handling, e. g. by using the wrong tools, incorrect installation, incorrect electrical installation (incorrect polarity) etc.
- 4. Damage caused by using the device outside the specified operation conditions.

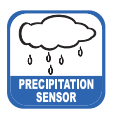

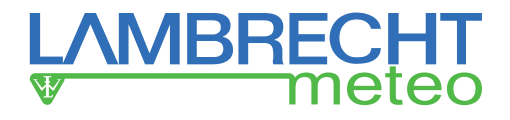

4 Dimensional Drawing and Product Drawing

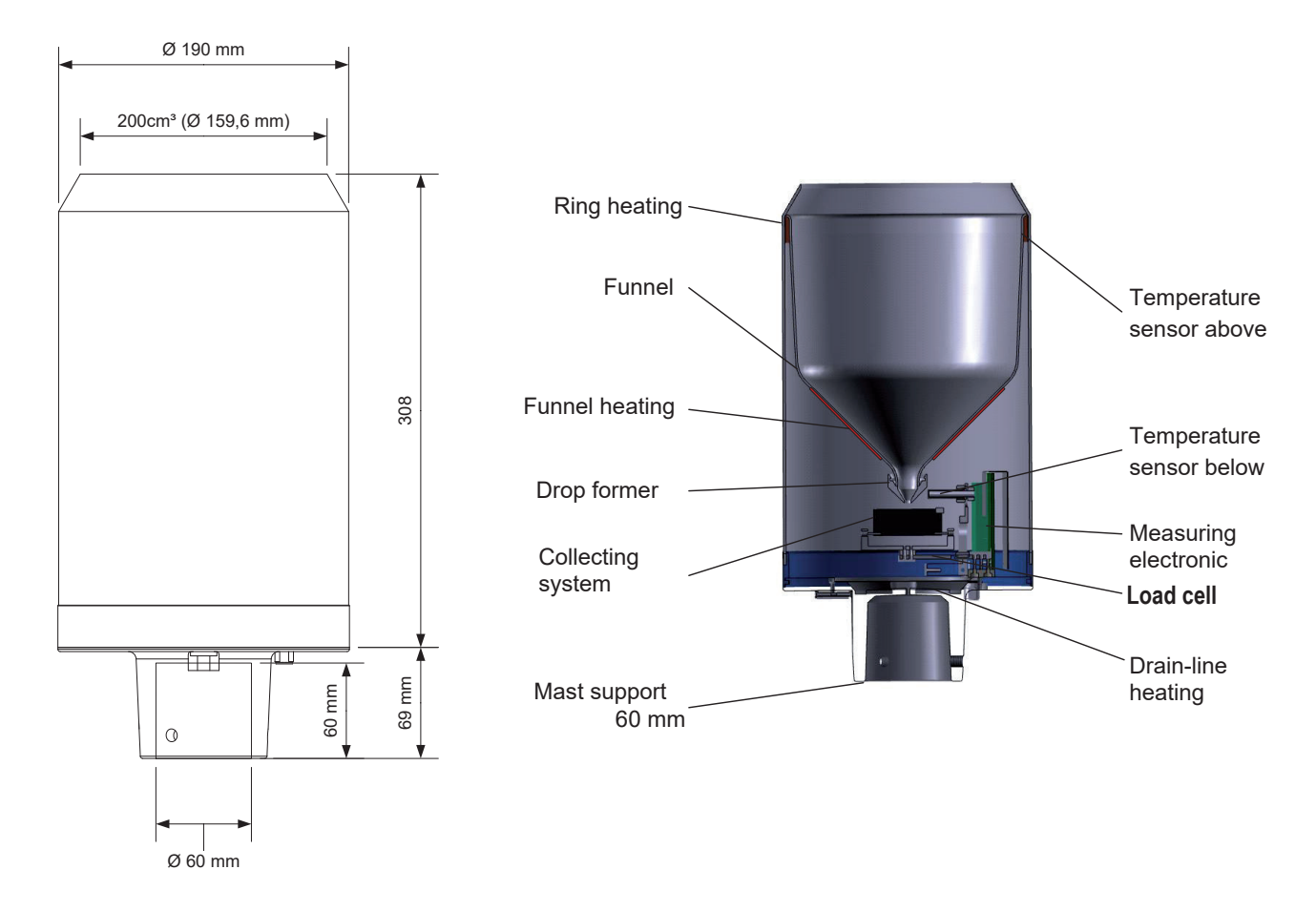

### 5 Introduction

The precipitation sensor **rain[e]H3** measures precipitation amount and intensity. The **rain[e]H3** combines the advantages of the latest weighing technology and a self-emptying system, allowing a high resolution and high precision at a very small total volume. Therefore the **rain[e]H3** has a higher resolution and precision than common tipping bucket sensors and at the same time is much smaller than common weighing sensors, since there is no need for a collecting container.

The main sensor is a highly precise load cell with overload protection. Its temperature coefficient can be determined using a temperature sensor in the interior space if necessary. The pulses from the reed contact generated by tipping the collecting vessel are used for error correction during periods of high intensity precipitation. Furthermore, the self-emptying system allows weighing without interruption.

The rain[e]H3 calculates the following values:

- Amount of precipitation The rain[e]H3 gives the amount of precipitation in real time with a maximum resolution of 0.001 mm.
- ► Intensity within the last minute

The **rain[e]H3** measures 6 times per minute and sums these values up in a moving sum - that is, every time a new value is measured, it is summed to the previous 5 values and thus generates the new value for the intensity within the last minute.

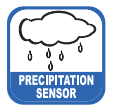

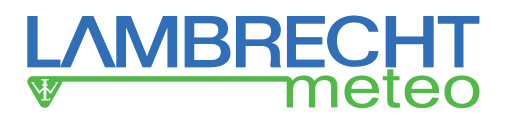

Intensity since last retrieval

The difference in the amount of precipitation since the last retrieval is divided by the time since the last retrieval. If the time is smaller than 30 s, the **rain[e]H3** will use the "intensity within the last minute" value.

- Amount since last retrieval The difference in the amount of precipitation between the current and the last retrieval.
- Minimum intensity within the last x minutes (RS485 interface) Every minute the value of the intensity within the last minute is compared to the current minimum value. If the new value is smaller, it replaces the former minimum value.
- Maximum intensity within the last x minutes (RS485 interface) Every minute the value of the intensity within the last minute is compared to the current maximum value. If the new value is bigger, it replaces the former maximum value.
- Variance
   Variance of measured values over 4 s

The RS485 interface can be used in Talker or WL ASCII mode.

### 6 Heating

The **rain[e]H3** is best suited to applications in regions with seasonal or permanent cold climate. The internal heating is separated in into three parts: A 70 W heater which is installed on the inner side of the funnel, melts sublimate, a 70 W ring heater heats the funnel opening and a 60 W heating foil under the protection grid and the collecting funnel prevent complete icing of the outlet. Within its operating temperature of -40...+70 °C the target temperature of the funnel surface of the heated **rain[e]H3** is 2 °C. The operational readiness is checked continuously and can be requested via the RS485 interface. The heating can be switched off via the configuration software rain[e]H3 Commander. In the factory settings the heating is switched on. The heating uses a separate power cable.

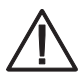

Funnel heating and drain heating can be very hot if the heating is operated with the housing open. There is a risk of being burnt! It is therefore recommended that the connector of the heating supply be disconnected during cleaning and maintenance work.

### 7 Installation

### 7.1 Site Selection

#### Subsoil conditions

To minimise the entry of splash water it is recommended that sites with hard ground like concrete are avoided. Place the precipitation sensor on grass or other soft ground instead.

#### Condition of the surrounding

In general the precipitation sensor should not been placed on slopes or roofs. We recommend installation of the precipitation sensor at a distance of at least 2 m from any obstacle or the obstacle height (above the gauge's orifice), as defined by the German Meteorological Service (DWD) or twice the obstacle height as defined by the WMO and preferably at a distance of four times the obstacle height.

Vegetaton around the site should be clipped regularly to the height of the precipitation sensor to prevent them from disturbing the measurement and at the same time reduce wind influence.

An additional minimum distance to high-voltage power lines and cell towers is not necessary.

#### Accuracy of the housing alignment

The housing can be aligned with an integrated spirit level at  $\pm 0.7^{\circ}$  (blister within the edge of the ring marking). This accuracy is sufficient for the **rain[e]H3**. The additional error at 3° inclination is approx. 0.14 %.

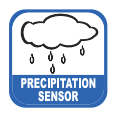

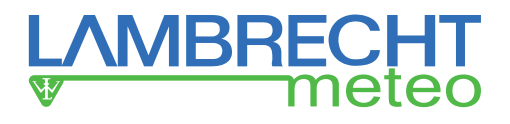

### 7.2 Mounting

#### **Necessary tools**

- ► Wrench (13 mm)
- ► Allen key (6 mm)
- Slotted screwdriver (approx. 2.5 blade width)
- Unpack the device.
- Take the box of the collecting vessel out of the funnel of the rain[e]H3.
- Check the collecting vessel for transport damage and put it back into its box for later installation.
- Place the sensor on a tube or pole with an outer diameter of 60 mm. A metallic extension tube with a minimum length of 100 mm is recommended if a wooden pole is used. Use a Wrench (13 mm) to tighten the screws in the mounting pedestal evenly.

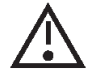

# Do not damage the measuring edge.

 To improve the operating security in lightning-prone areas it is suggested that the sensor be earthed via the integrated earthing screw of the rain[e]H3. The illustration shows the steps of installation of an earthing connection with a cable clip and earthing screws onto the sensor. The other end of the cable should be connected to a ground nail.

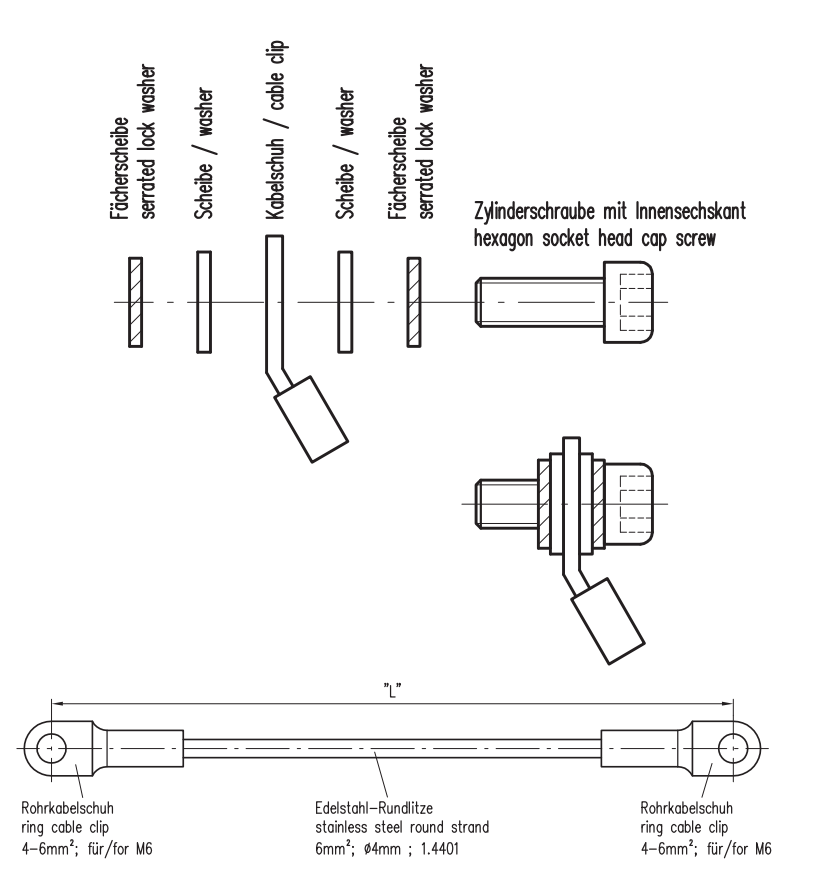

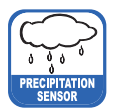

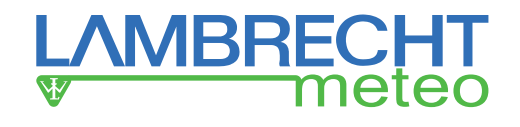

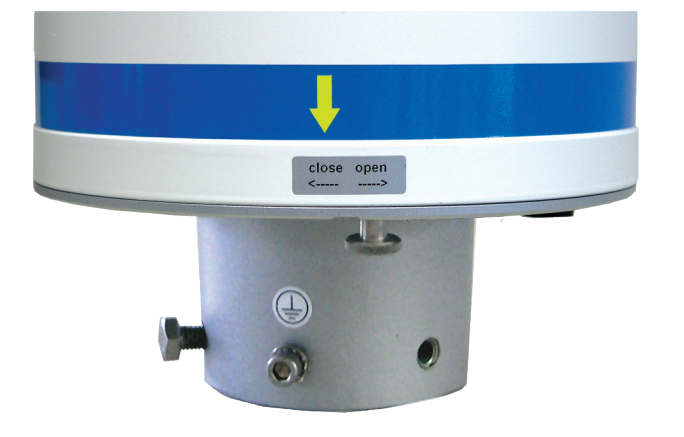

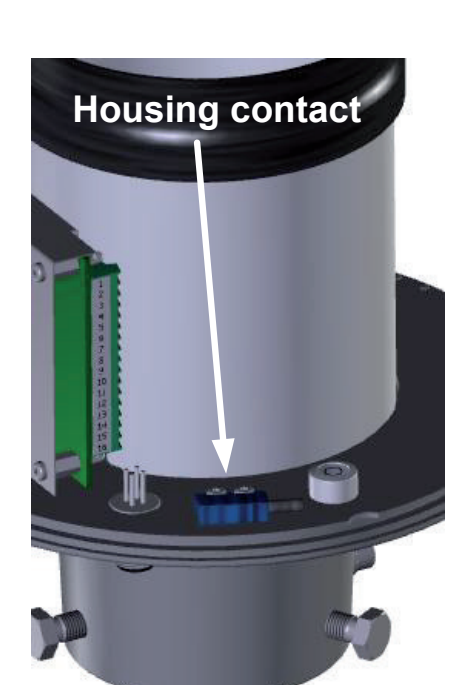

- Open the device.
  - Unscrew the knurled screw at the bottom.
  - Take hold of the casing and base and turn the casing in the "open" direction (anticlockwise).
  - Lift the casing with caution. Mind the heater's terminal plug.

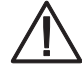

The measuring edge of the upper part of the housing is quite sharp. There is a risk of cuts. It is therefore recommended that the measuring edge not be pressed on and/or that gloves are worn!

The housing contact helps to identify the opening of the housing. In case that the contact detects an open housing, the measurement will be stopped. Once the housing is closed the measurement starts automatically.

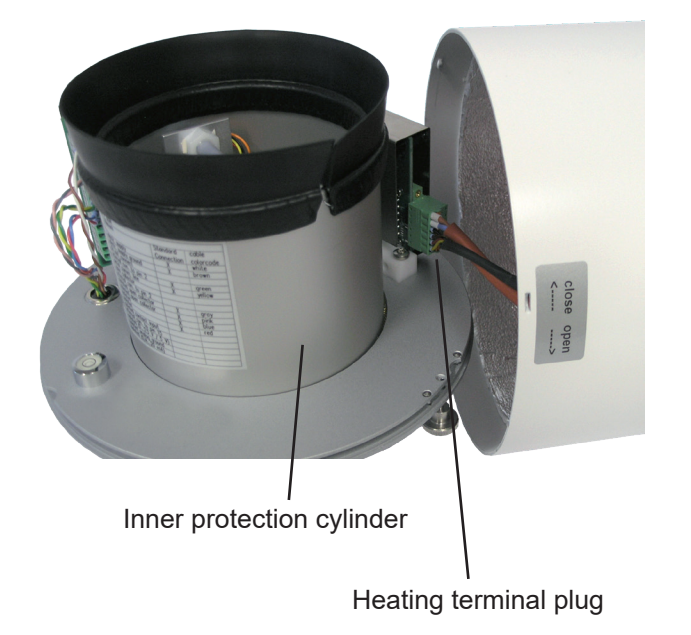

- Remove terminal plug.
- Place the housing aside.
- Lift inner protection cylinder.

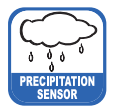

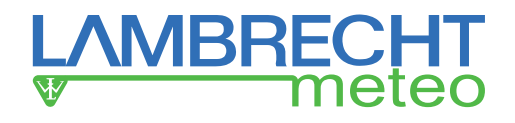

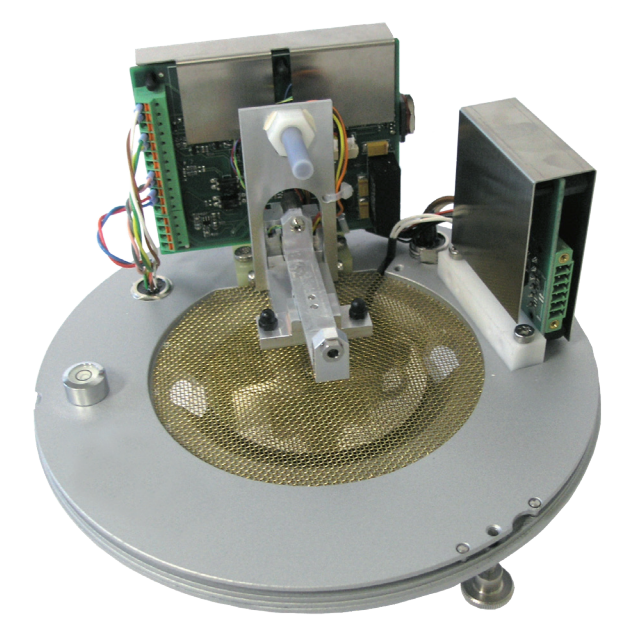

Inner workings of the **rain[e]H3** without collecting system

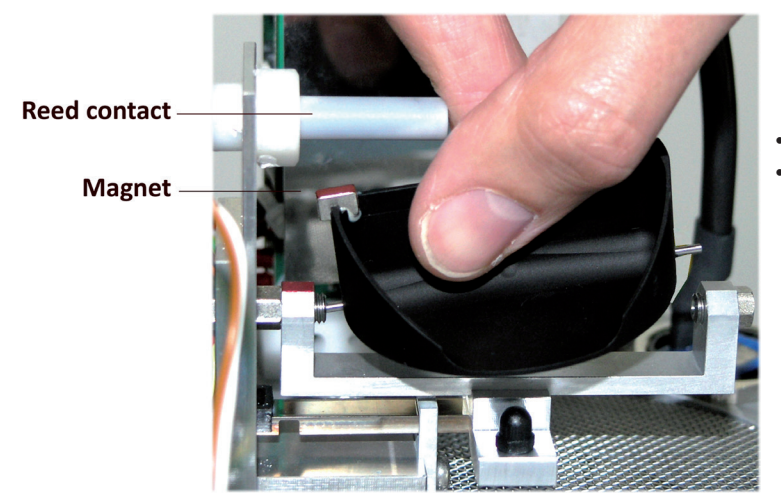

- Unpack the collecting vessel.
- Insert the collecting vessel.
  - Insert collecting vessel against the bearing spring with the site of the magnet facing towards the reed contact
  - Insert the other axis into the other bearing.
  - Test for flawless tipping.

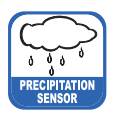

auf

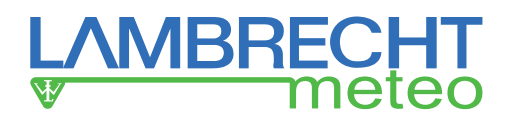

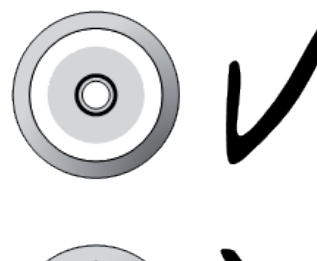

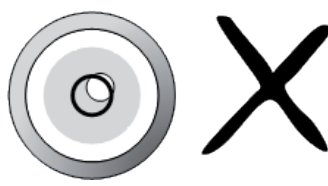

Level the device with the assistance of the spirit level by tightening the hexagon head screws in the base evenly.

- Reassembly
  - Cautiously put the inner protection cylinder back into place.
  - Plug in the terminal plug of the heating.
  - Put the casing onto the device, embossings into notches.
  - Press down on the housing and turn it clockwise towards "close".
  - Fasten the knurled screw.
  - Insert the enclosed dirt trap spiral into the funnel
  - When the housing is closed, the measurement starts automatically.

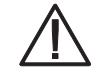

The measuring edge of the upper part of the housing is quite sharp. There is a risk of cuts. It is therefore recommended that on the measuring edge not be pressed on and/or that gloves are worn!

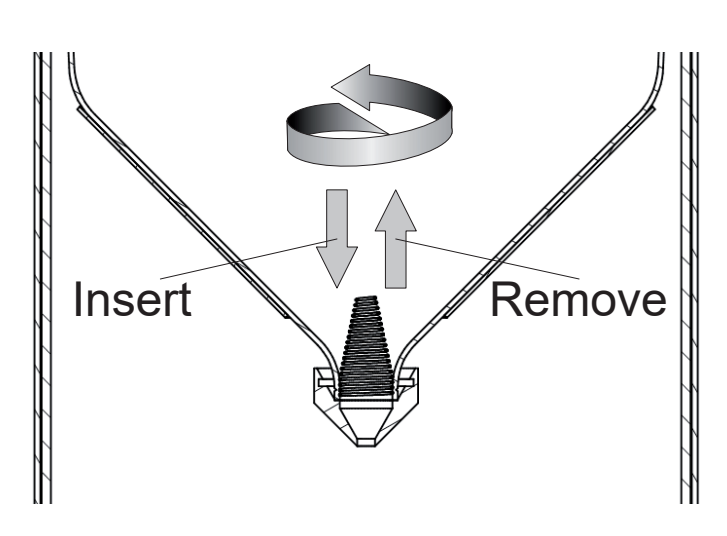

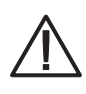

In order to protect the collecting vessel the dirt trap spiral must be inserted into the collecting funnel.

- Inserting of the dirt trap spiral Insert the enclosed dirt trap spiral in the funnel. The spiral should be held in such a way that a complete turn in the anti-clockwise direction is possible. Push the dirt trap spiral in circular motion from above into the funnel opening.
- **Removing the dirt trap spiral** Grab the dirt trap spiral in such a way that a complete turn in the anti-clockwise direction is possible and pull it in a circular motion towards the funnel opening.

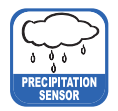

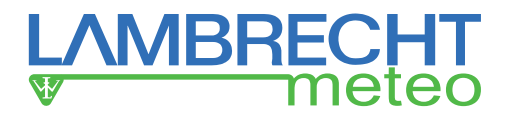

#### 7.3 Power and Signal Connection

To connect the rain[e]H3 to a data acquisition system a M12 connecting cable is required. Connect the cable according to the connecting diagram. For the power supply of the heating, a power cable should be connected to the power supply unit according to the connecting diagram.

Sensor connection signal and supply

M12 sleeve A-coded Id.-No. Cable 32.15184.060000 (10,00 m)

Heating connection supply

M12 sleeve T-coded (heating) Id.-No. Cable 32.15184.061000 (1,00 m)

### **Ethernet connection**

M12 sleeve D-coded (Ethernet) Id.-No. Cable 32.05304.000200 (2,00 m)

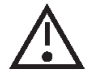

It is important to plug in the power plug of the heating first – before the terminal plug of the funnel heating and the sensor connector. Otherwise the automatic heating control will shut down the heating.

The maximum distance between the rain[e]H3 and the data acquisition system depends on the interfaces being used. The values for RS485 and Ethernet are obtained from the respective definitions of these standards.

- RS485
- Ethernet 100 MBit

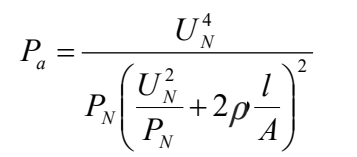

If a power cable longer than 3 m at 0.75 mm<sup>2</sup> is used for heating supply, this  $P_{a} = \frac{U_{N}^{4}}{P_{N} \left(\frac{U_{N}^{2}}{P_{N}} + 2\rho \frac{l}{A}\right)^{2}}$  formula can be used to calculate the actual power  $P_{a}$  with the nominal voltage formula can be used to calculate the actual power  $P_{a}$  with the nominal voltage  $U_{N} = 24 \text{ V DC}$ , the nominal power  $P_{N} = 200 \text{ W}$ , the specific electrical resistance  $\rho = 0.017 \Omega mm^{2}/m$  for copper, the length of the cable *l* and the cross section of the cable *A*.

The heating requires an actual power  $P_a$  of higher than 180 W to operate. The USB cable for the service interface should not be longer than 3 m.

1000 m

100 m (CAT-S)

#### 7.4 System Start

The system starts automatically after connecting all plugs. After ~15 s the system starts collecting data and sends them to the attached data logger according to the device configuration.

| The table be        | The table below lists the LEDs and their functions.                              |  |  |  |  |
|---------------------|----------------------------------------------------------------------------------|--|--|--|--|
| Colour LED Function |                                                                                  |  |  |  |  |
| Green               | Blinks for about 5 seconds at start and goes off when no connection can be made. |  |  |  |  |
| Red                 | LED is ON, when connection is active                                             |  |  |  |  |
| Green               | Blinks non-cyclically during communication.                                      |  |  |  |  |

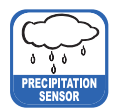

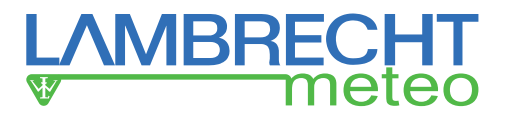

### 7.5 Available In- and Outputs

The rain[e]H3 provides the following outputs:

Pulse Output:

- 1 galvanically isolated open-collector and
- 1 non-isolated open-collector

selectable as

- Pulse Output
  - Resolution: 0.01...1 mm
  - Closing time: 10...500 ms (duty cycle of 1:1)
- Status Output (heating ON/OFF; rain YES / NO)

Analogue Output:

- 0 / 4...20 mA
- 0...2.5 / 5 V

Serial output:

- SDI-12
- RS485 (Talker-, WL ASCII protocol)
- Ethernet 100 MBit

### 7.6 Factory Settings

The factory settings of the rain[e]H3 according to the standard connecting diagram are:

• Galvanically isolated output as pulse output

| Resolution:   | 0.1 mm |
|---------------|--------|
| Closing time: | 300 ms |
| Duty cycle:   | 1:1    |

- Non-isolated output as state output State "Heating ON / OFF"
- SDI-12 protocol activated (on RS485 and SDI-12 Interface, 1200 Bd)
- Analogue output OFF
- Heating activated
- Housing contact activated

### 7.7 Connections

#### Connection power supply / RS485

Via the A-coded 8-pole M12 plug the power supply and outputs are connected. For the connection several cables with different lengths are available. These cables have a unidirectional M12 cable sleeve and only have to be plugged on. The pin-assignment is shown in the wiring diagram.

#### **Connection Ethernet interface**

The Ethernet interface is connected by a D-coded M12 plug. For the connection several cables with different lengths are available. These cables have a unidirectional M12 cable sleeve and only have to be plugged on. Alternatively a D-coded cable sleeve that can be assembled is available. The pins of the Ethernet cable will be assigned by insulation displacement technique. Thus, no special tools are needed.

### 7.8 Terminal Assignment

All unused wires must be connected to unused pins or insulated to avoid malfunctions.

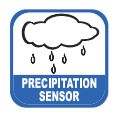

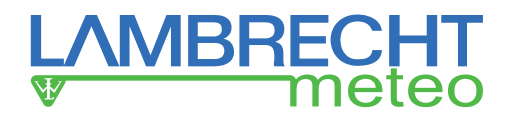

### Connecting diagram/Pin assignment

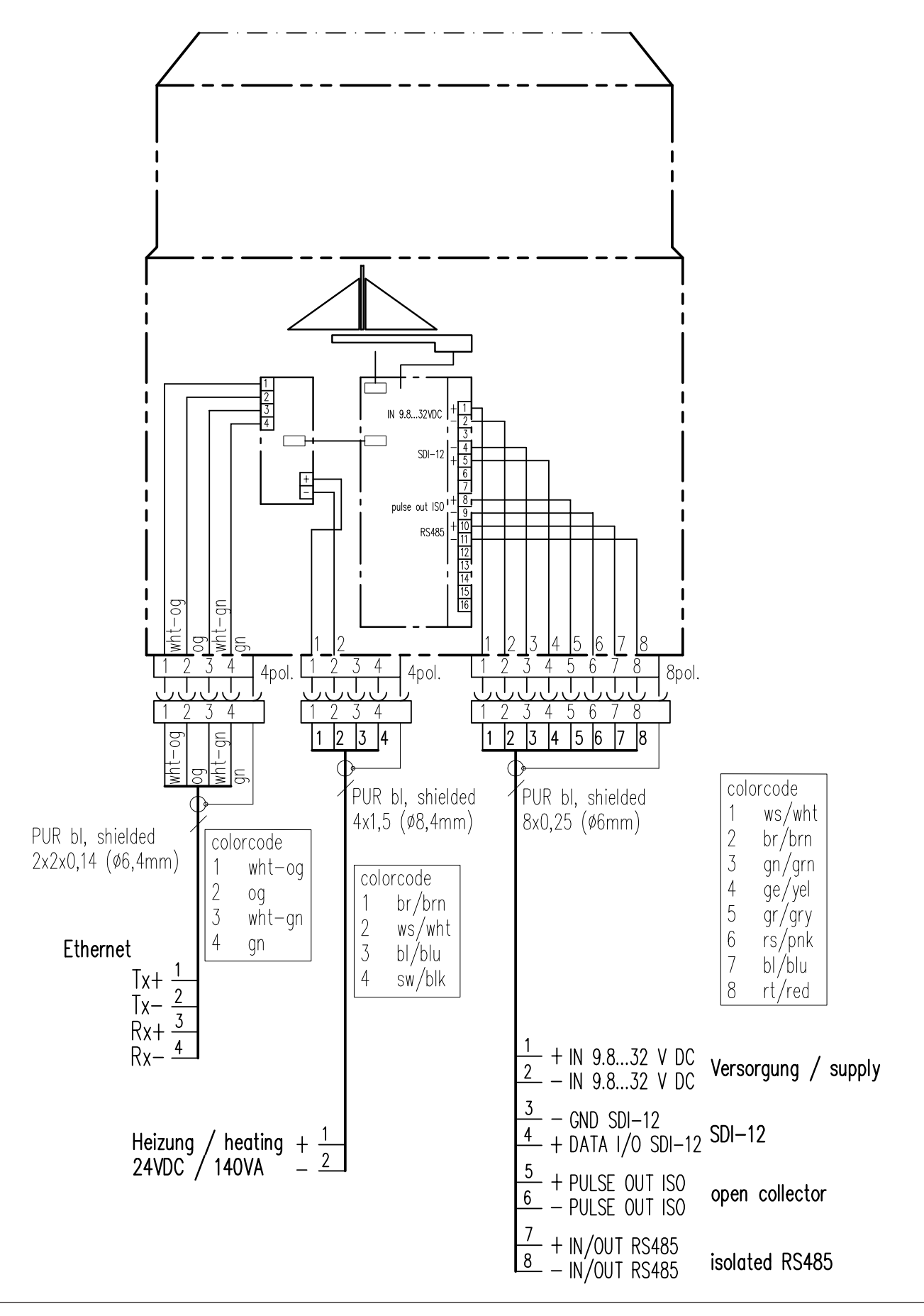

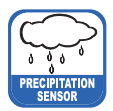

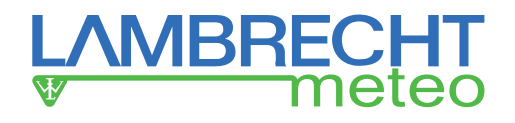

### 8 Configuration Software rain[e]H3 Commander

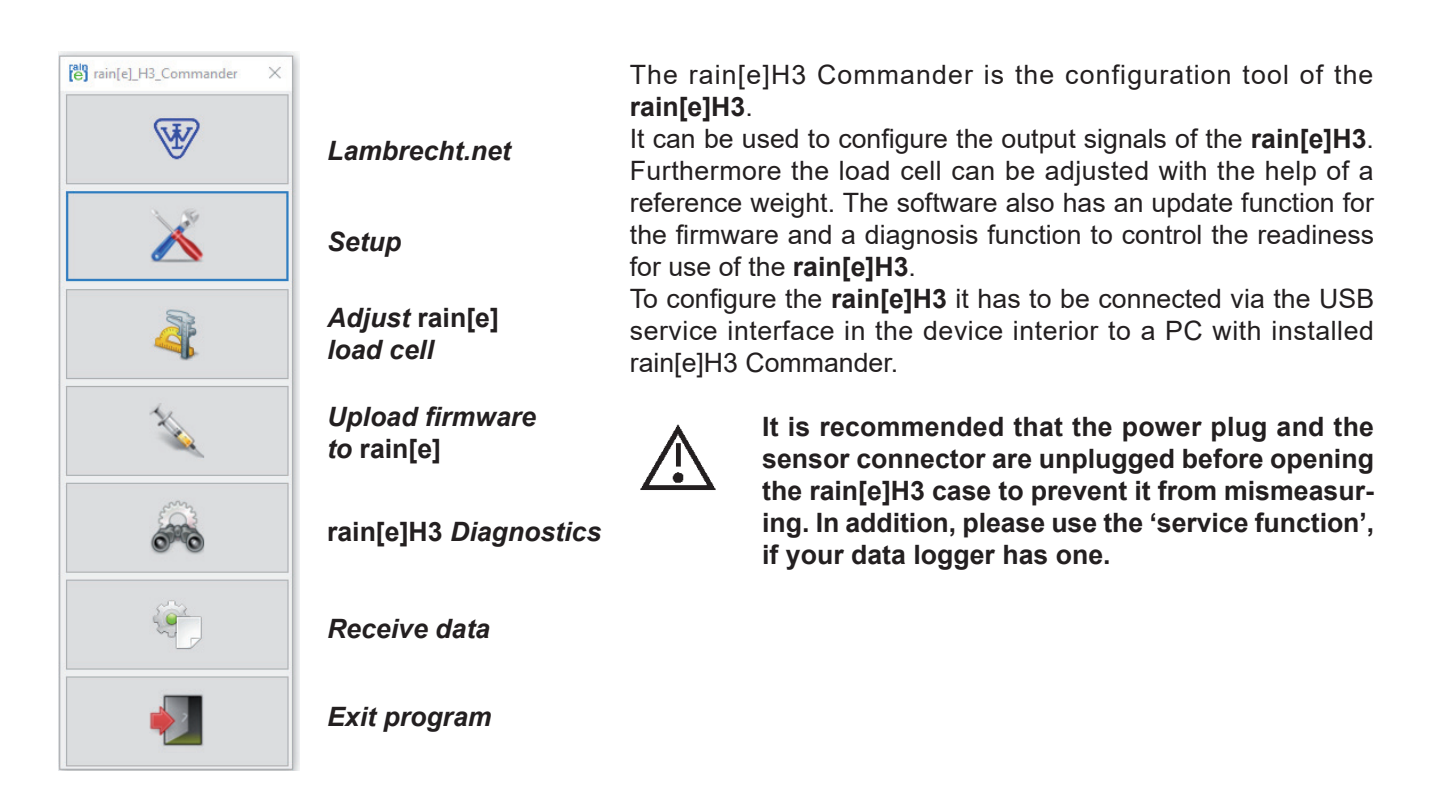

### rain[e]H3 Setup

When entering the Setup area it requests that the user first select the COM port to which the **rain[e]H3** is connected (from the drop-down menu) and retrieve the settings from the **rain[e]H3** (gear wheel icon). After retrieving the data from the **rain[e]H3** the setup screen shows the product ID, serial number, hardware revision and firmware version of the device. In the 'Setup' section the program provides buttons for the most common combination to configure the **rain[e]H3** with a few clicks.

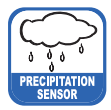

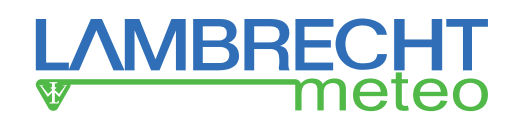

### Setup

| بې 🐳                             | COM Port: | COM3 USB-SERIAL CH340     |        | ~           |  |
|----------------------------------|-----------|---------------------------|--------|-------------|--|
| oduct ID:                        |           | Hardware Rev.:            |        |             |  |
| rial Number:                     |           | Firmware:                 |        |             |  |
| eneral H3 special Features       |           |                           |        |             |  |
| Pulse Output (not isolated)      |           | Pulse Output (isolated)   |        |             |  |
| Operating Mode:                  | ~         | Operating Mode:           | ~      |             |  |
| Closing Time (ms)                | ~         | Closing Time (ms)         | ~      |             |  |
| Resulution (mm)                  | ~         | Resulution (mm)           | ~      |             |  |
| Precipitation Event (not isolate | d)        | Precipitation Event (isol | ated)  |             |  |
| Amount (mm)                      | ~         | Amount (mm)               | ~      |             |  |
| Start Time (s)                   | ~         | Start Time (s)            | ~      |             |  |
| End Time (s)                     | ~         | End Time (s)              | ~      |             |  |
| Analog Output                    |           | Serial Port (PS485 / SDI) | 2)     |             |  |
| Operating Mode:                  | ~         | Senarron (KS4057 SDI      |        |             |  |
| Voltage (V):                     | ~         | Operating Mode:           |        | ~           |  |
| Current (mA):                    | ~         | Baud:                     | ~      |             |  |
| Scale max.(mm):                  | ~         | Parity:                   | ~      |             |  |
|                                  |           | Average Time (min)        | ~      |             |  |
| Heating                          |           | Average time (min):       | ~      |             |  |
| Operating Mode:                  | ~         | Talker Interval (s)       | ~      |             |  |
| Temp. Top:                       | $\sim$    | SDI-12 Address:           | $\sim$ |             |  |
| Temp. Bottom:                    | $\sim$    |                           |        |             |  |
| Temp. Max.:                      | $\sim$    |                           |        | - Alexandre |  |

The "Setup" mask (figure above) is an easy to use tool to configure the **rain[e]H3** to the desired application. The following list shows the available options and ranges:

Pulse output (non-isolated) / (isolated)

- Operating type
  - Impulse
    - Closing time
    - Resolution
  - Rain YES / NO
    - ⇒ Rain event (pulse output 1) / (pulse output 2)
      - ► Amount
      - ► Start time
      - ► End time
  - Heating ON / OFF

Analog output

- · Operating type
  - Voltage
  - Power
  - Max. scale

Heating - operating type

10...500 ms in 5 ms steps 0.01...1 mm in 0.01 mm steps

0.10...1 mm in 0.10 mm steps 20...60 s in 1 s steps 20...600 s in 1 s steps

0...2.5 / 5 V 0 / 4...20 mA 1...200 mm/m² in 1 mm/m² steps

ON / OFF

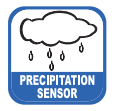

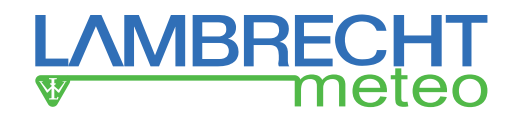

Serial interface (RS485)

- Operating type
  - WLASCII
    - Averaging time
  - SDI-12
    - Averaging time
  - Talker
    - Averaging time
    - Talker interval

SDI-12 address

1...60 min in 1 min steps

1...60 min in 1 min steps

1...60 min in 1 min steps 10...60 s in 1 s steps

0...9, A...Z, a...z

### 8.1 Firmware Update

| e Firmware | Jpdate                | ×      |
|------------|-----------------------|--------|
|            | × -                   |        |
| COM Port:  | COM3 USB-SERIAL CH340 | $\sim$ |
| Firmware:  |                       |        |
|            |                       |        |
|            |                       |        |
|            |                       |        |
|            |                       |        |

If an update or modification of the firmware is needed e.g when new features are available or the requirements of the output signals have changed, you shall receive a firmware file via email.

To update your **rain[e]H3** firmware use the Firmware Update screen (see fig. above). Select the COM port of the connected **rain[e]H3** from the drop-down menu, click "**Browse for Firmware File**" (folder icon) and select the firmware file on your computer or tablet. Then click "**Load Firmware to rain[e]H3**" (syringe icon).

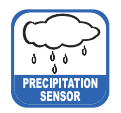

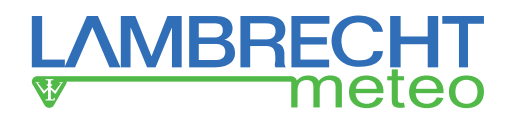

### 8.2 Diagnostics

### 8.2.1 Calibration of the Precipitation Value

For the calibration of the **rain[e]H3** with the calibration ball as a proxy precipitation, the tab "**Scale**" is available in the diagnostic tool of the rain[e] Commander. Select the used COM port (USB Serial Port) and press the gear button to start the calibration.

| [e] Diagnostics                      | - 0          |
|--------------------------------------|--------------|
|                                      |              |
| COM Port: COM3 USB-SERIAL CH340      | $\checkmark$ |
| Status Scale Simulation              |              |
| Scale Test                           |              |
| Calibration Weight: 3.40 g           | <b>()</b>    |
| Measuring without Calibration Weight |              |
| Cycle:                               |              |
| Raw Weight: Vari                     | iance:       |
| Measuring with Calibration Weight    |              |
| Cycle:                               |              |
| Raw Weight: Var                      | iance:       |
| Test Result                          |              |
| Weight: Dev                          | viation:     |
|                                      |              |
|                                      |              |
|                                      |              |
|                                      |              |

Avoid vibrations during the calibration of the rain[e]H3 as this could lengthen the process or in extreme cases even hinder it!

Follow the instructions of the programme. For the calibration, the rain[e]H3 must be aligned correctly horizontally!

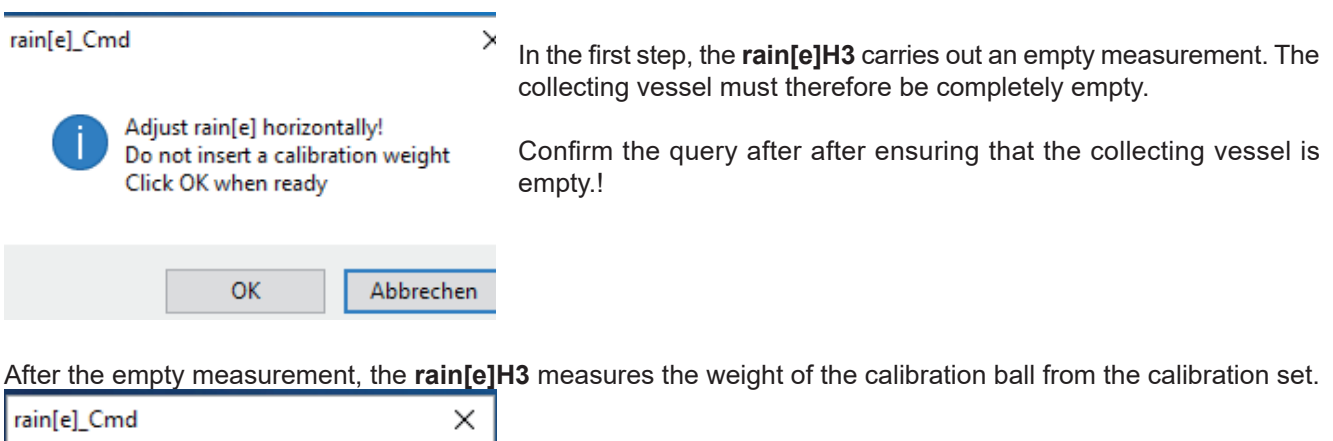

| Insert the calibration weight.<br>Click OK when ready | Place the the ball in the collecting vessel and confirm the query. |
|-------------------------------------------------------|--------------------------------------------------------------------|
| OK Abbrechen                                          |                                                                    |

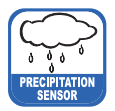

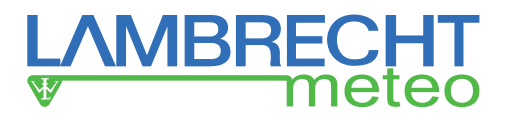

The measured weight is indicated by the **rain[e]H3**. Compare the weight with the weight of the calibration ball from the calibration set.

| Diagnostics                   |                   |                  |        | _ |   | $\times$ |
|-------------------------------|-------------------|------------------|--------|---|---|----------|
|                               |                   |                  |        |   |   |          |
| COM Port: COM3 USB-SER        | IAL CH340         |                  | $\sim$ |   |   |          |
| Status Scale Simulation       |                   |                  |        |   |   |          |
| Scale Test                    |                   |                  |        |   |   |          |
| Calibration Weight:           | 3.53 g            |                  | Ö      |   | * |          |
| Measuring without Calibration | on Weight         |                  |        | _ |   |          |
| Cycle:                        | 50                |                  |        |   |   |          |
| Raw Weight:                   | 12851.7400        | Variance:        | 0.0464 |   |   |          |
| Measuring with Calibration \  | Veight            |                  |        |   |   |          |
| Cycle:                        | 50                |                  |        |   |   |          |
| Raw Weight:                   | 12855.2596        | Variance:        | 0.0372 |   |   |          |
| Test Result                   |                   |                  |        |   |   |          |
| Weight:                       | 3.5196 Deviation: |                  | 0.0104 |   |   |          |
|                               |                   |                  |        |   |   |          |
| W                             | eighing Cell T    | est done success | fully  |   |   |          |
|                               |                   |                  |        |   |   |          |
|                               |                   |                  |        |   |   |          |

The deviation from the test weight should be less than  $\pm 0.03$  g. Deviations can be caused by external influences, e.g. wind.

In the case of significant deviations, the test should be repeated at least once. For a deviation of >± 0.03 g, the **rain[e]H3** should be adjusted (see "Load Cell Adjustment").

After calibration, please take the test weight (calibration ball) and put it back in the packaging. Check the correct position of the blank jacket before putting on the round blank.

### 8.2.2 Call of Status and Error Messages

The status and error messages can be retrieved by calling the command <STX>USR8<CR><LF> "Get Error String" or by using the diagnostic tool of the rain[e]H3 Commander.

Open the tab "Status" in the diagnostic tool – To check the general operability of the **rain[e]H3**. Select the COM port you are using and press the gear wheel button.

As long as the sensor is connected to an external power supply, it can not be reached via the USB interface. The drain heating can be very hot if the heater is operated with the housing open. There is a risk of burning!

| (e) Diagnostics                   | - | $\times$ |
|-----------------------------------|---|----------|
|                                   |   |          |
| COM Port: COM3_USB-SERIAL CH340 ~ |   |          |
| Status Scale Simulation           |   |          |
| rain[e]_H3 Status                 |   |          |
|                                   |   |          |
|                                   |   |          |
|                                   |   |          |
|                                   |   |          |
|                                   |   |          |
|                                   |   |          |
|                                   |   |          |
|                                   |   |          |
|                                   |   |          |
|                                   |   |          |
|                                   |   |          |
|                                   |   |          |
|                                   |   |          |
|                                   |   |          |

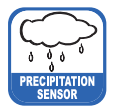

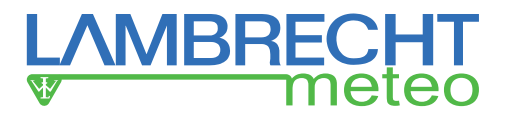

rain[e]H3 can issue the following errors:

- Overheating error
- Heating error
- Lower temperature sensor (in the interior) error
- Upper temperature sensor (at funnel and ring) error
- Initialisation RTC (real time clock) error
- Outer temperature sensor error
- Power supply error

#### **Overheating error**

This error occurs when one of the internal temperature sensors detects a temperature in excess of the configured "maximum heating temperature". The factory-provided threshold of the maximum heating temperature is 15 °C. In this case **rain[e]H3** switches automatically OFF until the temperature falls below the error threshold.

#### Heating error

This error occurs when insufficient heating capacity is available and the heating current (measured internally) falls below the threshold of 5.1 A.

#### Lower temperature sensor error

This error occurs when the lower temperature sensor for heater monitoring stops sending data.

#### Upper temperature sensor error

This error occurs when the upper temperature sensor for heater monitoring stops sending data.

#### Initialisation RTC (real time clock) error

This error occurs when the initialisation the RTC (real time clock) fails.

#### Outer temperature sensor error

This error occurs when the outer temperature sensor for heater monitoring stops sending data.

#### Power supply error

This error occurs when the quality of the supply voltage varies extremely.

To simulate precipitation amounts, and consequentially to check the output signals at the analogue and impulse outputs, choose the desired precipitation amount in the rider "simulation" and click "simulate precipitation" (nimbus symbol). After this, the outputs give the desired amount according to the settings.

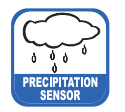

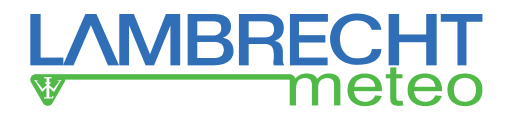

### Load Cell Adjustment

| ell Weighing Cell Adjustment  | ell Weighing Cell Adjustment X |  |  |  |  |  |
|-------------------------------|--------------------------------|--|--|--|--|--|
| <b>S</b>                      |                                |  |  |  |  |  |
| COM Port:                     | COM3 USB-SERIAL CH340 V        |  |  |  |  |  |
| Calibration Weight:           | 3.40 g                         |  |  |  |  |  |
| Measuring without Calibration | n Weight                       |  |  |  |  |  |
| Cycle:                        |                                |  |  |  |  |  |
| Raw Weight:                   | Variance:                      |  |  |  |  |  |
| Measuring with Calibration W  | leight                         |  |  |  |  |  |
| Cycle:                        |                                |  |  |  |  |  |
| Raw Weight:                   | Variance:                      |  |  |  |  |  |
| Adjustment Factor:            |                                |  |  |  |  |  |
| Adjustment Test Result        |                                |  |  |  |  |  |
| Weight:                       | Deviation:                     |  |  |  |  |  |
|                               |                                |  |  |  |  |  |
|                               |                                |  |  |  |  |  |
|                               |                                |  |  |  |  |  |
|                               |                                |  |  |  |  |  |

With the mask "Load Cell Adjustment" and a reference weight the load cell can be adjusted. It indicates the number of passages that the program has done, the average value of the measured weight and the variance of the measuring values. Additionally the calibration factor is given. To adjust the load cell at first the COM interface where the **rain[e]H3** is connected has to be chosen in the menu. After that place the calibration weight in the collecting vessel and enter it's weight in the appropriate box. Start the adjustment process by clicking the green "start adjustment" button.

By clicking the red "x" button a running adjustment will be interrupted. The adjustment has to be started again in case the diagnosis shows deviations of  $>\pm$  30 mg.

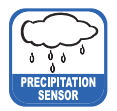

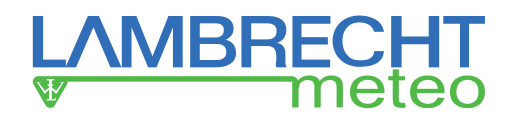

### 9 Configuration of Ethernet Interface with Lantronix Device-Installer

The **rain[e]H3** Ethernet has a built-in device server (port server) from Lantronix. The "Lantronix Device-Installer" is required for configuring the Ethernet interface. This can be downloaded at:

http://www.lantronix.com/products/deviceinstaller/

(Status April 2017)

The Lantronix DeviceInstaller is a Windows-based GUI application. With this application the device can be found in the network and the Ethernet interface or the port server can be configured.

After the DeviceInstaller has been installed, connect the Ethernet interface to the PC and start the DeviceInstaller.

| Lantronix DeviceInstaller 4.4.0.2                                                                                                    |                |           |            |                             |                                       |                  |
|----------------------------------------------------------------------------------------------------|----------------|-----------|------------|-----------------------------|---------------------------------------|------------------|
| File Edit View Device Tools Help                                                                                                    |                |           |            |                             |                                       |                  |
| 🔎 Search 🛛 💿 Options 🤤 Exclude 🛛 🗞 Assign IP                                                                                                    |                |           |            |                             |                                       |                  |
| Lantronix Devices - 1 device(s)     Ethemet 2 (169.254.139.223)     Control Arrow Arrow Arr | Name<br>ﷺxPico | User Name | User Group | IP Address<br>169.254.59.93 | Hardware Address<br>00-80-A3-A4-E2-C7 | Status<br>Online |

By pressing the "Search" button the network is searched for existing devices. If no device is found, try to change the Windows network settings to "Obtain an IP address automatically".

The devices found are displayed.

| 2 Lantronix DeviceInstaller 4.4.0.2  |                    |                                              | - 0 :                                                                                                    | < |
|--------------------------------------|--------------------|----------------------------------------------|----------------------------------------------------------------------------------------------------|---|
| File Edit View Device Tools Help     |                    |                                              |                                                                                                    |   |
| Search @ Ontions 	Fxclude 	Assign IP | Ungrade            |                                              |                                                                                                    |   |
|                                      | Device Info Config | uration Resource Status Resource Web Configu | ration Televit Configuration                                                                                                    |   |
| Ethemet 2 (169.254.139.223)          | Comp               | alation nectros atatas nectros web compo     | abor renet comparator                                                                                                    | - |
| 🖹 🧰 xPico                            | Reload into        |                                              |                                                                                                    |   |
|                                      | and the second     | Property                                     | Value                                                                                                    | _ |
|                                      |                    | Name                                         | xPico                                                                                                    | ^ |
|                                      |                    | DHCP Device Name                             |                                                                                                    |   |
|                                      | ~                  | Group                                        |                                                                                                    |   |
|                                      |                    | Comments                                     | -7                                                                                                    |   |
|                                      |                    | Device Family                                | x frequencies and the second second |   |
|                                      |                    | Type                                         | Arrico<br>Ve                                                                                                    |   |
|                                      |                    | ID<br>Hardware Address                       | 200<br>00.80.32.64.E2.C7                                                                                                    |   |
|                                      |                    | Firmurare Version                            | 610                                                                                                    |   |
|                                      |                    | Extended Eirmware Version                    | 51001                                                                                                    |   |
|                                      |                    | Online Status                                | Online                                                                                                    |   |
|                                      |                    | IP Address                                   | 169 254 59 93                                                                                                    |   |
|                                      |                    | IP Address was Obtained                      | Dynamically                                                                                                    |   |
|                                      |                    | Obtain via DHCP                              | True                                                                                                    |   |
|                                      |                    | Obtain via BOOTP                             | True                                                                                                    |   |
|                                      |                    | Obtain via RARP                              | False                                                                                                    |   |
|                                      |                    | Obtain via Auto IP                           | True                                                                                                    |   |
|                                      |                    | Subnet Mask                                  | 255 255.0.0                                                                                                    |   |
|                                      |                    | Gateway                                      | 0.0.0                                                                                                    |   |
|                                      |                    | Number of COB partitions supported           | 6                                                                                                    |   |
|                                      |                    | Number of Serial Ports                       | 2                                                                                                    |   |
|                                      |                    | TCP Keepalive                                | 45                                                                                                    |   |
|                                      |                    | Telnet Supported                             | True                                                                                                    |   |
|                                      |                    | Telnet Port                                  | 9999                                                                                                    |   |
|                                      |                    | Web Port                                     | 80                                                                                                    |   |
|                                      |                    | Maximum Baud Rate Supported                  | 921600                                                                                                    |   |
|                                      |                    | Firmware Upgradable                          | True                                                                                                    |   |
|                                      |                    | Supports Configurable Pins                   | True                                                                                                    |   |
|                                      |                    | Supports Email Triggers                      | False                                                                                                    |   |
|                                      |                    | Supports AES Data Stream                     | True                                                                                                    |   |
|                                      |                    | Supports 485                                 | True                                                                                                    |   |
|                                      |                    | Supports 921K Baud Rate                      | True                                                                                                    |   |
|                                      |                    | Supports HTTP Server                         | True                                                                                                    |   |
|                                      |                    | Supports HTTP Setup                          | True                                                                                                    |   |
| 1                                    |                    | Supports 230K Baud Rate                      | True                                                                                                    | ~ |
| Ready                                | ]                  |                                              |                                                                                                    | _ |

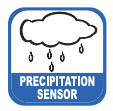

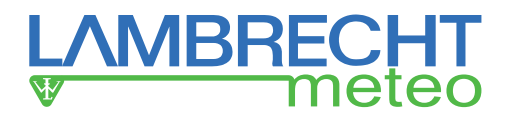

Select the tab "Web Configuration".

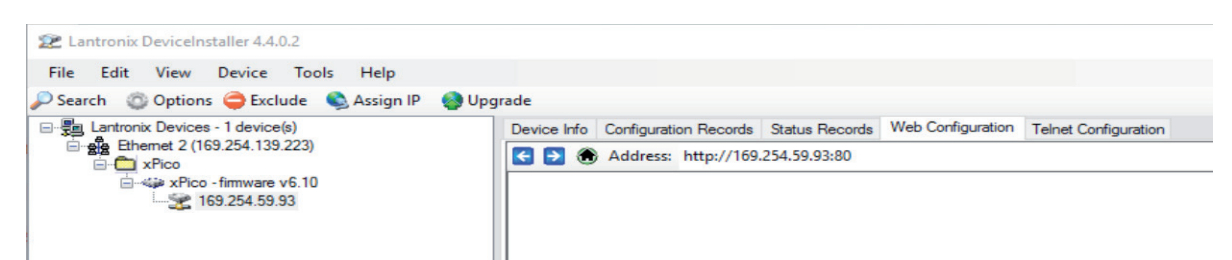

Use the green arrow to establish the connection and then confirm the login window with "OK".

| -                                                                                                    |                                                                                                    |         |
|----------------------------------------------------------------------------------------------------|----------------------------------------------------------------------------------------------------|---------|
| 22 Lantronix DeviceInstaller 4.4.0.2                                                                                                    |                                                                                                    | - 🗆 ×   |
| File Edit View Device Tools Help                                                                                                    |                                                                                                    |         |
| P Search 💿 Options 🤤 Exclude 🔍 Assign IP                                                                                                    | 🎲 Upgrade                                                                                                    |         |
| Lantronix Devices - 1 device(s)                                                                                                    | Device Info Configuration Records Status Records Web Configuration Tehet Configuration                                                                                                    |         |
| Enerie 2 (163.254.133.223)                                                                                                    |                                                                                                    | 2 2 0 5 |
| <ul> <li>□ → Aco</li> <li>□ → Aco</li></ul> | ▼ Address: http://163:354:59:33:0       •         Windows-Sicherheit       ×         DeviceInstaller.exe       DeviceInstaller.exe         Der Server "169:254:59:93" fordert Ihren Benutzernamen und<br>Ihr Kennwort an. Der Server ist von "(null)".         Warnung: Ihr Benutzername und Ihr Kennwort mit der<br>Basisauthenthritzierung ohne eine sichere Verbindung<br>gesendet.         Benutzername         Kennwort         Anmeldedaten speichern         OK       Abbrechen |         |
|                                                                                                    |                                                                                                    |         |
|                                                                                                    |                                                                                                    |         |
|                                                                                                    |                                                                                                    |         |
|                                                                                                    | Navigate to http://169.254.59.93.80                                                                                                    |         |
| Ready                                                                                                    |                                                                                                    |         |

Now the web interface appears. Click "Network" on the left of web interface. Enter the computer IP under "IP Configuration" and confirm with "OK".

| 2 Lantronix DeviceInstaller 4.4.0.2        |                                                                                         | - 0         | × |  |  |  |  |  |  |  |  |  |
|--------------------------------------------|-----------------------------------------------------------------------------------------|-------------|---|--|--|--|--|--|--|--|--|--|
| File Edit View Device Tools Help           |                                                                                         |             |   |  |  |  |  |  |  |  |  |  |
| 🔎 Search 💿 Options 🤤 Exclude 🔌 Assign IP 🔮 | Upgrade                                                                                 |             |   |  |  |  |  |  |  |  |  |  |
| E- Lantronix Devices - 1 device(s)         | Device Info Configuration Records Web Configuration Teinet Configuration                |             |   |  |  |  |  |  |  |  |  |  |
| E-C xPico                                  | Address: http://169.254.59.93/secure/Itx_conf.htm                                       | - 🖸 🔁 🔇   🜻 | 2 |  |  |  |  |  |  |  |  |  |
|                                            | rain(e)                                                                                 |             |   |  |  |  |  |  |  |  |  |  |
|                                            | Network Settings                                                                        |             | ~ |  |  |  |  |  |  |  |  |  |
|                                            | Server A                                                                                |             |   |  |  |  |  |  |  |  |  |  |
|                                            | Serial Tunnel Network Mode: Wired Only 🗸                                                |             |   |  |  |  |  |  |  |  |  |  |
|                                            | Possist IP Configuration<br>Channel 1                                                   |             |   |  |  |  |  |  |  |  |  |  |
|                                            | Serial Settings Outain Platoress automatically                                          |             |   |  |  |  |  |  |  |  |  |  |
|                                            | Channel 2 BDCT: @ Enable © Disable                                                      |             |   |  |  |  |  |  |  |  |  |  |
|                                            | Serial Settings DHCP:   DHCP:  Disable DHCP:  Disable                                   |             |   |  |  |  |  |  |  |  |  |  |
|                                            | Configurable Pins AutoP:   Enable  Disable                                              |             |   |  |  |  |  |  |  |  |  |  |
|                                            | Microcontroller DHCP Host Name: DHCP Host Name:                                         |             |   |  |  |  |  |  |  |  |  |  |
|                                            | Apply Settings                                                                          |             |   |  |  |  |  |  |  |  |  |  |
|                                            | IP Address: 1692545993                                                                  |             |   |  |  |  |  |  |  |  |  |  |
|                                            | Apply Defaults Subject Mask 255,255 d x                                                 |             |   |  |  |  |  |  |  |  |  |  |
|                                            |                                                                                         |             |   |  |  |  |  |  |  |  |  |  |
|                                            | Delatin Gateway.                                                                        |             |   |  |  |  |  |  |  |  |  |  |
|                                            | DNS Server:                                                                             |             |   |  |  |  |  |  |  |  |  |  |
|                                            | Ethernet Configuration                                                                  |             |   |  |  |  |  |  |  |  |  |  |
|                                            | ↓ Auto Negotiate                                                                        |             |   |  |  |  |  |  |  |  |  |  |
|                                            | Speed: 🖲 100 Mbps 🔵 10 Mbps                                                             |             |   |  |  |  |  |  |  |  |  |  |
|                                            | Duplex ® Full O Half                                                                    |             |   |  |  |  |  |  |  |  |  |  |
|                                            |                                                                                         |             |   |  |  |  |  |  |  |  |  |  |
|                                            | OK                                                                                      |             |   |  |  |  |  |  |  |  |  |  |
|                                            |                                                                                         |             | ~ |  |  |  |  |  |  |  |  |  |
|                                            | WebManager Version: 2.0.0.6 Copyright © Lambrecht meleo GmbH 2016. All rights reserved. |             |   |  |  |  |  |  |  |  |  |  |
|                                            |                                                                                         |             |   |  |  |  |  |  |  |  |  |  |
| Ready                                      |                                                                                         |             |   |  |  |  |  |  |  |  |  |  |

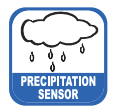

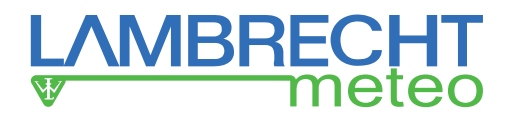

Now click on "Server" in the menu on the left. The port can be set under "HTTP Server Port".

| 2 Lantronix DeviceInstaller 4.4.0.2                                                                                                    |                                                                                                    |                                                                     | – 🗆 ×                         |
|----------------------------------------------------------------------------------------------------|----------------------------------------------------------------------------------------------------|---------------------------------------------------------------------|-------------------------------|
| File Edit View Device Tools Help                                                                                                    |                                                                                                    |                                                                     |                               |
| 🔎 Search 💿 Options 🤤 Exclude 💊 Assign IP 👩 U                                                                                                    | pgrade                                                                                                    |                                                                     |                               |
| All Landon Concentration Available<br>Sector & Control Control Control Help<br>Sector & Control Control Control Control<br>Sector & Control Control Control<br>Sector & Control Control<br>Control Control Control Control<br>Control Control Control Control Control<br>Control Control Control Control Control Control<br>Control Control Control Control Control Control Control Control<br>Control Control C | pyrde<br>Devee fris Configuration Records<br>Address: http://fei<br>Tainonel<br>Hetwork<br>Serial Tommet<br>Hoatisit<br>Channel 1<br>Serial Settings<br>Connection<br>Channel 2<br>Serial Settings<br>Connection<br>Advertiges Prints<br>Microcontroller<br>Microcontroller<br>Micro |                                                                     | + D 2 0 ♥ 3<br>RECHT<br>meteo |
| ✓ Ready                                                                                                    | WebManager Version: 2.0.0.6<br>http://169.254.59.93/secure/server                                                                                                    | Copyright © <u>Lambracht mellen GmbH</u> 2016. All rights reserved. |                               |

Now open the "Channel 2/ Connection" menu item. There you can set the port and the IP address under "Endpoint Configuration". Then confirm with "OK".

| 2 Lantronix DeviceInstaller 4.4.0.2                                                                                                    |                                                                                         | - 🗆 X         |
|----------------------------------------------------------------------------------------------------|-----------------------------------------------------------------------------------------|---------------|
| File Edit View Device Tools Help                                                                                                    |                                                                                         |               |
| 🔎 Search 💿 Options 🤤 Exclude 🔍 Assign IP (                                                                                                    | 🚷 Upgrade                                                                               |               |
| E Santronix Devices - 1 device(s)                                                                                                    | Device Info Configuration Records Status Records Web Configuration Telnet Configuration |               |
| grading Ethemet 2 (169.254.139.223)     Grading Arrived Strength Strength Strengt Strength Strength Streng | C 🕑 🛞 Address: http://169.254.59.93/secure/ltx_conf.htm                                 | • 🔁 🔁 🔇   🐢 🖼 |
| → ↓ ↓ ↓ ↓ ↓ ↓ ↓ ↓ ↓ ↓ ↓ ↓ ↓ ↓ ↓ ↓ ↓ ↓ ↓                                                                                                    | rain (e)                                                                                |               |
|                                                                                                    | Connection Settings                                                                     |               |
|                                                                                                    | Network                                                                                 |               |
|                                                                                                    | server Channel 2                                                                        |               |
|                                                                                                    | Hostlist Connect Protocol                                                               |               |
|                                                                                                    | Channel 1 Protocol: ICP  Serial Settions                                                |               |
|                                                                                                    | Connection Connect Mode                                                                 |               |
|                                                                                                    | Channel 2<br>Serial Settions Passive Connection: Active Connection:                     |               |
|                                                                                                    | Controledings Accept Yes Active Connect None                                            |               |
|                                                                                                    | Configurable Pins Password Area @ Marco Stat Character & Configurable Pins              |               |
| Micro<br>Micro<br>Apply                                                                                                    | Microcontroller Required: Otes Cito Stati Character, (x, D) (in Hex)                    |               |
|                                                                                                    | Apply Settings Password: Modern Mode: None                                              |               |
|                                                                                                    | Modern Escape Sequence<br>Pass Through:                                                 |               |
|                                                                                                    | Apply Defaults Endpoint Configuration:                                                  |               |
|                                                                                                    | Local Port 10002 Remote Port 10002                                                      |               |
|                                                                                                    | □ Auto increment Local Port for active Remote Host 169 254 139 223 ×                    |               |
|                                                                                                    | Common Options:                                                                         |               |
|                                                                                                    | Telnet Com Port<br>Contric Disable V Connect Response: None                             |               |
|                                                                                                    | Terminal Use OYes ® No LED: Blink ✔<br>Name:                                            |               |
|                                                                                                    |                                                                                         |               |
|                                                                                                    | Disconnect Mode                                                                         | ~             |
|                                                                                                    | Construct_UHE_UH<br>Construct_OYes ● No Hard Disconnect: ● Yes ● No                     |               |
|                                                                                                    | WebManager Version. 2.0.0.6 Copyright @ Lambrecht meteo GmbH 2016. Al rights reserved.  |               |
|                                                                                                    |                                                                                         |               |
| Ready                                                                                                    |                                                                                         |               |
|                                                                                                    |                                                                                         |               |

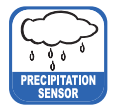

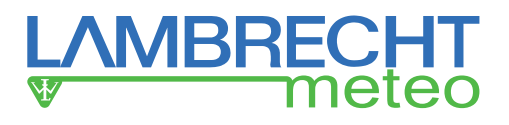

Click "Apply Settings" to accept the settings. The remaining settings have already been configured at the factory.

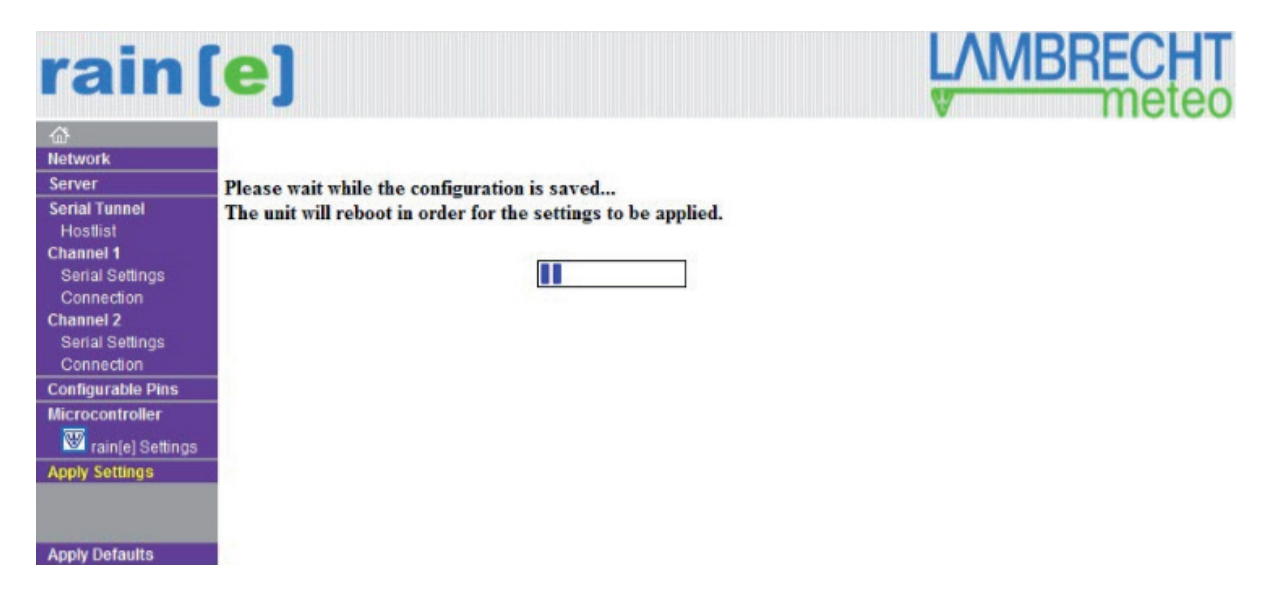

### **Settings for Terminal**

The following describes how data can be displayed on a terminal.

First install the Lantronix "Com Port Redirector". The Lantronix "Com Port Redirector" can be downloaded from the webpage: http://www.lantronix.com/products/com-port-redirector/.

Then open the program and use the "Search" button to search the device.

| 🔨 CPR Manager 4.3 | .0.3   | Ada -             | and Mart     |                 |       |            |          |       |               |              |              |           |      |     |       |     |     |      |         | - |   |            |
|-------------------|--------|-------------------|--------------|-----------------|-------|------------|----------|-------|---------------|--------------|--------------|-----------|------|-----|-------|-----|-----|------|---------|---|---|------------|
| Eile Com Port     | Device | e <u>T</u> ools I | <u>H</u> elp |                 |       |            |          |       |               |              |              |           |      |     |       |     |     |      |         |   |   |            |
| V Add/Remove      | Save   | Refresh           | Search For   | r Devices 🤤 Exe | lude  |            |          |       |               |              |              |           |      |     |       |     |     |      |         |   |   |            |
| Com Ports         |        |                   | Hide 🖨       | Com Port List G | enera | I Tests    |          |       |               |              |              |           |      |     |       |     |     |      |         |   |   |            |
| - All Com Ports   | : (19) |                   |              | Com Port        | _     |            | IP Addre | acc   | TCP P         | Com Status   | Network Stat | ie ie     | 2217 | Bfr | SvrB  | NoC | Cot | TOR  | KoAlv   |   |   | 1          |
| - Com 1 - 2       | 0      |                   |              | TR Com 1 (Ins   |       | ible)      | in years |       | 1011          | 001110101010 |              |           |      | 0   | 01111 |     | one | 1011 | reps av |   |   |            |
| - 🕲 Com 1 (       | Inacce | ssible)           |              | Com 3 (Ina      | rress | ible)      |          |       |               |              |              |           |      |     |       |     |     |      |         |   |   |            |
| - D Com 3 (       | Inacce | ssible)           |              | Com 4 (Ina      | rress | ible)      |          |       |               |              |              |           |      |     |       |     |     |      |         |   |   |            |
| 🐌 Com 4 (         | Inacce | ssible)           |              | Com 5 (Ina      | cces  | sible)     |          |       |               |              |              |           |      |     |       |     |     |      |         |   |   |            |
| - 😺 Com 5 (       | Inacce | ssible)           |              | Com 6 (Ina      | cces  | ible)      |          |       |               |              |              |           |      |     |       |     |     |      |         |   |   |            |
| 🔯 Com 6 (         | Inacce | ssible)           |              | Com 7 (Ina      | cces  | ible)      |          |       |               |              |              |           |      |     |       |     |     |      |         |   |   |            |
| 🏷 Com 7 (         | Inacce | ssible)           |              | Com 8 (Ina      | ccess | ible)      |          |       |               |              |              |           |      |     |       |     |     |      |         |   |   |            |
| 🏷 Com 8 (         | Inacce | ssible)           |              | 🔯 Com 9 (Ina    | ccess | ible)      |          |       |               |              |              |           |      |     |       |     |     |      |         |   |   |            |
| 🏷 Com 9 (         | Inacce | ssible)           |              | 🔯 Com 10 (In    | acces | sible)     |          |       |               |              |              |           |      |     |       |     |     |      |         |   |   |            |
| 🏷 Com 10          | (Inacc | essible)          |              | 🔯 Com 11 (In    | acces | sible)     |          |       |               |              |              |           |      |     |       |     |     |      |         |   |   |            |
| 🏷 Com 11          | (Inacc | essible)          |              | 🔯 Com 12 (In    | acces | sible)     |          |       |               |              |              |           |      |     |       |     |     |      |         |   |   |            |
| 🏷 Com 12          | (Inacc | essible)          |              | 🔯 Com 13 (In    | acces | sible)     |          |       |               |              |              |           |      |     |       |     |     |      |         |   |   |            |
| 🏷 Com 13          | (Inacc | essible)          |              | 🔯 Com 14 (In    | acces | isible)    |          |       |               |              |              |           |      |     |       |     |     |      |         |   |   |            |
| - 🔯 Com 14        | (Inacc | essible)          |              | 🔯 Com 15 (In    | acces | isible)    |          |       |               |              |              |           |      |     |       |     |     |      |         |   |   |            |
| - 🔯 Com 15        | (Inacc | essible)          |              | 🔯 Com 16 (In    | acces | isible)    |          |       |               |              |              |           |      |     |       |     |     |      |         |   |   |            |
| 🔯 Com 16          | (Inacc | essible)          |              | 🔯 Com 17 (In    | acces | isible)    |          |       |               |              |              |           |      |     |       |     |     |      |         |   |   |            |
| 🔯 Com 17          | (Inaco | essible)          |              | 🔯 Com 18 (In    | acces | isible)    |          |       |               |              |              |           |      |     |       |     |     |      |         |   |   |            |
| 🔯 Com 18          | (Inaco | essible)          |              | 🔯 Com 19 (In    | acces | sible)     |          |       |               |              |              |           |      |     |       |     |     |      |         |   |   |            |
| 🔯 Com 19          | (Inacc | essible)          |              | 🔯 Com 20 (In    | acces | sible)     |          |       |               |              |              |           |      |     |       |     |     |      |         |   |   |            |
| 10 Com 20         | (Inacc | essible)          |              |                 |       |            |          |       |               |              |              |           |      |     |       |     |     |      |         |   |   |            |
|                   |        |                   |              |                 |       |            |          |       |               |              |              |           |      |     |       |     |     |      |         |   |   |            |
|                   |        |                   |              |                 |       |            |          |       |               |              |              |           |      |     |       |     |     |      |         |   |   |            |
|                   |        |                   |              |                 |       |            |          |       |               |              |              |           |      |     |       |     |     |      |         |   |   |            |
|                   |        |                   |              |                 |       |            |          |       |               |              |              |           |      |     |       |     |     |      |         |   |   |            |
|                   |        |                   |              |                 |       |            |          |       |               |              |              |           |      |     |       |     |     |      |         |   |   |            |
|                   |        |                   |              |                 |       |            |          |       |               |              |              |           |      |     |       |     |     |      |         |   |   |            |
|                   |        |                   |              |                 |       |            |          |       |               |              |              |           |      |     |       |     |     |      |         |   |   |            |
| Device List       |        |                   |              |                 |       |            |          |       |               |              |              |           |      |     |       |     |     |      |         |   |   | Collapse 🛂 |
| IP Address        | # Po   | TCP Port          | Product      |                 | ID    | HW Addr    | ess      | Netw  | ork Interface | e Device     | Name         | Port Name |      |     |       |     |     |      |         |   |   |            |
| 269.254.205.201   | 1      | 10001             | xPico        |                 | X6    | 00:80:A3:9 | 3:FB:8D  | 169.2 | 54.143.1      |              |              | 10002     |      |     |       |     |     |      |         |   |   |            |
|                   |        |                   |              |                 |       |            |          |       |               |              |              |           |      |     |       |     |     |      |         |   |   |            |
|                   |        |                   |              |                 |       |            |          |       |               |              |              |           |      |     |       |     |     |      |         |   |   |            |
|                   |        |                   |              |                 |       |            |          |       |               |              |              |           |      |     |       |     |     |      |         |   | 1 |            |
| Ready             |        |                   |              |                 |       |            |          |       |               |              |              |           |      |     |       |     |     |      |         |   |   |            |

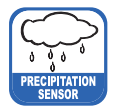

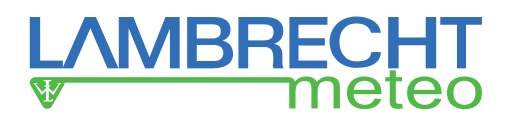

The available devices are given in the "Device List." Use the button "Add/Remove" to add and/or remove COM-Ports. Confirm by clicking "OK."

| File       Com Poti       Tools       Help         * Add/Remove       S. W.*       Refters       * Set of the Composition         Om Poti       Image: Set of the Composition       Image: Set of the Composition       Set of the Composition         * Out of the Composition       The Composition       Image: Set of the Composition       Set of the Composition         * Com Pot       The Composition       The Composition       Set of the Composition       Set of the Composition         * Com Pot       The Composition       The Composition       Set of the Composition       Set of the Composition         * Com Poti       The Composition       The Composition       Set of the Composition       Set of the Composition         * Com Poti Intercompilition       Set of the Compilition       Set of the Compilition       Set of the Compilition       Set of the Compilition         * Com Poti Intercompilition       Set of the Compilition       Set of the Compilition       Set of the Compilition       Set of the Compilition         * Com Poti Intercompilition       Set of the Compilition       Set of the Compilition       Set of the Compilition       Set of the Compilition       Set of the Compilition       Set of the Compilition       Set of the Compilition       Set of the Compilition       Set of the Compilition       Set of the Compilition       Set of the Compilition                                                                                                    | CPR Manager 4.3.0.3                                                                                                    |                       |                                          |                   |          |              |             |            |
|----------------------------------------------------------------------------------------------------|----------------------------------------------------------------------------------------------------|-----------------------|------------------------------------------|-------------------|----------|--------------|-------------|------------|
| Ndd/Renove       Search For Devices       P Search For Devices       P Search For Device Name       P Search For Device Name       P Search For Device Name       P Search For Device Name                                                                                                    | File Com Port Device Tools Help                                                                                                    |                       |                                          |                   |          |              |             |            |
| Com Ports (19)         Com Port (10)         Com 3 (naccessible)         Com 3 (naccessible)         Com 6 (naccessible)         Com 6 (naccessible)         Com 6 (naccessible)         Com 6 (naccessible)         Com 7 (naccessible)         Com 6 (naccessible)         Com 7 (naccessible)         Com 7 (naccessible)         Com 8 (naccessible)         Com 7 (naccessible)         Com 9 (naccessible)         Com 9 (naccessible)         Com 9 (naccessible)         Com 9 (naccessible)         Com 9 (naccessible)         Com 9 (naccessible)         Com 9 (naccessible)         Com 9 (naccessible)         Com 9 (naccessible)         Com 9 (naccessible)         Com 9 (naccessible)         Com 9 (naccessible)         Com 10 (naccessible)         Com 10 (naccessible) </th <th>V Add/Remove 🗟 Save 🗟 Refresh 🔑 Search Fo</th> <th>r Devices 🤤 Exclude</th> <th></th> <th></th> <th></th> <th></th> <th></th> <th></th>                                                                                                    | V Add/Remove 🗟 Save 🗟 Refresh 🔑 Search Fo                                                                                                    | r Devices 🤤 Exclude   |                                          |                   |          |              |             |            |
| MI Com Ports (19)       Com 1 (inaccessible)       Com 1 (inaccessible)       Bf. SvrR. NoC. Cnt. TOR. KpAv         © Com 3 (inaccessible)       © Com 1 (inaccessible)       © Com 1 (inaccessible)       © Com 4 (inaccessible)       © Com 4 (inaccessible)       © Com 6 (inaccessible)       © Com 6 (inaccessible)       © Com 6 (inaccessible)       © Com 6 (inaccessible)       © Com 6 (inaccessible)       © Com 6 (inaccessible)       © Com 6 (inaccessible)       © Com 7 (inaccessible)       © Com 7 (inaccessible)       © Com 7 (inaccessible)       © Com 7 (inaccessible)       © Com 8 (inaccessible)       © Com 8 (inaccessible)       © Com 8 (inaccessible)       © Com 8 (inaccessible)       © Com 8 (inaccessible)       © Com 8 (inaccessible)       © Com 10 (inaccessible)       © Com 10 (inaccessible)                                                                                                    | Com Ports Hide 🖨                                                                                                    | Com Port List General | T                                        |                   |          |              |             |            |
| Com 1 - 20       Com 1 (baccessible)       Com 1 (baccessible)       Com 3 (baccessible)       Com 3 (baccessible)       Com 3 (baccessible)       Com 3 (baccessible)       Com 3 (baccessible)       Com 3 (baccessible)       Com 3 (baccessible)       Com 3 (baccessible)       Com 4 (baccessible)       Com 4 (baccessible)       Com 1 (baccessible)       Com 1 (baccessible)       Com 1 (baccessible)       Com 1 (baccessible)       Com 1 (baccessible)       Com 1 (baccessible)       Com 1 (baccessible)       Com 1 (baccessible)                                                                                                    | All Com Ports (19)                                                                                                    | Com Port              |                                          |                   | 7 Bfr    | SvrR NoC Cnt | TOR., KpAlv |            |
| © Com 1 (Inaccessible)       © Com 3 (Inaccessible)       © Com 3 (Inaccessible)       © Com 3 (Inaccessible)         © Com 6 (Inaccessible)       © Com 6 (Inaccessible)       © Com 6 (Inaccessible)       © Com 7 (Inaccessible)         © Com 7 (Inaccessible)       © Com 8 (Inaccessible)       © Com 8 (Inaccessible)       © Com 8 (Inaccessible)         © Com 7 (Inaccessible)       © Com 8 (Inaccessible)       © Com 8 (Inaccessible)       © Com 8 (Inaccessible)         © Com 9 (Inaccessible)       © Com 8 (Inaccessible)       © Com 8 (Inaccessible)       © Com 8 (Inaccessible)         © Com 9 (Inaccessible)       © Com 8 (Inaccessible)       © Com 8 (Inaccessible)       © Com 10 (Inaccessible)         © Com 10 (Inaccessible)       © Com 11 (Inaccessible)       © Com 11 (Inaccessible)       © Com 12 (Inaccessible)         © Com 11 (Inaccessible)       © Com 13 (Inaccessible)       © Com 13 (Inaccessible)       © Com 14 (Inaccessible)         © Com 13 (Inaccessible)       © Com 16 (Inaccessible)       © Com 16 (Inaccessible)       © Com 18 (Inaccessible)       © Com 18 (Inaccessible)         © Com 10 (Inaccessible)       © Com 16 (Inaccessible)       © Com 18 (Inaccessible)       © Com 18 (Inaccessible)       © Com 18 (Inaccessible)       © Com 19 (Inaccessible)       © Com 19 (Inaccessible)       © Com 19 (Inaccessible)       © Com 19 (Inaccessible)       © Com 19 (Inaccessible)       © Com 19 (Inaccessible)                                                                                                    | 😑 😂 Com 1 - 20                                                                                                    | Com 1 (Inaccessi      | Com2 Com22 Com42                         | Com62 Com82       | - 1 *    |              |             |            |
| © Com 3 (Inaccessible)       © Com 4 (Inaccessible)       © Com 5 (Inaccessible)       © Com 5 (Inaccessible)         © Com 7 (Inaccessible)       © Com 6 (Inaccessible)       © Com 7 (Inaccessible)       © Com 7 (Inaccessible)         © Com 8 (Inaccessible)       © Com 8 (Inaccessible)       © Com 8 (Inaccessible)       © Com 8 (Inaccessible)         © Com 8 (Inaccessible)       © Com 8 (Inaccessible)       © Com 8 (Inaccessible)       © Com 8 (Inaccessible)         © Com 10 (Inaccessible)       © Com 10 (Inaccessible)       © Com 10 (Inaccessible)       © Com 11 (Inaccessible)         © Com 11 (Inaccessible)       © Com 12 (Inaccessible)       © Com 13 (Inaccessible)       © Com 13 (Inaccessible)         © Com 12 (Inaccessible)       © Com 13 (Inaccessible)       © Com 13 (Inaccessible)       © Com 13 (Inaccessible)         © Com 13 (Inaccessible)       © Com 16 (Inaccessible)       © Com 16 (Inaccessible)       © Com 17 (Inaccessible)         © Com 13 (Inaccessible)       © Com 16 (Inaccessible)       © Com 16 (Inaccessible)       © Com 16 (Inaccessible)         © Com 19 (Inaccessible)       © Com 16 (Inaccessible)       © Com 16 (Inaccessible)       © Com 16 (Inaccessible)         © Com 10 (Inaccessible)       © Com 16 (Inaccessible)       © Com 16 (Inaccessible)       © Com 17 (Inaccessible)         © Com 19 (Inaccessible)       © Com 19 (Inaccessible)       © Com 10 (Inaccessible)                                                                                                    | 🐌 Com 1 (Inaccessible)                                                                                                    | Com 3 (Inaccessi      | Com3 Com23 Com43                         | Com63 Com83       | 2        |              |             |            |
| © Com 4 (Inaccessible)       © Com 5 (Inaccessible)       © Com 6 (Inaccessible)       © Com 6 (Inaccessible)         © Com 8 (Inaccessible)       © Com 8 (Inaccessible)       © Com 8 (Inaccessible)       © Com 8 (Inaccessible)         © Com 8 (Inaccessible)       © Com 8 (Inaccessible)       © Com 8 (Inaccessible)       © Com 8 (Inaccessible)         © Com 8 (Inaccessible)       © Com 8 (Inaccessible)       © Com 8 (Inaccessible)       © Com 8 (Inaccessible)         © Com 8 (Inaccessible)       © Com 8 (Inaccessible)       © Com 8 (Inaccessible)       © Com 8 (Inaccessible)         © Com 8 (Inaccessible)       © Com 10 (Inaccessible)       © Com 11 (Inaccessible)       © Com 13 (Inaccessible)         © Com 13 (Inaccessible)       © Com 16 (Inaccessible)       © Com 16 (Inaccessible)       © Com 16 (Inaccessible)         © Com 13 (Inaccessible)       © Com 16 (Inaccessible)       © Com 16 (Inaccessible)       © Com 16 (Inaccessible)         © Com 16 (Inaccessible)       © Com 16 (Inaccessible)       © Com 16 (Inaccessible)       © Com 16 (Inaccessible)         © Com 16 (Inaccessible)       © Com 16 (Inaccessible)       © Com 16 (Inaccessible)       © Com 16 (Inaccessible)         © Com 17 (Inaccessible)       © Com 16 (Inaccessible)       © Com 16 (Inaccessible)       © Com 16 (Inaccessible)         © Com 17 (Inaccessible)       © Com 16 (Inaccessible)       © Com 16 (Inaccessible)                                                                                                    | 🏷 Com 3 (Inaccessible)                                                                                                    | Com 4 (Inaccessi      | Com4 Com24 Com44                         | Com64 Com84       |          |              |             |            |
| © Com 5 (Inaccessible)       © Com 6 (Inaccessible)       © Com 7 (Inaccessible)       © Com 7 (Inaccessible)         © Com 8 (Inaccessible)       © Com 9 (Inaccessible)       © Com 9 (Inaccessible)       © Com 9 (Inaccessible)         © Com 10 (Inaccessible)       © Com 10 (Inaccessible)       © Com 10 (Inaccessible)       © Com 11 (Inaccessible)         © Com 11 (Inaccessible)       © Com 12 (Inaccessible)       © Com 12 (Inaccessible)       © Com 13 (Inaccessible)         © Com 12 (Inaccessible)       © Com 13 (Inaccessible)       © Com 16 (Inaccessible)       © Com 16 (Inaccessible)         © Com 12 (Inaccessible)       © Com 16 (Inaccessible)       © Com 17 (Inaccessible)       © Com 16 (Inaccessible)         © Com 12 (Inaccessible)       © Com 16 (Inaccessible)       © Com 16 (Inaccessible)       © Com 16 (Inaccessible)         © Com 12 (Inaccessible)       © Com 16 (Inaccessible)       © Com 16 (Inaccessible)       © Com 16 (Inaccessible)         © Com 17 (Inaccessible)       © Com 16 (Inaccessible)       © Com 16 (Inaccessible)       © Com 16 (Inaccessible)         © Com 20 (Inaccessible)       © Com 16 (Inaccessible)       © Com 16 (Inaccessible)       © Com 16 (Inaccessible)         © Com 20 (Inaccessible)       © Com 16 (Inaccessible)       © Com 16 (Inaccessible)       © Com 16 (Inaccessible)         © Com 20 (Inaccessible)       © Com 16 (Inaccessible)       © Com 16 (Inaccessib                                                                                                    | 🔯 Com 4 (Inaccessible)                                                                                                    | 🔯 Com 5 (Inaccessi    | Com5 Com25 Com45                         | Com65 Com85 5     | - Com.   |              |             |            |
| © Com 6 (haccessible)       © Com 7 (haccessible)       © Com 8 (haccessible)       © Com 8 (haccessible)         © Com 8 (haccessible)       © Com 8 (haccessible)       © Com 8 (haccessible)       © Com 10 (haccessible)         © Com 10 (haccessible)       © Com 11 (haccessible)       © Com 11 (haccessible)       © Com 12 (haccessible)         © Com 11 (haccessible)       © Com 13 (haccessible)       © Com 13 (haccessible)       © Com 13 (haccessible)         © Com 15 (haccessible)       © Com 15 (haccessible)       © Com 16 (haccessible)       © Com 16 (haccessible)         © Com 16 (haccessible)       © Com 17 (Com32)       Com34)       Com350       Com370         © Com 10 (haccessible)       © Com 16 (haccessible)       © Com 17 (com33)       Com350       Com370       Com380         © Com 13 (haccessible)       © Com 16 (haccessible)       © Com 16 (haccessible)       © Com 17 (com37)       Com360       Com360                                                                                                    | Com 5 (Inaccessible)                                                                                                    | 🔯 Com 6 (Inaccessi    | Com6 Com26 Com46                         | Com66 Com86 6     | 6        |              |             |            |
| <sup>1</sup> Com 7 (Inaccessible) <sup>2</sup> Com 7 (Inaccessible) <sup>2</sup> Com 9 (Inaccessible) <sup>2</sup> Com 9 (Inaccessible) <sup>2</sup> Com 9 (Inaccessible) <sup>2</sup> Com 9 (Inaccessible) <sup>2</sup> Com 10 (Inaccessible) <sup>2</sup> Com 12 (Inaccessible) <sup>2</sup> Com 12 (Inaccessible) <sup>2</sup> Com 12 (Inaccessible) <sup>2</sup> Com 12 (Inaccessible) <sup>2</sup> Com 13 (Inaccessible) <sup>2</sup> Com 13 (Inaccessible) <sup>2</sup> Com 13 (Inaccessible) <sup>2</sup> Com 14 (Inaccessible) <sup>2</sup> Com 14 (Inaccessible) <sup>2</sup> Com 14 (Inaccessible) <sup>2</sup> Com 14 (Inaccessible) <sup>2</sup> Com 14 (Inaccessible) <sup>2</sup> Com 14 (Inaccessible) <sup>2</sup> Com 14 (Inaccessible) <sup>2</sup> Com 16 (Inaccessible) <sup>2</sup> Com 16 (Inaccessible) <sup>2</sup> Com 17 (Inaccessible) <sup>2</sup> Com 16 (Inaccessible) <sup>2</sup> Com 17 (Inaccessible) <sup>2</sup> Com 17 (Inaccessible) <sup>2</sup> Com 17 (Inaccessible) <sup>2</sup> Com 17 (Inaccessible) <sup>2</sup> Com 17 (Inaccessible) <sup>2</sup> Com 17 (Inaccessible) <sup>2</sup> Com 17 (Inaccessible) <sup>2</sup> Com 17 (Inaccessible) <sup>2</sup> Com 17 (Inaccessible) <sup>2</sup> Com 17 (Inaccessible) <sup>2</sup> Com 17 (Inacc                                                                                                    | Com 6 (Inaccessible)                                                                                                    | 🏷 Com 7 (Inaccessi    | Com7 Com27 Com47                         | Com67 Com87 7     | 7        |              |             |            |
| © Com 8 (Inaccessible)       © Com 9 (Inaccessible)       © Com 10 (Inaccessible)       © Com 10 (Inaccessible)         © Com 11 (Inaccessible)       © Com 12 (Inaccessible)       © Com 13 (Inaccessible)       © Com 13 (Inaccessible)         © Com 12 (Inaccessible)       © Com 13 (Inaccessible)       © Com 13 (Inaccessible)       © Com 13 (Inaccessible)         © Com 12 (Inaccessible)       © Com 13 (Inaccessible)       © Com 13 (Inaccessible)       © Com 13 (Inaccessible)         © Com 13 (Inaccessible)       © Com 13 (Inaccessible)       © Com 13 (Inaccessible)       © Com 13 (Inaccessible)         © Com 13 (Inaccessible)       © Com 16 (Inaccessible)       © Com 16 (Inaccessible)       © Com 16 (Inaccessible)         © Com 15 (Inaccessible)       © Com 16 (Inaccessible)       © Com 17 (Inaccessible)       © Com 17 (Inaccessible)         © Com 17 (Inaccessible)       © Com 16 (Inaccessible)       © Com 17 (Inaccessible)       © Com 16 (Inaccessible)         © Com 13 (Inaccessible)       © Com 16 (Inaccessible)       © Com 17 (Inaccessible)       © Com 10 (Inaccessible)         © Com 20 (Inaccessible)       © Com 20 (Inaccessible)       © Com 20 (Inaccessible)       © Com 20 (Inaccessible)         © Com 20 (Inaccessible)       © Com 20 (Inaccessible)       © Com 20 (Inaccessible)       © Com 20 (Inaccessible)         © Com 20 (Inaccessible)       © Com 20 (Inaccessible)       © Com 20 (Inac                                                                                                    | 🤯 Com 7 (Inaccessible)                                                                                                    | 🔯 Com 8 (Inaccessi    | Com8 Com28 Com48                         | Com68 Com88 8     | 8        |              |             |            |
| © Com 9 (Inaccessible)       © Com 10 (Inaccessible)       © Com 11 (Inaccessible)       © Com 11 (Inaccessible)         © Com 11 (Inaccessible)       © Com 11 (Inaccessible)       © Com 13 (Inaccessible)       © Com 13 (Inaccessible)         © Com 13 (Inaccessible)       © Com 13 (Inaccessible)       © Com 13 (Inaccessible)       © Com 13 (Inaccessible)         © Com 13 (Inaccessible)       © Com 13 (Inaccessible)       © Com 13 (Inaccessible)       © Com 13 (Inaccessible)         © Com 13 (Inaccessible)       © Com 16 (Inaccessible)       © Com 16 (Inaccessible)       © Com 16 (Inaccessible)         © Com 17 (Inaccessible)       © Com 16 (Inaccessible)       © Com 16 (Inaccessible)       © Com 16 (Inaccessible)         © Com 16 (Inaccessible)       © Com 16 (Inaccessible)       © Com 16 (Inaccessible)       © Com 16 (Inaccessible)         © Com 10 (Inaccessible)       © Com 16 (Inaccessible)       © Com 16 (Inaccessible)       © Com 16 (Inaccessible)         © Com 10 (Inaccessible)       © Com 16 (Inaccessible)       © Com 16 (Inaccessible)       © Com 17 (Con33 Con55 Con75 Con76 Con98 Con76 Con98 Con                                                                                                    | • Value of the second second secon | 🔯 Com 9 (Inaccessi    | Com9 Com29 Com49                         | Com69 Com89 g     | 9        |              |             |            |
| © Com 10 (Inaccessible)       © Com 11 (Inaccessible)       © Com 12 (Inaccessible)         © Com 12 (Inaccessible)       © Com 13 (Inaccessible)       © Com 13 (Inaccessible)         © Com 13 (Inaccessible)       © Com 16 (Inaccessible)       © Com 16 (Inaccessible)         © Com 17 (Inaccessible)       © Com 16 (Inaccessible)       © Com 16 (Inaccessible)         © Com 17 (Inaccessible)       © Com 16 (Inaccessible)       © Com 17 (Inaccessible)         © Com 17 (Inaccessible)       © Com 16 (Inaccessible)       © Com 17 (Inaccessible)         © Com 17 (Inaccessible)       © Com 16 (Inaccessible)       © Com 16 (Inaccessible)         © Com 17 (Inaccessible)       © Com 17 (Inaccessible)       © Com 16 (Inaccessible)         © Com 19 (Inaccessible)       © Com 19 (Inaccessible)       © Com 19 (Inaccessible)         © Com 20 (Inaccessible)       © Com 20 (Inaccessible)       © Com 20 (Inaccessible)         © Com 20 (Inaccessible)       © Com 20 (Inaccessible)       © Com 20 (Inaccessible)         © Com 20 (Inaccessible)       © Com 20 (Inaccessible)       © Com 20 (Inaccessible)         © Com 20 (Inaccessible)       © Com 20 (Inaccessible)       © Com 20 (Inaccessible)         © Com 20 (Inaccessible)       © Com 20 (Inaccessible)       © Com 20 (Inaccessible)         © Com 20 (Inaccessible)       © Com 20 (Inaccessible)       © Com 20 (Inaccessible)                                                                                                    | • Tom 9 (Inaccessible)                                                                                                    | 🔯 Com 10 (Inacces     | Com10 Com30 Com50                        | Com/0 Com90 n     | 0        |              |             |            |
| © Com 11 (Inaccessible)       © Com 12 (Inaccessible)         © Com 13 (Inaccessible)       © Com 13 (Inaccessible)         © Com 13 (Inaccessible)       © Com 13 (Inaccessible)         © Com 13 (Inaccessible)       © Com 13 (Inaccessible)         © Com 17 (Inaccessible)       © Com 16 (Inaccessible)         © Com 17 (Inaccessible)       © Com 16 (Inaccessible)         © Com 17 (Inaccessible)       © Com 18 (Inaccessible)         © Com 18 (Inaccessible)       © Com 18 (Inaccessible)         © Com 20 (Inaccessible)       © Com 20 (Inaccessible)         © Com 20 (Inaccessible)       © Com 20 (Inaccessible)         © Com 20 (Inaccessible)       © Com 20 (Inaccessible)         © Com 20 (Inaccessible)       © Com 20 (Inaccessible)         © Com 20 (Inaccessible)       © Com 20 (Inaccessible)         © Com 20 (Inaccessible)       © Com 20 (Inaccessible)         © Com 20 (Inaccessible)       © Com 20 (Inaccessible)         © Com 20 (Inaccessible)       © M Addressible)         © Com 20 (Inaccessible)       © HW Addressible)         © Com 20 (Inaccessible)       © HW Addressible)         © Com 20 (Inaccessible)       © HW Addressible)         © Com 20 (Inaccessible)       © HW Addressible)                                                                                                    | 🏷 Com 10 (Inaccessible)                                                                                                    | 🔯 Com 11 (Inacces     | Com11 Com31 Com51                        | Com71 Com91       | -1=      |              |             |            |
| <sup>©</sup> Com 12 (Inaccessible) <sup>©</sup> Com 13 (Inaccessible) <sup>©</sup> Com 14 (Inaccessible) <sup>©</sup> Com 14 (Inaccessible) <sup>©</sup> Com 15 (Inaccessible) <sup>©</sup> Com 16 (Inaccessible) <sup>©</sup> Com 17 (Inaccessible) <sup>©</sup> Com 17 (Inaccessible) <sup>©</sup> Com 19 (Inaccessible) <sup>©</sup> Com 19 (Inaccessible) <sup>©</sup> Com 20 (Inaccessible) <sup>©</sup> Com 20 (Inaccessible) | 🔯 Com 11 (Inaccessible)                                                                                                    | 🔯 Com 12 (Inacces     | Com12 Com32 Com52                        | Com72 Com92 2     | - 2      |              |             |            |
| © Com 13 (Inaccessible)       © Com 14 (Inaccessible)         © Com 15 (Inaccessible)       © Com 15 (Inaccessible)         © Com 15 (Inaccessible)       © Com 17 (Inaccessible)         © Com 17 (Inaccessible)       © Com 17 (Inaccessible)         © Com 17 (Inaccessible)       © Com 17 (Inaccessible)         © Com 17 (Inaccessible)       © Com 17 (Inaccessible)         © Com 17 (Inaccessible)       © Com 19 (Inaccessible)         © Com 19 (Inaccessible)       © Com 19 (Inaccessible)         © Com 20 (Inaccessible)       © Com 20 (Inaccessible)         © Com 20 (Inaccessible)       © Com 20 (Inaccessible)         © Com 20 (Inaccessible)       © Com 20 (Inaccessible)         © Com 20 (Inaccessible)       © Com 20 (Inaccessible)         © Com 20 (Inaccessible)       © Com 20 (Inaccessible)         © Com 20 (Inaccessible)       © Com 20 (Inaccessible)         © Com 20 (Inaccessible)       © Com 20 (Inaccessible)         © Com 20 (Inaccessible)       © Com 20 (Inaccessible)         © Com 20 (Inaccessible)       © Com 20 (Inaccessible)         © Com 20 (Inaccessible)       © Com 20 (Inaccessible)         © Com 20 (Inaccessible)       © Com 20 (Inaccessible)         © Com 20 (Inaccessible)       © Com 20 (Inaccessible)         © Com 20 (Inaccessible)       © Com 20 (Inaccessible) <td>&gt; Com 12 (Inaccessible)</td> <td>🔯 Com 13 (Inacces</td> <td>Com14 Com34 Com54</td> <td>Com74 Com94</td> <td>3</td> <td></td> <td></td> <td></td>                                                                                                    | > Com 12 (Inaccessible)                                                                                                    | 🔯 Com 13 (Inacces     | Com14 Com34 Com54                        | Com74 Com94       | 3        |              |             |            |
| <sup>®</sup> Com 14 (Inaccessible) <sup>®</sup> Com 15 (Inaccessible) <sup>®</sup> Com 16 (Inaccessible) <sup>®</sup> Com 16 (Inaccessible) <sup>®</sup> Com 16 (Inaccessible) <sup>®</sup> Com 18 (Inaccessible) <sup>®</sup> Com 19 (Inaccessible) <sup>®</sup> Com 19 (Inaccessible) <sup>®</sup> Com 19 (Inaccessible) <sup>®</sup> Com 20 (Inaccessible) <sup>®</sup> Com 20 (Inaccessible) | <ul> <li>Com 13 (Inaccessible)</li> </ul>                                                                                                    | 🔯 Com 14 (Inacces:    | Com15 Com35 Com55                        | Com75 Com95       | - 4      |              |             |            |
| <sup>©</sup> Com 16 (Inaccessible) <sup>©</sup> Com 17 (Inaccessible) <sup>©</sup> Com 17 (Inaccessible) <sup>©</sup> Com 17 (Inaccessible) <sup>©</sup> Com 18 (Inaccessible) <sup>©</sup> Com 19 (Inaccessible) <sup>©</sup> Com 19 (Inaccessible) <sup>©</sup> Com 20 (Inaccessible) <sup>©</sup> Com 20 (Inaccessible) | Com 14 (Inaccessible)                                                                                                    | Com 15 (Inacces:      | Com16 Com36 Com56                        | Com76 Com96       | 5        |              |             |            |
| <sup>©</sup> Com 16 (Inaccessible) <sup>©</sup> Com 17 (Inaccessible) <sup>©</sup> Com 17 (Inaccessible) <sup>©</sup> Com 18 (Inaccessible) <sup>©</sup> Com 19 (Inaccessible) <sup>©</sup> Com 19 (Inaccessible) <sup>©</sup> Com 19 (Inaccessible) <sup>©</sup> Com 19 (Inaccessible) <sup>©</sup> Com 19 (Inaccessible) <sup>©</sup> Com 19 (Inaccessible) <sup>©</sup> Com 20 (Inaccessible) <sup>©</sup> Com 20 (Inaccessible)                                                                                                    | Com 15 (Inaccessible)                                                                                                    | Com 16 (Inacces       | Com17 Com37 Com57                        | Com77 Com97       |          |              |             |            |
| <sup>©</sup> Com 17 (Inaccessible) <sup>©</sup> Com 18 (Inaccessible) <sup>©</sup> Com 19 (Inaccessible) <sup>©</sup> Com 19 (Inaccessible) <sup>©</sup> Com 20 (Inaccessible) <sup>©</sup> Com 20 (Inaccesible)                                                                                                    | Com 16 (Inaccessible)                                                                                                    | Com 17 (Inacces:      | Com18 Com38 Com58                        | Com78 Com98 8     | - Com    |              |             |            |
| <sup>®</sup> Com 18 (Inaccessible) <sup>®</sup> Com 18 (Inaccessible) <sup>®</sup> Com 20 (Inaccessible) <sup>®</sup> Com 20 (Inaccessible)                                                                                                    | Com 17 (Inaccessible)                                                                                                    | Com 18 (Inacces:      | Com19 Com39 Com59                        | Com79 Com99 a     | C        |              |             |            |
| Com 10 (Inaccessible)             Com 20 (Inaccessible)             Com 20 (Inaccessible)             Device List             PAdress             Pont Name             Com                                                                                                    | Com 18 (Inaccessible)                                                                                                    | Com 19 (Inacces:      | 🔽 Com20 🔽 Com40 📰 Com60 📰                | Com80             | 0 ·····  |              |             |            |
| OK     Cancel     Check (Range)     1     to     25       Select All     Select None     Uncheck (Range)     1     to     25       Device List     Collapse       IP Address     # Po.     TCP Port     ID     HW Address     Network Interface     Device Name     PortName                                                                                                    | Com 19 (Inaccessible)                                                                                                    | Com 20 (Inacces       | ▲ III                                    |                   |          |              |             |            |
| Device List  P Address P Or TCP Port Product D HW Address Network Interface Device Name Pot Name Pot Pot Pot Pot Pot Pot Pot Pot Pot Pot                                                                                                    |                                                                                                    |                       |                                          |                   |          |              |             |            |
| OK     Cancel     Check (Range)     1     1     25       Select All     Select None     Uncheck (Range)     1     1     25       Device List     Collapse       IP Address     # Po.     TCP Port     ID     HW Address     Network Interface     Device Name     PortName                                                                                                    |                                                                                                    |                       |                                          | (                 |          |              |             |            |
| Device List  P Address P Or TCP Port Product D HW Address Network Interface Device Name PortName PortN                   |                                                                                                    |                       | OK Cancel                                | Check (Range) 1   | 🚔 to 256 |              |             |            |
| Device List  P Address P Or. TCP Port Product D HW Address Network Interface Device Name PortName Collapse PortName PortName Port                   |                                                                                                    |                       |                                          |                   |          |              |             |            |
| Device List Collapse  PAddress PAddress Product DI HWAddress Network.Interface Device Name PortName                                                                                                    |                                                                                                    |                       | Select All Select None                   | Uncheck (Range) 1 | 🔶 to 256 |              |             |            |
| Device List  P Address  P On TCP Port Product  D HW Address Network.Inteface Device Name PotName                                                                                                    |                                                                                                    |                       |                                          |                   |          |              |             |            |
| Device List Collapse 2<br>IP Address # Po TCP Port Product ID HW Address Network Interface Device Name Port Name                                                                                                    |                                                                                                    |                       | C. C. C. C. C. C. C. C. C. C. C. C. C. C |                   |          |              |             |            |
| Device List         Collapse         Collapse                                                                                                    |                                                                                                    |                       |                                          |                   |          |              |             |            |
| IP Address         # Po         TCP Port         Product         ID         HW Address         Network Interface         Device Name         Port Name                                                                                                    | Device List                                                                                                    |                       |                                          |                   |          |              |             | Collapse 🛂 |
|                                                                                                    | IP Address #Po TCP Port Product                                                                                                    | ID                    | HW Address Network Interface             | Device Name Po    | tName    |              |             |            |
| See 169.254.205.201 1 10001 xPico X6 00.80.A3:93.FB:8D 169.254.143.1 10002     1002     1002     10002                                                                                                    | Se 169.254.205.201 1 10001 xPico                                                                                                    | X6                    | 00:80:A3:93:FB:8D 169.254.143.1          | 100               | 02       |              |             |            |
|                                                                                                    |                                                                                                    |                       |                                          |                   |          |              |             |            |
|                                                                                                    |                                                                                                    |                       |                                          |                   |          |              |             |            |
|                                                                                                    |                                                                                                    |                       |                                          |                   |          |              |             |            |
|                                                                                                    |                                                                                                    |                       |                                          |                   |          |              |             |            |
|                                                                                                    |                                                                                                    |                       |                                          |                   |          |              |             |            |
|                                                                                                    |                                                                                                    |                       |                                          | 🔨 🧭 🔤             | DE 📈     | 🔼 🛞 🚙 🖻 👩    | 💌 🖂 💋 🛞 📖   | 14:38      |
|                                                                                                    |                                                                                                    |                       |                                          |                   |          |              |             | 02.05.2016 |

#### A new COM port will appear.

| ile Com Port Device                | Tools    | Help       |               |       |            |          |        |              |            |               |          |      |     |      |     |     |     |       |       |
|------------------------------------|----------|------------|---------------|-------|------------|----------|--------|--------------|------------|---------------|----------|------|-----|------|-----|-----|-----|-------|-------|
| Add/Remove 🖬 Save                  | Refresh  | Search For | Devices GE    | lude  |            |          |        |              |            |               |          |      |     |      |     |     |     |       |       |
| n Ports                            | -        | Hide 🖨     | Com Port List |       |            |          |        |              |            |               |          |      |     |      |     |     |     |       |       |
| All Com Ports (20)                 |          |            | Com Port      |       |            | IP Addre | ss     | TCP P        | Com Status | Network Statu | s        | 2217 | Bfr | SvrR | NoC | Cnt | TOR | KpAlv |       |
| 😂 Com 1 - 40                       |          |            | Com 1 (Ina    | ccess | sible)     |          |        |              |            |               |          |      |     |      |     |     |     |       |       |
| 🏷 Com 1 (Inacces                   | sible)   |            | Com 3 (Ina    | ccess | sible)     |          |        |              |            |               |          |      |     |      |     |     |     |       |       |
| 🏷 Com 3 (Inacces                   | sible)   |            | Com 4 (Ina    | ccess | sible)     |          |        |              |            |               |          |      |     |      |     |     |     |       |       |
| 🏷 Com 4 (Inacces                   | sible)   |            | 🔯 Com 5 (Ina  | ccess | sible)     |          |        |              |            |               |          |      |     |      |     |     |     |       |       |
| - 🔯 Com 5 (Inacces                 | sible)   |            | 🔯 Com 6 (Ina  | ccess | sible)     |          |        |              |            |               |          |      |     |      |     |     |     |       |       |
| - 🔯 Com 6 (Inacces                 | sible)   |            | 🔯 Com 7 (Ina  | ccess | sible)     |          |        |              |            |               |          |      |     |      |     |     |     |       |       |
| 🏷 Com 7 (Inacces                   | sible)   |            | 🔯 Com 8 (Ina  | ccess | sible)     |          |        |              |            |               |          |      |     |      |     |     |     |       |       |
| 🏷 Com 8 (Inacces                   | sible)   |            | 🔯 Com 9 (Ina  | ccess | sible)     |          |        |              |            |               |          |      |     |      |     |     |     |       |       |
| 🏷 Com 9 (Inacces                   | sible)   |            | 🔯 Com 10 (In  | acces | ssible)    |          |        |              |            |               |          |      |     |      |     |     |     |       |       |
| 🏷 Com 10 (Inacce                   | ssible)  |            | 🔯 Com 11 (In  | acces | ssible)    |          |        |              |            |               |          |      |     |      |     |     |     |       |       |
| - 🏷 Com 11 (Inacce                 | ssible)  |            | 🔯 Com 12 (In  | acces | ssible)    |          |        |              |            |               |          |      |     |      |     |     |     |       |       |
| 🏷 Com 12 (Inacce                   | ssible)  |            | 🔯 Com 13 (In  | acces | ssible)    |          |        |              |            |               |          |      |     |      |     |     |     |       |       |
| 🔯 Com 13 (Inacce                   | ssible)  |            | 🔯 Com 14 (In  | acces | ssible)    |          |        |              |            |               |          |      |     |      |     |     |     |       |       |
| 🐌 Com 14 (Inacce                   | ssible)  |            | 🔯 Com 15 (In  | acces | sible)     |          |        |              |            |               |          |      |     |      |     |     |     |       |       |
| <ul> <li>Com 15 (Inacce</li> </ul> | ssible)  |            | 🔯 Com 16 (In  | acces | ssible)    |          |        |              |            |               |          |      |     |      |     |     |     |       |       |
| - 🔯 Com 16 (Inacce                 | ssible)  |            | 🔯 Com 17 (In  | acces | ssible)    |          |        |              |            |               |          |      |     |      |     |     |     |       |       |
| - V Com 17 (Inacce                 | ssible)  |            | 🔯 Com 18 (In  | acces | ssible)    |          |        |              |            |               |          |      |     |      |     |     |     |       |       |
| - V Com 18 (Inacce                 | ssible)  |            | 🔯 Com 19 (In  | acces | ssible)    |          |        |              |            |               |          |      |     |      |     |     |     |       |       |
| - 🖗 Com 19 (Inacce                 | ssible)  |            | 🔯 Com 20 (In  | acces | ssible)    |          |        |              |            |               |          |      |     |      |     |     |     |       |       |
| - 🖗 Com 20 (Inacce                 | ssible)  |            | 🔯 Com 40 (N   | ew)   |            |          |        |              |            |               |          |      |     |      |     |     |     |       |       |
|                                    |          |            |               |       |            |          |        |              |            |               |          |      |     |      |     |     |     |       |       |
|                                    |          |            |               |       |            |          |        |              |            |               |          |      |     |      |     |     |     |       |       |
|                                    |          |            |               |       |            |          |        |              |            |               |          |      |     |      |     |     |     |       |       |
|                                    |          |            |               |       |            |          |        |              |            |               |          |      |     |      |     |     |     |       |       |
|                                    |          |            |               |       |            |          |        |              |            |               |          |      |     |      |     |     |     |       |       |
|                                    |          |            |               |       |            |          |        |              |            |               |          |      |     |      |     |     |     |       |       |
|                                    |          |            |               |       |            |          |        |              |            |               |          |      |     |      |     |     |     |       |       |
| e List                             | TODD     |            |               | 10    |            |          |        |              | D :        |               | D        |      |     |      |     |     |     |       | Colla |
| aaress #Po                         | ICP Port | Product    |               | D     | HW Addre   | 55       | Netwo  | ork Interfac | e Device   | Name          | PortName |      |     |      |     |     |     |       |       |
| 169.254.205.201 1                  | 10001    | xPico      |               | X6    | 00:80:A3:9 | 3:FB:8D  | 169.25 | 64.143.1     |            |               | 10002    |      |     |      |     |     |     |       |       |
|                                    |          |            |               |       |            |          |        |              |            |               |          |      |     |      |     |     |     |       |       |
|                                    |          |            |               |       |            |          |        |              |            |               |          |      |     |      |     |     |     |       |       |

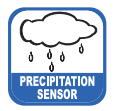

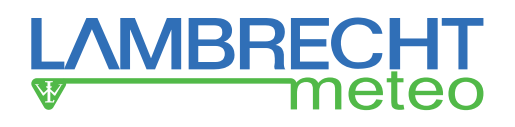

Now please select the COM port. Set the IP address of the device as well as the TCP port under "Host". Save the settings with the "Save" button.

The COM port can now be used by any terminal for data output / input.

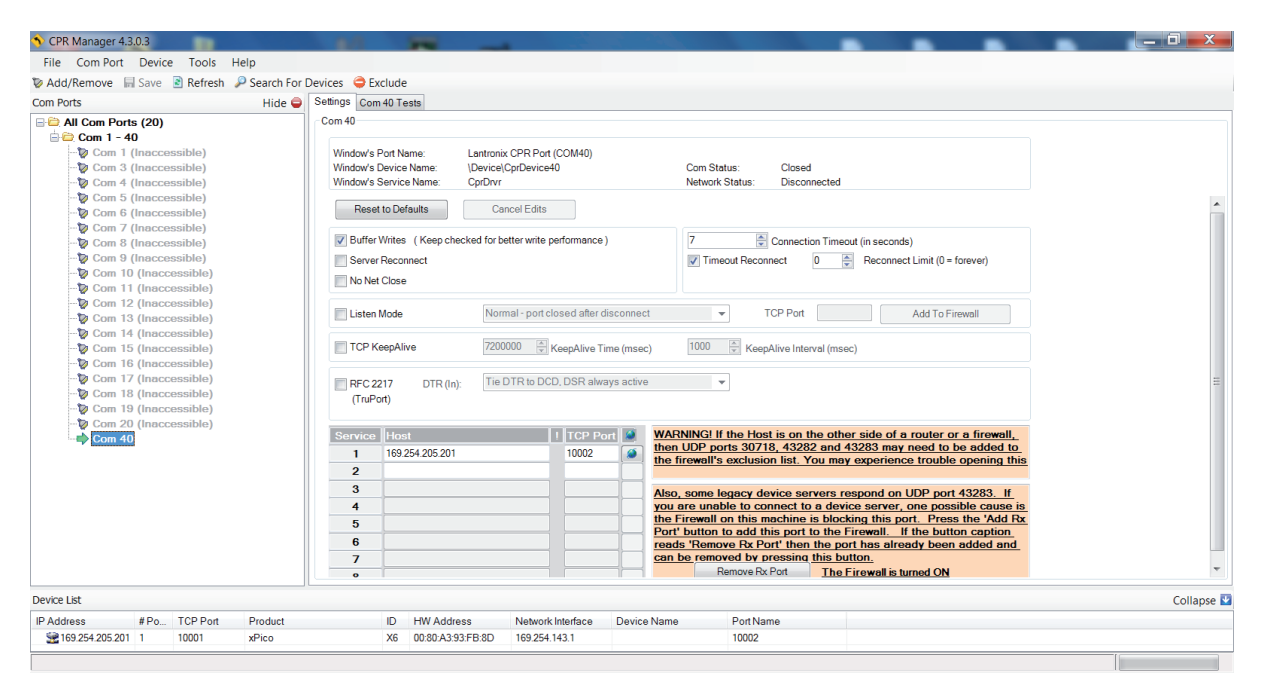

### Configuration of the rain[e]H3 via the web interface of the Ethernet interface

It is possible to configure the **rain[e]H3** via the web page stored in the Embedded Device Server. The web page provides a simple terminal for configuring the **rain[e]H3** using the ASCII commands. The IP address of the deposited web page can be determined with the DeviceInstaller from Lantronix.

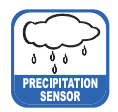

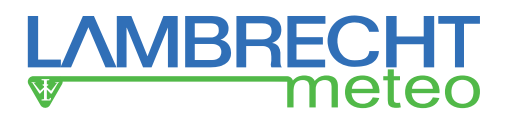

### 10 In- and Outputs

### 10.1 SDI-12 Interface

Communication using the SDI-12 protocol via the SDI-12 interface is based on the 'SDI-12 A Serial-Digital Interface Standard for Microprocessor-Based Sensors, Version 1.3, 2012'. The **rain[e]H3** can be used in bus mode parallel to other **rain[e]H3** sensors.

The following subset of SDI-12 commands are implemented in the **rain[e]H3**.

For further details to the SDI-12 protocol we recommend the afore mentioned standard document or the web page <u>www.SDI-12.org</u>.

### Implemented SDI-12 commands:

| Command      | Function                                                                          | Answer of the sensor                                                                                               |
|--------------|-----------------------------------------------------------------------------------|----------------------------------------------------------------------------------------------------|
| a!           | Acknowledge Active                                                                | a <cr><lf></lf></cr>                                                                                               |
| ?!           | Address Query Command                                                             | a <cr><lf></lf></cr>                                                                                               |
| aI!          | Send Identification                                                               | allccccccccmmmmmvvvxxxx <cr><lf></lf></cr>                                                                         |
| aAb!         | Change Address                                                                    | b <cr><lf></lf></cr>                                                                                               |
| aM!          | Start Measurement                                                                 | atttn <cr><lf></lf></cr>                                                                                           |
| aMC!         | Start Measurement and Request CRC                                                 | atttn <cr><lf></lf></cr>                                                                                           |
| aC!          | Start Concurrent Measurement                                                      | atttnn <cr><lf></lf></cr>                                                                                          |
| aCC!         | Start Concurrent Measurement and Request CRC checksum                             | atttnn <cr><lf></lf></cr>                                                                                          |
| aD0!<br>aD1! | Send Data (Puffer 0)<br>Send Data (Puffer 1)                                      | a <values<cr><lf><br/>a<values><crc><cr><lf><br/>resp. with CRC checksum</lf></cr></crc></values></lf></values<cr> |
| aM1!         | Generate Variance                                                                 | atttn <cr><lf></lf></cr>                                                                                           |
| aM2!         | Generate Heating Data                                                             | atttn <cr><lf></lf></cr>                                                                                           |
| aM3!         | Start Intensity Measurement Average Value,<br>Maximum and Minimum                 | atttn <cr><lf></lf></cr>                                                                                           |
| aMC1!        | Generate Variance and Request CRC                                                 | atttn <cr><lf></lf></cr>                                                                                           |
| aMC2!        | Generate Heating Data and Request CRC                                             | atttn <cr><lf></lf></cr>                                                                                           |
| aMC3!        | Start Intensity Measurement Average Value,<br>Maximum and Minimum and Request CRC | atttn <cr><lf></lf></cr>                                                                                           |
| aC1!         | Generate Variance                                                                 | atttnn <cr><lf></lf></cr>                                                                                          |
| aC2!         | Generate Heating Data                                                             | atttnn <cr><lf></lf></cr>                                                                                          |
| aC3!         | Start Intensity Measurement Average Value,<br>Maximum and Minimum                 | atttnn <cr><lf></lf></cr>                                                                                          |
| aCC1!        | Generate Variance and Request CRC                                                 | atttnn <cr><lf></lf></cr>                                                                                          |
| aCC2!        | Generate Heating Data and Request CRC                                             | atttnn <cr><lf></lf></cr>                                                                                          |
| aCC3!        | Start Intensity Measurement Average Value,<br>Maximum and Minimum and Request CRC | atttnn <cr><lf></lf></cr>                                                                                          |
| aV!          | Start Verification                                                                | atttn <cr><lf></lf></cr>                                                                                           |

a = address of the respective sensor; standard sensor address = 0

SDI-12 commands always start with the address of the appropriate sensor. Therefore all other sensors on the same bus will ignore these commands. SDI-12 commands end with '!'. All answers from sensors start with its address, too, but end with the ASCII characters 'Carriage Return' **<CR>** and 'Line Feed' **<LF>**.

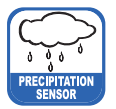

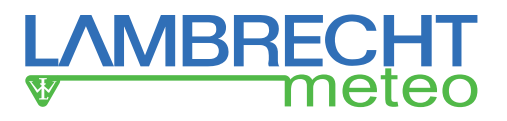

The SDI-12 protocol is based on the ASCII character set. The baud rate of the SDI-12 protocol is 1200 Bd and has the byte frame format:

- 1 start bit
- 7 data bits (least significant bit transmitted first)
- 1 parity bit (even parity)
- 1 stop bit.

#### Acknowledge Active - a!

This command ensures that the sensor responds to requests from the master. Basically it asks the sensor to confirm it is connected to the bus.

The sensor returns its address and **<CR><LF>**.

#### Syntax:

| Comma              | and                    |                                              | Answer                                                                                                    |
|--------------------|------------------------|----------------------------------------------|----------------------------------------------------------------------------------------------------|
| a!                 | a Sensor ad            | Idrass                                       | a <cr><lf></lf></cr>                                                                                                    |
|                    | I – End of con         | nmand                                        | <pre><cr><lf> – End of answer</lf></cr></pre>                                                                                                    |
| Beispie            | el:                    |                                              |                                                                                                    |
| Befehl             |                        | Antwort                                      |                                                                                                    |
| 0!<br>1!           |                        | 0 <cr><lf><br/>1<cr><lf></lf></cr></lf></cr> |                                                                                                    |
| Send I             | Identification         | <u>ı - al!</u>                               |                                                                                                    |
| The con            | mmand <b>a</b> I! is u | sed to ask the sensor f                      | or its model number and firmware version.                                                                                                    |
| Syntax:            | :                      |                                              |                                                                                                    |
| Comma              | and                    |                                              | Answer                                                                                                    |
| al!                | a - Sensor ad          | dress                                        | a 13LMGmbH1515184x1.0781129.0001 <cr><lf></lf></cr>                                                                                                    |
|                    | I = Command            | 'Send Identification'                        | a - Jensor address                                                                                                    |
|                    |                        |                                              | <ul> <li>13LMGmbH1515184x1.0781129.0001</li> <li>13 – 2 characters SDI-12 version-No.<br/>13 = version 1.3</li> <li>LMGmbH15 – 8 characters manufacturer's<br/>name (= Lambrecht meteo<br/>GmbH)</li> <li>15184x – 6 characters sensor type<br/>(= precipitation sensor rain[e])</li> </ul> |
|                    |                        |                                              | <b>1.0</b> – Sensor version (= version 1)<br><b>781129 0001</b> – 11 characters serial No                                                                                                    |
| ! – End of command |                        |                                              | <cr><lf> – End of answer</lf></cr>                                                                                                    |
| Exampl             | le:                    |                                              |                                                                                                    |
| Comma              | and                    | Answer                                       |                                                                                                    |
| 0I!<br>1I!         |                        | 013LMGmbH151518<br>113LMGmbH151518           | B4x1.0781129.0001 <cr><lf><br/>B4x1.0781129.0002<cr><lf></lf></cr></lf></cr>                                                                                                    |

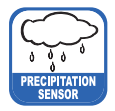

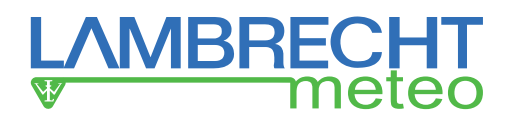

### Change Address - aAb!

The factory setting of the address is '0'. If there are several sensors connected to one bus, the sensor address can be changed with the command **aAb!**. The address is always a single ASCII character. Standard for addresses are the ASCII characters '0' to '9' (decimal 48 to 57). If there are more than 10 sensors connected to one bus, using the characters 'A' to 'Z' (decimal 65 to 90) and 'a' to 'z' (decimal 97 to 122) is allowed. The sensor answers with its new address and <CR><LF>. After the address changed, one should not send further commands to the sensor for a period of one second (see also 'SDI-12 Standard, Version 1.3, 2012').

### Syntax:

| Command                                              |                                                          | Answer                                   |  |  |  |  |  |  |
|------------------------------------------------------|----------------------------------------------------------|------------------------------------------|--|--|--|--|--|--|
| aAb!                                                 |                                                          | b <cr><lf></lf></cr>                     |  |  |  |  |  |  |
| <b>a</b> – Old s<br><b>A</b> – Com<br><b>b</b> – New | ensor address<br>mand 'Change Address'<br>sensor address | <b>b</b> – New sensor address            |  |  |  |  |  |  |
| ! – End c                                            | f command                                                | < <b>CR&gt;<lf></lf></b> – End of answer |  |  |  |  |  |  |
| Example:                                             |                                                          |                                          |  |  |  |  |  |  |
| Command                                              | Answer                                                   |                                          |  |  |  |  |  |  |
| 0A1!                                                 | 1 <cr><lf></lf></cr>                                     |                                          |  |  |  |  |  |  |

### Start Measurement - aM!

The command **aM!** requests that the sensor process the returning string and provide the available measured data. In contrast to standard sensors described in the SDI-12 documentation the **rain[e]** measures continuously. Thus the measured values from the continuous measurement are stored in a buffer while the string is being processed. These values are processed after the string processing. Therefore the **rain[e]** always responds with 'a003x'. This is also the reason why the **rain[e]** does not send a Service Request and ignores signals to interrupt the measurement. Prior to the returned waiting time (3 s) the data logger must not send further commands. After expiration of the waiting time the data can be requested with the commands **aD0!** and **aD1!** (see **Send Data**). The data will not be overwritten until the next **C**, **M**, or **V** command and can be read several times until then.

#### Syntax:

| Command        |                           | Answer                                                                                                    |
|----------------|---------------------------|----------------------------------------------------------------------------------------------------|
| aM!            |                           | a0036 <cr><lf></lf></cr>                                                                                                    |
| <b>a</b> – Sen | sor address               | <b>a</b> – Sensor address                                                                                                    |
| M – Cor        | nmand 'Start Measurement' | <ul> <li>003 – Seconds the sensor needs until the measured data can be returned (= 3 s)</li> <li>06 – Number of provided measured data</li> </ul> |
| : - Liiu       | or command                |                                                                                                    |
| Example:       |                           |                                                                                                    |
| Command        | Answer                    |                                                                                                    |
| 1M!            | 10036 <cr><lf></lf></cr>  | -                                                                                                    |

The measured data can be requested with the commands aD0! and aD1!. (see Send Data).

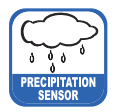

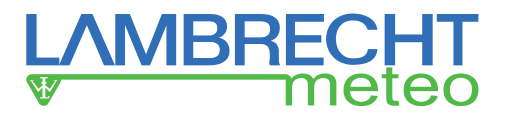

### Start Measurement and Request CRC - aMC!

Same command as **aM!** but in addition to the generated data the sensor returns a 3-digit CRC checksum. For information on how the CRC checksum is generated, please consult 'SDI-12 Standard, Version1.3, 2012, chapter 4.4.12'.

#### Syntax:

2MC!

| Command                                                                                                    | Answer                                                                                                    |
|----------------------------------------------------------------------------------------------------|----------------------------------------------------------------------------------------------------|
| aMC!                                                                                                    | a0036 <cr><lf></lf></cr>                                                                                                    |
| <b>a</b> – Sensor address                                                                                                    | <b>a</b> – Sensor address                                                                                                    |
| <ul> <li>M – Command 'Start Measurement<br/>and Request CRC'</li> <li>C – Request for transmission of the<br/>CRC checksum</li> <li>! – End of command</li> </ul> | <ul> <li>003 – Seconds the sensor needs until the measured data can be returned (= 3 s)</li> <li>06 – Number of provided measured data <cr><lf> – end of answer</lf></cr></li> </ul> |
| Example:                                                                                                    |                                                                                                    |
| Command Answer                                                                                                    |                                                                                                    |

Start Concurrent Measurement - aC!

20036<CR><LF>

The **Concurrent Measurement** enables the data logger to measure simultaneously with multiple **rain[e]**s on the same bus.

The command **aC!** requests that the sensor process the returned string and to provide the available measured data.

In contrast to standard sensors described in the SDI-12 documentation, the **rain[e]** measures continuously. Thus the values during continuous measuring are stored in buffer while the string is being processed. These values are processed after the string processing. Prior to the return waiting time (3 s) the data logger must not send further commands. After expiration of the waiting time the data can be requested with the commands **aD0!** and **aD1!** (see **Send Data**).

The data will not be overwritten until the next **C**, **M**, or **V** command and can be read several times in the mean time.

#### Syntax:

| Command                                                                                        |                           | Answer                                                                                                    |  |  |
|------------------------------------------------------------------------------------------------|---------------------------|----------------------------------------------------------------------------------------------------|--|--|
| <br>aC!                                                                                        |                           | a00306 <cr><lf></lf></cr>                                                                                                    |  |  |
| <b>a</b> – Sens                                                                                | or address                | <b>a</b> – Sensor address                                                                                                    |  |  |
| <ul> <li>C – Command 'Start Concurrent<br/>Measurement'</li> <li>! – End of command</li> </ul> |                           | <ul> <li>003 – Seconds the sensor needs until the measured data can be returned (= 3 s )</li> <li>06 – Number of provided measured data</li> <li><cr><lf> – End of answer</lf></cr></li> </ul> |  |  |
| Example:                                                                                       |                           |                                                                                                    |  |  |
| Command                                                                                        | Answer                    |                                                                                                    |  |  |
| 2C!                                                                                            | 200306 <cr><lf></lf></cr> |                                                                                                    |  |  |

The measured data can be requested with the commands aD0! and aD1!. (see Send Data).

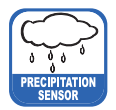

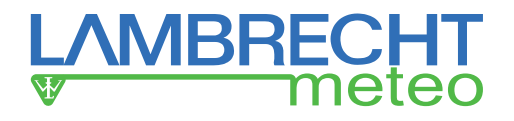

### Start Concurrent Measurement and Request - CRC aCC!

Same command as **aC!** but in addition to the generated data the sensor returns a 3-digit checksum. For information on how the CRC checksum gets generated, please consult 'SDI-12 Standard Version1.3, 2012, chapter 4.4.12'. **Syntax:** 

| Command                                                                                                    |                           | Answer                                                                                                    |  |  |
|----------------------------------------------------------------------------------------------------|---------------------------|----------------------------------------------------------------------------------------------------|--|--|
| aCC!                                                                                                    |                           | a00306 <cr><lf></lf></cr>                                                                                                    |  |  |
| <b>a</b> – Sens                                                                                                    | or address                | <b>a</b> – Sensor address                                                                                                    |  |  |
| <ul> <li>C – Command 'Start Concurrent<br/>Measurement'</li> <li>C – Request for transmission of the<br/>CRC checksum</li> <li>! – End of command</li> </ul> |                           | <ul> <li>003 – Seconds the sensor needs until the measured data can be returned (= 3 s)</li> <li>06 – Number of provided measured data </li> <li><cr><lf> – End of answer</lf></cr></li> </ul> |  |  |
| Example:                                                                                                    |                           |                                                                                                    |  |  |
| Command                                                                                                    | Answer                    |                                                                                                    |  |  |
| 2CC!                                                                                                    | 200306 <cr><lf></lf></cr> |                                                                                                    |  |  |

### Send Data - aD0! and aD1!

Data generated by the commands **C**, **M**, or **V** are requested from the sensor with **aD0!** and **aD1!**. The sensor uses the respective arithmetic sign ('+' or '-') to separate the values. If the data was requested with a **CC** or **MC** command, it will be returned with the CRC checksum. For information on how the CRC checksum gets generated, please consult 'SDI-12 Standard Version1.3, 2012, chapter 4.4.12'. The measured data is returned in metric units.

| Measured data                                          | Unit   |
|--------------------------------------------------------|--------|
| Buffer 0                                               |        |
| Precipitation intensity within the last minute         | mm/min |
| Precipitation intensity within the last minute in mm/h | mm/h   |
| Precipitation intensity since last request             | mm/min |

| Measured data                                      | Unit              |
|----------------------------------------------------|-------------------|
| Buffer 1                                           |                   |
| Precipitation intensity since last request in mm/h | mm/h              |
| Precipitation amount since last request            | mm/m²             |
| Precipitation amount total                         | mm/m <sup>2</sup> |

#### Syntax for measurements with aC! or aM!

Command

Answer

#### aD0!

- **a** Sensor address
- **D** Command 'Send Data'
- 0 Request for the data in buffer 0
  - or
  - **1** = buffer 1
- ! End of command

a<values<CR><LF> a – Sensor address <values> – Requested data separated by resp. sign ('+' or '-')

<CR><LF> – End of answer

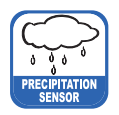

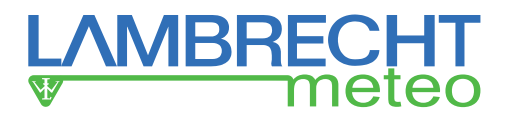

#### Example:

| Command | Answer                                   |
|---------|------------------------------------------|
| 0C!     | 000306 <cr><lf></lf></cr>                |
| 0D0!    | 0+0.100+6.000+0.100 <cr><lf></lf></cr>   |
| 0D1!    | 0+6.000+12.000+25.231 <cr><lf></lf></cr> |

#### Syntax for measurement with aCC! or aMC!

| Command                                    | Answer                                          |  |  |
|--------------------------------------------|-------------------------------------------------|--|--|
| aD0!                                       | a <values<cr><lf></lf></values<cr>              |  |  |
| <b>a</b> – Sensor address                  | <b>a</b> – Sensor address                       |  |  |
| D – Command 'Send Data'                    | <values> – Requested data separated by</values> |  |  |
| 0 – Request for the data in buffer 0<br>or | resp sign ('+' or '-')                          |  |  |
| <b>1</b> = buffer 1                        | <crc> – 3-digit CRC checksum</crc>              |  |  |
| ! – End of command                         | <cr><lf> – End of answer</lf></cr>              |  |  |

### Additional Measurements

With the following commands additional information can be generated by the **rain[e]H3** and requested with **aD0**!. The additional measurement commands **aMn**! and **aMCn**! have the same format as the commands **aM**! and **aMC**!. The same applies to the commands **aCn**! and **aCCn**! which have the same format as **aC**! and **aCC**!.

| n | Function                                                                             |                    |                        |          | Command                  | Answer                    |
|---|--------------------------------------------------------------------------------------|--------------------|------------------------|----------|--------------------------|---------------------------|
| 1 | Generation of the variance (period 4 s)                                              |                    |                        | aM1!     | a0031 <cr><lf></lf></cr> |                           |
|   |                                                                                      |                    |                        |          | aC1!                     | a00301 <cr><lf></lf></cr> |
|   |                                                                                      |                    |                        | with CRC | aMC1!                    | a0031 <cr><lf></lf></cr>  |
|   |                                                                                      |                    |                        | checksum | aCC1!                    | a00301 <cr><lf></lf></cr> |
| 2 | Generation of the heating data                                                       |                    |                        |          | aM2!                     | a0033 <cr><lf></lf></cr>  |
|   | Measured variable                                                                    | Unit               |                        |          |                          |                           |
|   | Buffer 0                                                                             |                    |                        |          | aC2!                     | a00303 <cr><lf></lf></cr> |
|   | Temperature interior                                                                 | °C                 |                        |          |                          |                           |
|   | Heating ON (1) / OFF (0)                                                             |                    |                        | with CRC | aMC2!                    | a0033 <cr><lf></lf></cr>  |
|   | Heating power total                                                                  | %                  |                        | checksum | aCC2!                    | a00303 <cr><lf></lf></cr> |
| 3 | Generation of the data: precipital<br>average value, max. / min. intens<br>minutes*. | tion in<br>sity of | tensity,<br>the last x |          | aM3!                     | a0033 <cr><lf></lf></cr>  |
|   | Measured variableUnitBuffer 0                                                        |                    | Unit                   |          |                          |                           |
|   |                                                                                      |                    |                        |          |                          |                           |
|   | Average value over x minutes*                                                        |                    | mm/min                 |          | aC3!                     | a00303 <cr><lf></lf></cr> |
|   | Max. intensity of the last x minu                                                    | utes*              | mm/min                 |          |                          |                           |
|   | Min. intensity of the last x minut                                                   | es*                | mm/min                 |          |                          |                           |
|   | The default value for the period x                                                   | ( is 10            | ) min. The             | with CRC | aMC3I                    | 20033 <cr><lf></lf></cr>  |
|   | value can be changed with the ra                                                     | ain[e]l            | H3 Com-                | checksum | 2003                     | 200333012721 F            |
|   | mander.                                                                              |                    |                        |          | a003:                    |                           |

\* The acquisition of these values starts with the command and they have to be requested after exactly x minutes with the aD0! command.

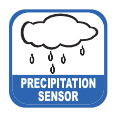

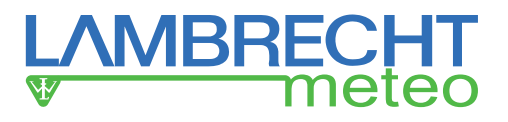

### Start Verification - aV! (Error string)

For service purposes the command **aV!** can be used to do a system analysis and generate an error string. The command **aV!** has the same format as the command **aM!** (see above). The **rain[e]** answers to the command **aV!** with 'a0039'.

### Syntax:

| Command |                                         | Answe | Answer                                                                         |  |  |  |
|---------|-----------------------------------------|-------|--------------------------------------------------------------------------------|--|--|--|
| aV!     |                                         | a0039 | <cr><lf></lf></cr>                                                             |  |  |  |
|         | <b>a</b> – Sensor address               |       | <b>a</b> – Sensor address                                                      |  |  |  |
|         | <b>V</b> – Command 'Start Verification' | 003 – | Seconds the sensor needs until the<br>measured data can be returned<br>(= 3 s) |  |  |  |
|         |                                         |       | 9 – Number of provided data                                                    |  |  |  |
|         | ! – End of command                      |       | <cr><lf> – End of answer</lf></cr>                                             |  |  |  |
|         |                                         |       |                                                                                |  |  |  |

#### Example:

Command Answer

1V!

10039<CR><LF>

The measured data can be requested with the command aD0!. (see Send Data).

| Data output                                                | Value range |
|------------------------------------------------------------|-------------|
| Buffer 0                                                   |             |
| For internal use                                           | 099         |
| Error due to exceeding of the heating temperature by 10° C | 0 or 1      |
| Error heating                                              | 0 or 1      |
| Error interior temperature sensor                          | 0 or 1      |
| Error funnel temperature sensor                            | 0 or 1      |
| For internal use                                           | 0 or 1      |
| For internal use                                           | 0 or 1      |
| For internal use                                           | 0 or 1      |
| For internal use                                           | 0 or 1      |
| 10 - altr + 1 - annan                                      |             |

+0 = ok; +1 = error

The data will not be overwritten until the next C, M, or V command and can be read several times until then.

### Remark to SDI-12 "Break" signal

Since the **rain[e]H3** does not have a sleeping mode it does not have to be "awakened". This means that the **rain[e]H3** ignores the "Break" command. Therefore all regulations associated to the "Break" command do not have to be considered.

### 10.2 RS485 Interface

In the following the available protocols of the RS485 interface are described. SDI-12 to RS485 · WL ASCII protocol · WL ASCII protocol with checksum.

### 10.2.1 SDI-12 Protocol

This is exactly the same protocol with the same commands as the SDI-12 protocol via RS485 interface.

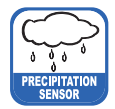

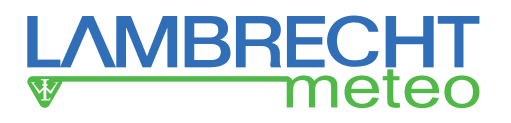

#### 10.2.2 WL ASCII Protocol

As an alternative to the SDI-12 protocol the rain[e]H3 can also answer with a LAMBRECHT defined ASCII protocol via the RS485 interface. It may be addressed every 10 s. It is recommended to work with 60 s intervals. Commands in the WL ASCII protocol start with <STX> 'Start Text' and end with 'Carriage Return' <CR> and 'Line Feed' <LF>. Since addressing is not possible with the WL ASCII protocol, it can only be used with a single rain[e]H3 and not in a bus.

The baud rate is 19200 Bd and has the byte frame format 8N1: 8 data bits · no parity bit (no parity) · 1 stop bit

### Start Measuring <STX>m<CR><LF>

The command **STX>m<CR><LF>** requests the sensor to process the returning string and to provide the available measured data. The rain[e]H3 measures continuously. Thus measured values from the continuous measuring get stored into a buffer while the string is being processed. These values will be processed after the string processing.

#### Syntax: Command

Answer

| <stx>m<cr><lf><br/><stx> – Start of command<br/>m – Command 'Start Measuring'<br/><cr><lf> – End of command</lf></cr></stx></lf></cr></stx> | $\begin{array}{lll} & \text{int}_{\text{min}}; \text{int}_{\text{ret\_min}}; \text{int}_{\text{ret\_min}}; \text{int}_{\text{ret\_min}}; \text{am}_{\text{ret}}; \text{am}_{\text{tot}}; \text{s}_{\text{he}}; \text{t}_{\text{in}} < \text{CR} > < \text{LF} > \\ & \text{int}_{\text{min}} - & \text{Intensity in mm/min} \\ & \text{int}_{\text{h}} - & \text{Intensity in mm/h} \\ & \text{int}_{\text{ret\_min}} - & \text{Average intensity since last retrieval} \\ & \text{in mm/min} \\ & \text{int}_{\text{ret\_h}} - & \text{Average intensity since last retrieval} \\ & \text{in mm/h} \\ & \text{am}_{\text{ret}} - & \text{Amount since last retrieval in mm} \\ & \text{am}_{\text{tot}} - & \text{Total amount since system start in mm} \\ \end{array}$ |
|----------------------------------------------------------------------------------------------------|----------------------------------------------------------------------------------------------------|
| Command                                                                                                    | <ul> <li>s<sub>he</sub> – Heating Status (1 = ON, 0 = OFF)</li> <li>t<sub>in</sub> – Temperature in °C</li> <li><cr><lf> – End of answer</lf></cr></li> </ul>                                                                                                    |
| <stx>m<cr><lf></lf></cr></stx>                                                                                                    | 1.120;67.200;1.120;67.200;11.200;25.400;0;12 <cr><lf></lf></cr>                                                                                                    |

### Return Error String <SIX>e<CK><LF>

For service purposes the command <STX>e<CR><LF> can be used to do a system analysis and generate an error string.

#### Syntax:

| Command                                   | Answer<br>1;2;3;4;5;6;7;8;9; <cr><lf></lf></cr>  |  |  |
|-------------------------------------------|--------------------------------------------------|--|--|
| <pre><stx>e<cr><lf></lf></cr></stx></pre> |                                                  |  |  |
| <stx> – Start of command</stx>            | 1 – For internal use                             |  |  |
| e – Command 'Return Error String'         | 2 – Error exceeding of 10 °C at heating ON       |  |  |
| <cr><lf> – End of command</lf></cr>       | <b>3</b> – Error heating                         |  |  |
|                                           | 4 – Error temperature sensor interior            |  |  |
|                                           | 5 – Error temperature sensor at the funnel       |  |  |
|                                           | 6 – Error initialisation RTC                     |  |  |
|                                           | 7 – Error temperature sensor outside temperature |  |  |
|                                           | 8 – Poor guality of supply voltage               |  |  |
|                                           | 9 – For internal use                             |  |  |
|                                           | <cr><lf> – End of answer</lf></cr>               |  |  |
| +0 = ok: +1 = error                       |                                                  |  |  |

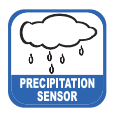

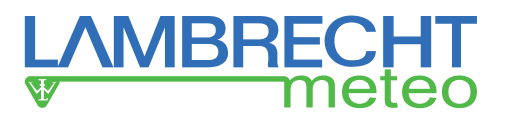

**Example**: Heating check failed

Command

Answer

<STX>e<CR><LF>

3;0;1;0;0;0;0;0;0;<CR><LF>

### Return Device Information <STX>i<CR><LF>

For service purpose the command **STX>i<CR><LF>** can be used to ask the sensor for its serial number, board version, software version and serial number of the load cell. **Syntax:** 

Command

Answer

| <stx>i<cr><lf></lf></cr></stx>                                     |                                                              | No;P;S;Serial; <cr><lf></lf></cr>               |                                                                                                    |  |
|--------------------------------------------------------------------|--------------------------------------------------------------|-------------------------------------------------|----------------------------------------------------------------------------------------------------|--|
| < <b>STX&gt;</b> – Sta<br>e – Commar<br>< <b>CR&gt;<lf></lf></b> - | rt of command<br>d 'Return Error String'<br>- End of command | No –<br>P –<br>S –<br>Serial -<br><cr>&lt;</cr> | Serial No. of the device<br>Board version<br>Firmware version<br>- Serial No. of the load cell<br><b>LF&gt;</b> – End of answer |  |
| Example:                                                           |                                                              |                                                 |                                                                                                    |  |
| Command                                                            | Answer                                                       |                                                 |                                                                                                    |  |

<STX>i<CR><LF>

801456.0010;1.3v;V1.00 v. 12.11.2013;2C096/0420000000;<CR><LF>

### Read device information

The **rain[e]H3** offers different status messages that can be read out with the following command: **Syntax:** <STX>COM:02<CR><LF> Answer:

<STX>st1:LAMBRECHT meteo GmbH<CR><LF> <STX>st2:METEOROLOGICAL INSTRUMENTS GERMANY<CR><LF> <STX>st3:Sensor name : rain[e]H3<CR><LF> <STX>st4:Sensor type : 15184<CR><LF> <STX>st5:Serial numb.: xxxxxx.xxx<CR><LF> Beispiel: 820145.0001 <STX>st6:Art numb.: 00.15184.xxxxx<CR><LF> Beispiel: 00.15184.900004 <STX>st7:HW-Revision: x.xx<CR><LF> Beispiel: 1.05 <STX>st8:Load\_Cell\_numb.: xxxxxxxxx<CR><LF> Beispiel: 1.05 <STX>st9:Firmware: V1.30 v. 01.05.2016<CR><LF>

### Read out of the operating hours counter

The operating hours counter of **rain[e]H3** can be read out with following command:

<STX>COM:27<CR><LF> Answer: <STX>X<CR><LF> with X = operating hours

### Start Measurement Intensity <STX>a<CR><LF>

The command **STX>a<CR><LF>** can be used to ask the sensor for the average, maximum and minimum intensity over a selected time frame. This time frame has to be selected in the "**Setup**" of the rain[e]H3 Commander.

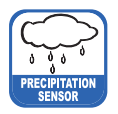

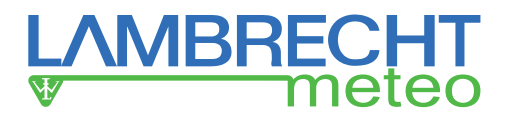

#### Syntax:

Command

Answer

| <stx>a<cr><lf></lf></cr></stx>                                                                                       | int <sub>avr</sub> ;int <sub>mav</sub> ;int <sub>mini</sub> ; <cr></cr>                      | <lf></lf>                                                                                                  |
|----------------------------------------------------------------------------------------------------|----------------------------------------------------------------------------------------------|----------------------------------------------------------------------------------------------------|
| <b>STX&gt;</b> – Start of command <b>a</b> – Command 'Measurement Intensity' <b>CR&gt;<lf></lf></b> – End of command | int <sub>avr</sub> –<br>int <sub>max</sub> –<br>int <sub>min</sub> –<br><cr><lf> –</lf></cr> | Average intensity in mm/min<br>Maximum intensity in mm/min<br>Minimum intensity in mm/min<br>End of answer |

#### Example:

Command

Answer

<STX>a<CR><LF>

0.059;0.073;0.031;<CR><LF>

### **10.2.3** Talker Protocol

The Talker protocol is the third available mode of the RS485 interface. It sends an ASCII string in a defined interval. The interval can be adjusted between 10...60 s using the rain[e]H3 Commander.

The baud rate is 19200 Bd and has the byte frame format 8N1:

8 data bits no parity bit (no parity) 1 stop bit

#### Syntax:

 $\begin{array}{rll} + int_{min}; + int_{h}; + am_{tot}; + s_{he}; + t_{in}; + s_{sys} < CR > < LF > \\ int_{min} - & Intensity in mm/min \\ int_{h} - & Intensity in mm/h \\ am_{tot} - & Total amount in mm \\ s_{he} - & Status heating (1 = ON, 0 = OFF) \\ t_{in} - & Temperature in °C \\ s_{sys} - & Status System \\ < CR > < LF > - & End of answer \end{array}$ 

Temperature sensor **indoor** in °C Output e.g. +21.06 acc. 21.06 °C At heated sensors the heating test has to be successful in order to assure that the temperature sensor will be initialised. If not, 0.00 will be shown.

The returned value of **s**<sub>sys</sub> is a decimal representation of a binary number. In binary representation the positions correspond to the following status messages: Bit position Status message

|   |                                                            | _ |
|---|------------------------------------------------------------|---|
| 0 | 1 = Error due to exceeding the heating temperature of 15°C |   |
| 1 | 1 = Error heating                                          |   |
| 2 | 1 = Error interior temperature sensor                      |   |
| 3 | 1 = Error funnel temperature sensor                        |   |
|   |                                                            |   |

Example: 15 °C ambient temperature, but heating is ON and defect interior temperature sensor

#### +0.059;+3.545;+7.701;+1;+15;+1<CR><LF>

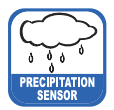

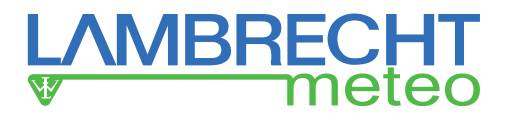

### 10.2.4 Talker Protocol Normal

The normal talker string is structured as follows:

<STX>tn:A;B;C;D;E;F;G;H;I;J;K\*CS<CR><LF>

- A = date in format YYYY.MM.DD (Y = year, M = month, D = day)
- B = time in format hh:mm:ss (h = hour, m = minute, s = second)
- C = precipitation intensity in mm/h
- D = total amount since system start in mm (accumulated precipitation)
- E = measurement Start / Stop (1 = Stop and 0 = Start (running))
- F = inner temperature above in °C
- G = inner temperature below in °C
- H = status of heating (1 = ON, 0 = OFF)
- I = error code
- J = Talker interval in seconds
- K = outside temperature in °C (no measured value = / )
- \* = delimiter checksum
- CS = checksum (see chapter "checksum")

### 10.2.5 Talker Protocol Extended

The extended talker string is structured as follows:

### <STX>te:A;B;C;D;E;F;G;H;I;J;K;L;M;N;O\*CS<CR><LF>

- A = date in format YYYY.MM.DD (Y = year, M = month, D = day)
- B = time in format hh:mm:ss (h = hour, m = minute, s = second)
- C = precipitation intensity in mm/h
- D = total amount since system start in mm (accumulated precipitation)
- E = measurement Start / Stop (1 = Stop and 0 = Start (running))
- F = inner temperature above in °C
- G = inner temperature below in °C
- H = status of heating (1 = ON, 0 = OFF)
- I = error code
- J = Talker interval in seconds
- K = device manufacturer: LAMBRECHT meteo
- L = device type: rain[e]H3
- M = user data storage 1
- N = firmware version number
- O = outside temperature in °C (no measured value = / )
- \* = delimiter checksum
- CS = checksum (see chapter "checksum")

The returned error code is a decimal representation of an originally binary number. In binary representation, the digits correspond to the following error messages:

| Bit position | Status message                                       |
|--------------|------------------------------------------------------|
| 0            | error maximum heating temperature threshold exceeded |
| 1            | 1 = error heating                                    |
| 2            | 1 = error temperature sensor interior                |
| 3            | 1 = error temperature sensor at the funnel           |
| 4            | 1 = error initialisation RTC                         |
| 5            | 1 = error external temperature sensor                |
| 6            | 1 = poor quality of supply voltage                   |

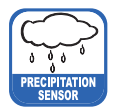

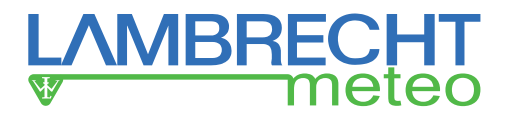

### 11 Output WL ASCII Protocol with Checksum

The measured values and data of **rain[e]H3** can be called in polling mode with different commands or sent with a configurable output interval in talker mode automatically from rain[e].

In this protocol the sensor can be called every 10 s. We suggest intervals of 60 s. Commands in WLASCII protocol start with "<STX>" (start text) and end with"<CR>" (carriage return) and "<LF>" (line feed). As in the protocol no addressing is possible it can not be used in RS485 bus but only with single rain[e]H3.

rain[e]H3 knows the following call commands:

- read out user data
- read out status
- call data / polling
- call of the last talker protocol
- read out operation-hour counter

The data call commands request that the sensor create the output string from the existing measurement data. As **rain[e]H3** measures continuously all measured values during a creation of output strings are saved in a buffer. When the string is ready the values from the buffer are processed.

#### The following description contains the following control characters:

- <STX> = Start of Text
- <CR> = Carriage return
- <LF> = Line feed

### 11.1 Data Telegram Type 1

#### Syntax:

<STX>USR1<CR><LF> Answer:

<STX>t1:A;B;C;D;E;F;G;H\*CS<CR><LF>

- A = precipitation intensity in mm/min
- B = precipitation intensity in mm/h
- C = average intensity since last call in mm/min
- D = average intensity since last call in mm/h
- E = amount since last call in mm
- F = total amount since system start in mm
- G = status of heating (1 = ON, 0 = OFF)
- H = inner temperature below in °C
- \* = delimiter checksum
- CS = checksum (see chapter "checksum")

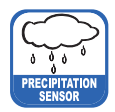

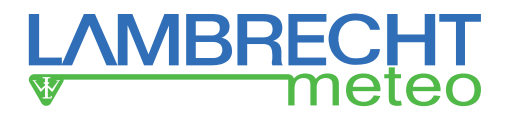

### 11.2Data Telegram Type 2

#### Syntax:

<STX>USR2<CR><LF> Answer:

<STX>t2:A;B;C;D;E;F;G;H;I;J\*CS<CR><LF>

- A = date in format YYYY.MM.DD (Y = year, M = month, D = day)
- B = time in format hh:mm:ss (h = hour, m = minute, s = second)
- C = precipitation intensity in mm/h
- D = total amount since system start in mm (accumulated precipitation)
- E = measurement Start / Stop (1 = Stop and 0 = Start (running))
- F = inner temperature above in °C
- G = inner temperature below in °C
- H = status of heating (1 = ON, 0 = OFF)
- I = error code
- J = outside temperature in °C (no measured value = / )
- \* = delimiter checksum
- CS = checksum (see chapter "checksum")

The returned error code is a decimal representation of an originally binary number. In binary representation, the digits correspond to the following error messages:

| Bit position | Status message                                       |
|--------------|------------------------------------------------------|
| 0            | error maximum heating temperature threshold exceeded |
| 1            | 1 = error heating                                    |
| 2            | 1 = error temperature sensor interior                |
| 3            | 1 = error temperature sensor at the funnel           |
| 4            | 1 = error initialisation RTC                         |
| 5            | 1 = error external temperature sensor                |
| 6            | 1 = poor quality of supply voltage                   |

### 11.3 Data Telegram Type 3

Syntax:

<STX>USR3<CR><LF> Answer:

<STX>t3:A;B;C;D;E;F;G;H;I;J;K;L;M;N\*CS<CR><LF>

- A = date in format YYYY.MM.DD (Y = year, M = month, D = day)
- B = time in format hh:mm:ss (h = hour, m = minute, s = second)
- C = precipitation intensity in mm/h; range of values: 0.000-30.000
- D = total amount since system start in mm (accum. precipitation), range of values: 0.000-9999.000
- E = measurement Start / Stop (1 = Stop and 0 = Start (running)); range of values: 0-1
- F = inner temperature above in °C; range of values: -55.00-125.00
- G = inner temperature below in °C; range of values: -55.00-125.00
- H = status of heating (1 = ON, 0 = OFF); range of values: 0-1
- I = error code; range of values: 0-255
- J = device manufacturer: LAMBRECHT meteo
- K = device type: rain[e]H3
- M = firmware version number; range of values: 0.00-9.99
- N = outside temperature in °C (no measured value = / ); range of values: -55.00-125.00
- \* = delimiter checksum
- CS = checksum (see chapter "checksum")

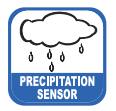

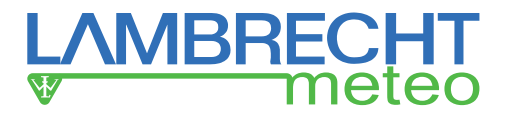

The returned error code is a decimal representation of an originally binary number. In binary representation, the digits correspond to the following error messages:

| Bit-Stelle | Statusnachricht                                      |
|------------|------------------------------------------------------|
| 0          | error maximum heating temperature threshold exceeded |
| 1          | 1 = error heating                                    |
| 2          | 1 = error temperature sensor interior                |
| 3          | 1 = error temperature sensor at the funnel           |
| 4          | 1 = error initialisation RTC                         |
| 5          | 1 = error external temperature sensor                |
| 6          | 1 = poor quality of supply voltage                   |

### 11.4 Get Error String

With the following command a separate error string with the current errors can be called.

Value 0 = OK; Value 1 = Error. **Syntax**: <STX>USR8<CR><LF>

Answer:

<STX>e:A;B;C;D;E;F;G;H;I\*CS<CR><LF>

- A = for internal use
- B = error exceeding of 10  $^{\circ}$ C at heating ON
- C = error heating
- D = error temperature sensor interior
- E = error temperature sensor at the funnel
- F = error initialisation RTC
- G = error temperature sensor outside temperature
- H = poor quality of supply voltage
- I = for internal use
- \* = delimiter checksum
- CS = checksum (see chapter "checksum")

### 11.5 Read User Data

The user data is read out in the block (all 8 values) with the following command. Each value is returned in a separate line with its own checksum per line.

#### Syntax:

<STX>COM:31<CR><LF> Answer:

| Answer: |  |  |  |
|---------|--|--|--|
|         |  |  |  |

<STX>USR\_MEM\_

1:abcdefghijklmnop<CR><LF>

1 = User data storage 1 2 = User data storage 2 3 = User data storage 3 4 = User data storage 4 5 = User data storage 5 6 = User data storage 6 7 = User data storage 7 8 = User data storage 8

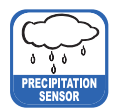

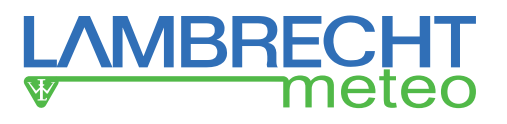

### 11.6 Checksum

The checksum of a data telegram is calculated from the sum of all signs (alphanumeric signs and control codes like STX until "\*" but without the checksum bytes themselves). The control characters <CR> and <LF> that follow the checksum are not part of the calculation.

The checksum will be calculated as follows:

- 1. From the sum the two's complement is calculated
- 2. From the two's complement the lower byte is considered
- 3. The upper and lower half-byte, changed to readable ACSII signs, are the checksum.

### Example:

<STX>1234567890\*C7<CR><LF> <STX>1234567890\* ist C7

### 11.7 Pulse Output

Each pulse corresponds to a predefined amount of measured precipitation. The resolution factor range is 0.01...200 mm per pulse. This resolution factor can be configured with the rain[e]H3 Commander along with the closing time / pulse width. The duty cycle is 50%, in other words the closing time has the same length as the pause time.

If more pulses have to be returned than possible with the given resolution and closing time, the remaining pulses will be queued and returned as soon as there are no new pulses added. This means e. g. that if a closing time of 200 ms and a resolution factor of 0.01 is chosen - equivalent to 300 pulses per minute - and it is raining with an intensity of 4 mm/min for two minutes and 1.9 mm/min thereafter - equivalent to 190 pulses per minute, the pulse output will return 300 pulses in each of the first two minutes and another 200 pulses will be queued. In the third minute again 300 pulses will be returned - 190 for the intensity in that minute and 110 from the queue. Accordingly 280 pulses will be returned in the fourth minute and 190 pulses in the following minutes, since there are no further pulses left in the queue.

### 11.8 Analog Output

### Absolute sum of precipitation

In this operating mode the accumulated amount of precipitation is returned as an increasing analogue signal corresponding to the amount of precipitation. The output can be configured to return the amount as an increasing current or an increasing voltage. If the maximum value of the selected range, e. g. 20 mA for a range of 4...20 mA is exceeded, a new summation starts, i. e. the analogue signal starts again on the lower end of the scale - resulting in a sawtooth diagram. The resolution is defined by the chosen scale maximum corresponding to the maximum of the output signal. The scale maximum as well as the output mode and output signal range can be configured with the rain[e]H3 Commander.

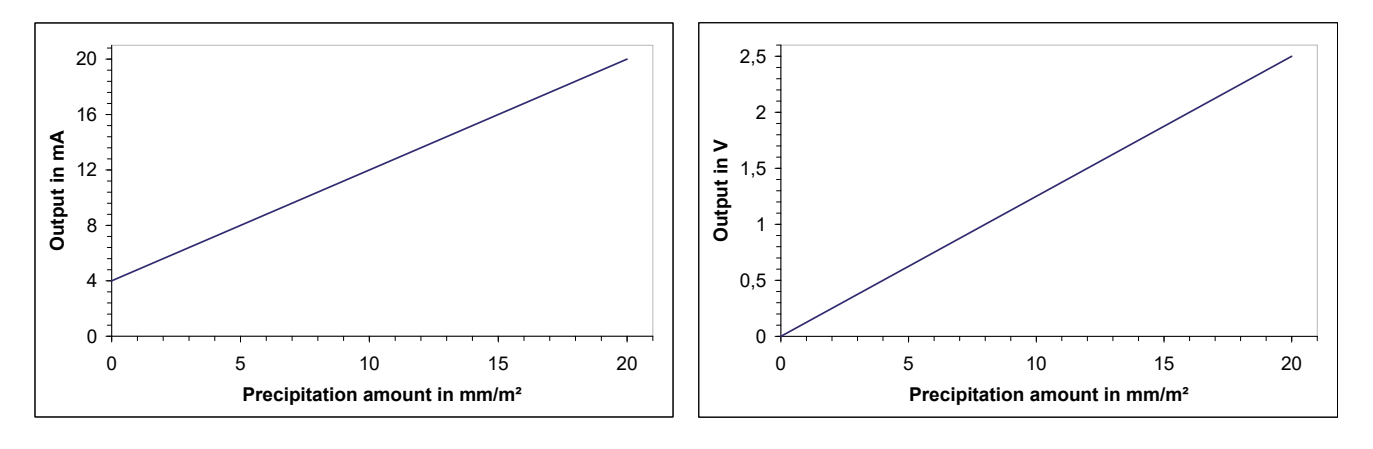

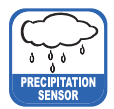

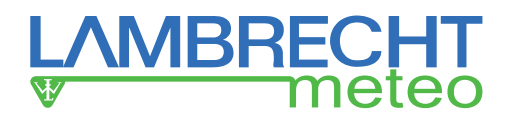

### 12 Inspection and Troubleshooting

- Visual checks for contamination should be done on a regular basis depending on the environment and seasonal situation (spider and bird population, pollen, leaf fall). According to chapter 6 of the "VDI Guidelines – Environmental meteorology – Meteorological measurements – Precipitation, VDI 3786 Part 7 (December 2010)" we recommend monthly checks. In areas with high air pollution weekly checks might be necessary to ensure correct measuring results.
- All water-bearing parts should be cleaned regularly. Rinsing should be sufficient to clean the sensor from most contamination. Dirt clinging to the collecting vessel or outlet pipe has to be removed carefully. Slight pollution of the collecting vessel is not critical. The collecting vessel can be cleaned with water and a mild detergent.
- Make sure the instrument is in a stable and perpendicular position and check the ring, the funnel surface and the sensor for damages.
- Keep the measurement site free from overgrowing vegetation.
- The bird protection has to be removed before the frost period.

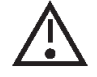

Please be careful while cleaning the collecting vessel to prevent it from taking damage. The rain[e]H3 and the collecting vessel must not be cleaned with steel brushes or similar tools or aggressive detergents.

Funnel heating and drain heating can be very hot if the heating is operated with the opened housing. There is a risk of being burnt! It is therefore recommended to disconnect the connector of the heating supply during cleaning and maintenance work.

### 12.1 Cleaning

# The rain[e]H3 and the collecting vessel must not be cleaned with a steel brush or similar equipment or aggressive detergents.

All water-bearing parts should be cleaned regularly. Rinsing with clear water is sufficient in most cases to remove contamination. It is necessary to be carefully to remove the dirt in the collecting funnel or in the discharge. Slight contamination of the collecting vessel is not critical (for example, pollen or dust). The collecting vessel can be cleaned with water and a mild detergent.

Keep the measuring station free from overgrown scrubs and trees.

#### Caution is required when cleaning the collecting vessel to avoid damage.

### 12.1.1 Cleaning of the Top of the Housing (Funnel)

Open the housing as described.

Pull the connector to the upper heater.

Hold the upper part of the housing with one hand and hold with the same hand the cable with the clamping connector so that no dirt or water can run into the clamping connector during cleaning. Rinse the funnel with plenty of clear water. Solid dirt can be removed with a mild detergent and a cleaning cloth.

#### If a mild detergent has been used for cleaning, rinse the funnel with plenty of clear water.

If necessary, remove the dirt trap spiral for cleaning and then reinsert it.

## When handling with the upper part of the housing, ensure that the housing edge of the collecting surface is not damaged!

After cleaning, reinsert the plug connector to the upper heating on the heating board. Close the housing as described.

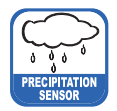

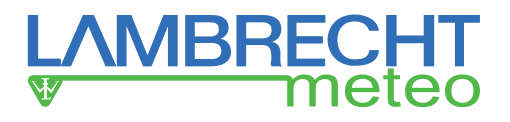

### 12.1.2 Cleaning of the Dirt Trap Spiral

To do this, grasp the dirt trap spiral in such a way that you can turn it counterclockwise a whole turn, and pull the dirt trap spiral upwards out of the mouth of the funnel.

Clean the dirt trap spiral with a small brush and/or put it in some water with a mild detergent to rinse off the dirt. Finally rinse the dirt trap spiral with plenty of clear water.

Reinsert the dirt trap spiral into the funnel. Try to hold the dirt trap spiral in such a way, that a full counter clockwise turn is possible and push the dirt trap spiral from above into the mouth of the funnel.

### 12.1.3 Cleaning of the Protective Grid

Open the housing as described. Carefully lift off the inner protective cylinder. When lifting the protective cylinder, be careful not to bump it against the load cell.

Press the protective grid slightly upwards through one of the drain holes with the small finger or a suitably dull object (e.g., wooden stick) and remove it with the other hand.

Clean the protective grid with a small brush and/or place it in some water with detergent to rinse off the dirt.

Insert the cleaned protective grid lateral to the load cell into the provided gap.

#### Avoid contact with the load cell when inserting the protective grid!

Be careful not to cant the protective cylinder with the cables between the load cell and the main board. Close the housing as described.

### 12.1.4 Cleaning of the Collecting Vessel

Open the housing as described.

Carefully lift off the inner protective cylinder. When lifting the protective cylinder, be careful not to bump it against the load cell. Remove the collecting vessel by gently pushing the axle pin of the collecting vessel with the magnetic side in the direction of the reed contact against the bearing spring and tipping the axle pin on the other bearing side.

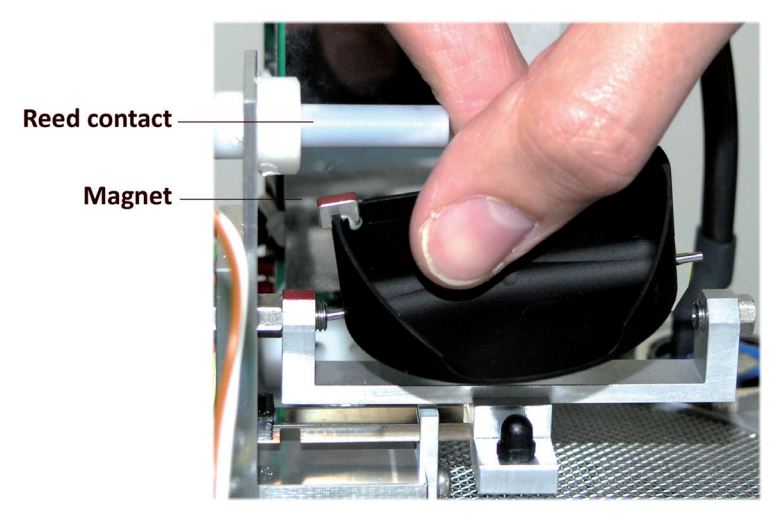

The collecting vessel can be cleaned with water and a mild detergent.

#### No sharp objects should be used to clean the collecting vessel!

Rinse the collecting vessel with plenty of clear water.

Insert the cleaned collecting vessel into the axle bearing. To do so, slide the axle pin of the collecting vessel into the bearing spring with the magnetic side in the direction of reed contact and insert the other axle pin into the other bearing side. **Be careful when inserting!** 

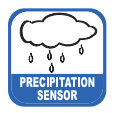

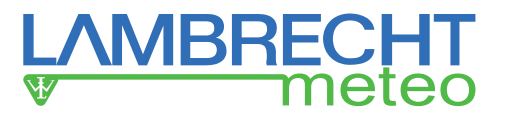

Check that the collecting vessel is tilted correctly.

Be careful not to damage the protective cylinder with the cables between the load cell and the main board. Close the housing as described.

### 12.2 Troubleshooting

### rain[e]H3 no longer reacts via the RS485 interface

Only hieroglyphs are received or the **rain[e]H3** no longer reacts via the RS485 interface.

#### Possible cause:

RS485 interface configuration such as baud rate, data bits, parity, stop bits have been adjusted.

#### Troubleshoot:

Check the communication configuration of the terminal.

The **rain[e]H3** can always be reached and configured via the USB interface and the rain[e]H3 Commander. Alternatively, the **rain[e]H3** can be reached and configured via the Ethernet interface at a known IP address.

#### Error message when retrieving data from the rain[e]H3 with the rain[e]H3 Commander

The **rain[e]H3** can not be reached with the rain[e]H3 Commander.

Possible cause:

The USB driver has triggered an internal error.

#### Troubleshoot:

Please disconnect the USB cable, reconnect it and restart the rain[e]H3 Commander.

#### rain[e]H3 Commander shows "COM port not found!" or "rain[e]H3 does not answer"

#### Possible cause:

1) The USB cable is not connected.

**Troubleshoot:** Check that the **rain[e]H3** is properly connected to the PC. If necessary, connect the USB cable to **rain[e]H3** and PC.

2) The correct COM interface has not been selected.

**Troubleshoot:** Check whether the correct COM interface has been selected.

3) Main board defective

Check the LED: In normal operation, it flashes at 20 Hz, which is perceived as "flicker". If the **rain[e]H3** transmits a data string, the LED is permanently on for a short time and then flashes again.

If, however, the LED lights up permanently, goes out again, remains lit permanently, a hardware defect is present

Troubleshoot: The weighing unit (main board with load cell and collecting vessel) must be replaced.

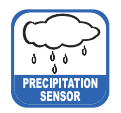

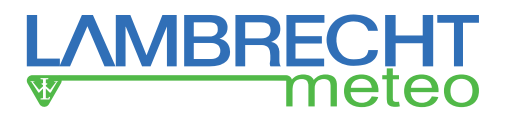

### 12.3 Error Codes

rain[e]H3 knows the following errors:

- · Error: the maximum heating temperature threshold was exceeded
- Error heating
- Error temperature sensor below (interior)
- Error temperature sensor above (funnel and ring)
- Error initialisation RTC (Real-Time-Clock)
- Error external temperature sensor
- Error poor quality of supply voltage

### 12.3.1 Error: The Maximum Heating Temperature Threshold was Exceeded

The error is raised if one of the internal temperature sensors has registered a temperature in excess of the configured "Maximum heating temperature". On the factory side, the threshold of the maximum heating temperature is 10 °C.

In this case the rain[e]H3 switches the heating OFF until the maximum heating temperature is reached.

| Possible cause:                                        | Troubleshoot:                                                                                                    |
|--------------------------------------------------------|----------------------------------------------------------------------------------------------------|
| The target temperature above or below is set too high. | The values of the maximum heating temperature and the target temperature above or below are too close together. Either the Maximum heating temperature must be raised or the target temperature above resp. below should be lowered (maximum permissible value in each case 40 °C). |
| Heating board defective!                               | Replacement heating board                                                                                                    |

After troubleshooting, please restart the **rain[e]H3**.

### 12.3.2 Error Heating

The error is raised if there is not enough heating power available and the heating current (internally measured) falls below the threshold of 5.1 A.

| Possible cause:                                   | Troubleshoot:                                                                                                    |
|---------------------------------------------------|----------------------------------------------------------------------------------------------------|
| Cable too long                                    | The heating works nevertheless, but does not work with the full power.<br>Replace the cable with a larger wire cross-section or multiple wires.                                                                                                    |
| Cable cross section too small                     | The heating works nevertheless, but does not work with the full power.<br>Replace the cable with a larger wire cross-section or multiple wires.                                                                                                    |
| Power supply defective                            | Replace the power supply.                                                                                                    |
| Heating cable defective or not connected          | Replace the defective cable or connect the cable according to the connection diagram.                                                                                                    |
| Internal heating connector (above) not plugged in | Then the error flag "Fault temperature sensor above" is also set. Plug the heating connector to the heating board.                                                                                                    |
| Heating element defective                         | Check the resistance of the heating elements on the terminals. If this is high-<br>impedance, replace the heating element. In order to determine whether the<br>heating element is defective, you can also set in the laboratory the maximum<br>heating temperature and the target temperatures (above and below) to 10 °C<br>above the ambient temperature and feel which heating does not heat up. |

After troubleshooting, please restart the rain[e]H3.

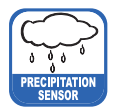

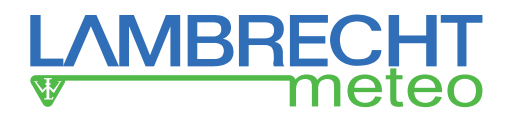

### 12.3.3 Error Temperature Sensor Below

The error is raised when the lower temperature sensor no longer supplies data for monitoring the heating.

| Possible cause:                                                            | Troubleshoot:                                                                                                    |
|----------------------------------------------------------------------------|----------------------------------------------------------------------------------------------------|
| Internal heating connector<br>(small plug at the bottom) not<br>plugged in | Check the plug and, if necessary, plug it into the heating board.                                                                 |
| The temperature sensor below is defective                                  | The temperature sensor below does not provide any data. The temperature sensor must be exchanged together with the weighing unit. |

After troubleshooting, please restart the **rain[e]H3**.

### 12.3.4 Error Temperature Sensor Above

The error is raised when the upper temperature sensor no longer supplies data for monitoring the heating.

| Possible cause:                                 | Troubleshoot:                                                                                                    |
|-------------------------------------------------|----------------------------------------------------------------------------------------------------|
| Internal heating connector (top) not plugged in | Then the error flag "Fault heating" is also set. Plug the heating connector to the heating board.                                                                     |
| The upper temperature sensor is defective       | The temperature sensor above does not provide any data. The temperature sensor must be exchanged together with the upper housing (including ring and funnel heating). |

After troubleshooting, please restart the **rain[e]H3**.

### 12.3.5. Error Initialisation RTC (Real-Time Clock)

The error is raised if the initialisation of the RTC (Real-Time Clock) fails.

| Possible cause:                                                            | Troubleshoot:                                                                                                    |
|----------------------------------------------------------------------------|----------------------------------------------------------------------------------------------------|
| Connecting cable between<br>main board and heating board<br>not plugged in | Reconnect the connecting cable of the main board to the heating board. The plug snaps into place with a click sound. |
| Heating board defective!                                                   | Replacement heating board                                                                                            |

After troubleshooting, please restart the **rain[e]H3**.

### 12.3.6. Error External Temperature Sensor

The error is raised if the external temperature sensor no longer provides data for estimating the type of precipitation.

| Possible cause:                                  | Troubleshoot:                                                                                      |
|--------------------------------------------------|----------------------------------------------------------------------------------------------------|
| Internal heating connector (top) not plugged in  | Then the error flag "Fault heating" is also set. Plug the heating connector to the heating board.  |
| The outside temperature sen-<br>sor is defective | The outside temperature sensor does not provide any data. The temperature sensor must be replaced. |

After troubleshooting, please restart the **rain[e]H3**.

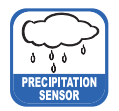

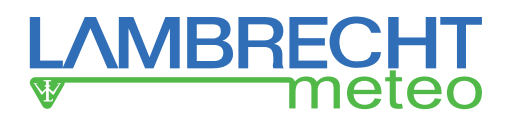

### 12.3.7 Error Quality of Supply Voltage

The error is raised if the quality of the voltage supply fluctuates strongly.

| Possible cause:                 | Troubleshoot:                                                                |
|---------------------------------|------------------------------------------------------------------------------|
| External power supply defec-    | Check the external power supply and replace the power supply unit if neces-  |
| live!                           | sary.                                                                        |
| Cable defective (loose contact) | Check the supply cable and the connection terminals, or replace the cable if |
|                                 | necessary.                                                                   |

After troubleshooting, please restart the **rain[e]H3**.

### 13 Repair

Before any repairs on the electronics, it is recommended that the sensor be switched off. The **rain[e]H3** has an internal switch via which the sensor detects whether the sensor housing is open. When the housing is open or not locked, the **rain[e]H3** stops the measurement until the housing is closed again.

### 13.1 Repairs on Site

The following repairs can be carried out on site:

- Replacing the dirt trap spiral
- Replacing the protective grid
- Replacing the collecting vessel
- Replacing the upper part of the housing, including upper heating and upper temperature sensor
- Replacing the protective cylinder
- Replacing the mounting screws (M8x20)
- Replacing the knurled screw
- Replacing the level

### 13.1.1 Replacing the Dirt Trap Spiral

#### Remove the dirt trap spiral

To do this, grasp the dirt trap spiral (Id-No. 33.15180.049000) such that you can turn it counterclockwise a whole turn, and pull the dirt trap spiral upwards out of the mouth of the funnel.

#### Insert the dirt trap spiral

Reinsert the dirt trap spiral into the funnel. Try to hold the dirt trap spiral such that you can perform one counter clockwise turn and push the dirt trap spiral from above into the mouth of the funnel.

### 13.1.2 Replacing the Protective Grid

Open the housing as described. Carefully lift off the inner protective cylinder. When lifting the protective cylinder, be careful not to bump it against the weighing unit.

Press the protective grid (Id-No. 33.15184.016000) slightly upwards through one of the drain holes with the small finger or a suitable dull object (e.g., wooden stick) and remove it with the other hand. Insert the cleaned or a new protective grid on the side of the weighing unit into the provided gaps.

### Avoid contact with the weighing unit when inserting the protective grid!

Close the housing as described.

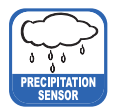

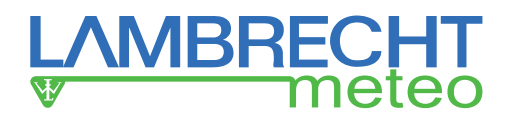

### 13.1.3 Replacing the Collecting Vessel

Open the housing as described.

Carefully lift off the inner protective cylinder. When lifting the protective cylinder, be careful not to bump it against the weighing unit.

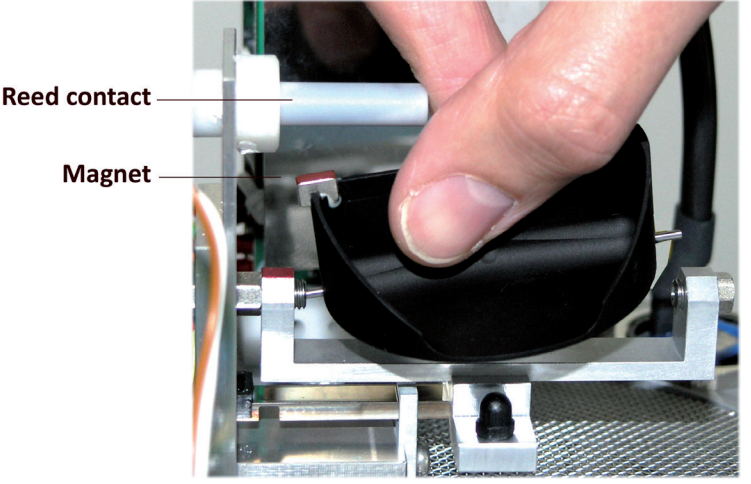

Remove the collecting vessel (Id-No. 32.15184.004000) by gently pushing the axle pin of the collecting vessel with the magnetic side in the direction of the reed contact against the bearing spring and tipping the axle pin on the other bearing side. Insert the cleaned or a new collecting vessel into the axle bearing. To do so, slide the axle pin of the collecting vessel into the bearing spring with the magnetic side in the direction of reed contact and insert the other axle pin into the other bearing side.

#### Be careful when inserting!

Be careful not to cant the protective cylinder with the cables between the load cell and the main board. Close the housing as described.

# 13.1.4 Replacing the Upper Part of the Housing, including Upper Heating and Upper Temperature Sensor

Open the housing as described.

Unplug the clamping connector to the upper heater and set the old housing aside.

Take the new housing (Id-No. 32.15184.011010) and plug the clamping connector to the heating unit back onto the heating board.

When handling with the upper part of the housing, make sure that the housing edge is not damaged. Close the housing as described.

### 13.1.5 Replacing the Protective Grid

Open the housing as described.

Carefully lift off the inner protective cylinder (Id-No. 32.15184.006010). When lifting the protective cylinder, be careful not to bump it against the weighing unit. Carefully position the new protective cylinder. Do not allow the protective cylinder to be jammed with the cables between the load cell and the main board. Close the housing as described.

### 13.1.6 Replacing the Mounting Screws (M8x20)

Tools required: 13 mm jaw, ring or socket wrench

Remove the 3 old hexagon socket screws M8x20 (Id-No. 35.09331.540300) and replace with new ones. Open the housing as described.

Level the device by means of the spirit level and fix the sensor by evenly tightening the hexagon screws on the base of the mast.

Close the housing as described.

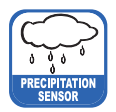

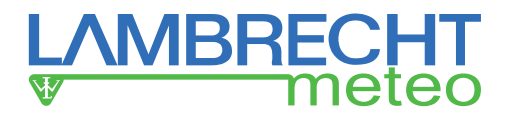

### 13.1.7 Replacing the Knurled Screw

Remove the old knurled screw (Id-No. 35.04641.525000) and replace with a new one.

### 13.1.8 Replacing the Level

Tools required: Pliers

<u>Adjuvant:</u> Loctite 274

Open the housing as described.

The spirit level has a screw thread and can be turned using a pliers.

Wet the screw thread of the new level with some Loctite 274 and screw in the level by hand. Close the housing as described.

### 13.2 Repairs in the Workshop

The following repairs are much more complex than those described above and must therefore be carried out in a specialist workshop.

- Replacing the heating board
- Replacing the external temperature sensor
- Replacing the housing lock (reed switch)
- Replacing the M12 connector, 4pin, A-coded
- Replacing the M12 connector, 4pin, T-coded
- Replacing the M12 connector, 4pin, D-coded

#### The sensor must be switched off before any repair work!

If screws or small parts are lost during repair, they can be bought as a whole packaging unit at LAMBRECHT meteo GmbH.

### 13.2.1 Replacing the Heating Board

Tools required: Torque wrench with Torx bit Tx20 length 80mm, Torx wrench Tx10

Adjuvants: Loctite 274, Elastosil E41

In the case of damage to one of the components of the heating board, only the entire unit can be replaced economically (Id-No. 37.15184.003000). (See also chapter "Equipment and Spare Parts")

The set includes:

1x heating board mounted on bracket with spacer

2x Torx cylinder screw M4x16 (for mounting on sensor foot)

1x protective sheet

4x Torx cylinder screws M3x6

Open the housing as described and remove the protective cylinder. Pull the clamping connector toward the upper heating and place the housing aside. Loosen all the wires from the clamps on the heating board by pressing the white release buttons. (Press the button, pull out the cable).

Remove the heating plate cover by unscrewing the 4 Torx screws M3x6 using a Torx key size Tx10. Disconnect the connector of the connection cable to the main board by pressing the removal lug.

Loosen the two Torx fixing screws on the old heating board. The drives of the two screws are filled with silicone. The silicone can be easily removed.

Place the new heating board with the bracket on the two mounting holes.

Wet the screw threads of the new mounting screws with a drop of Loctite 274 and insert the mounting bolts into the holes provided. Tighten the mounting bolts with a torque of 1.2 Nm. Then fill the drives of the two screws with a drop of silicone rubber Elastosil E41. Reconnect the connection cable of the main board to the new heating board. The plug snaps into place with a click. Screw the protective plate back onto the columns of the heating board.

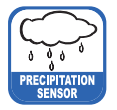

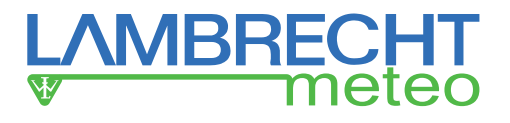

Reconnect the previously released wires according to the following circuit diagram.

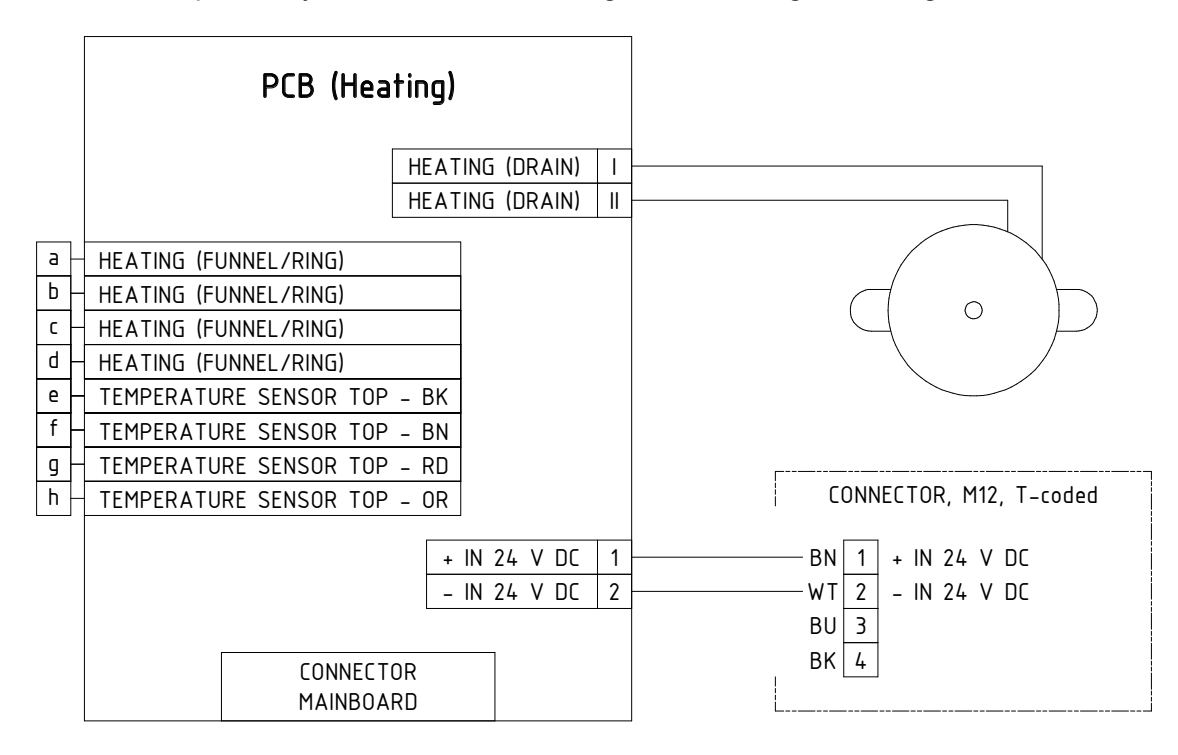

Carry out a functional test of the weighing unit and the heating, as described in the chapter "Functional Test". Be careful not to cant the protective cylinder with the cables between the load cell and the main board. Close the housing as described.

### 13.2.4 Replacing the External Temperature Sensor

<u>Tools required:</u> Torx key Tx10, pliers <u>Adjuvant:</u> Loctite 274

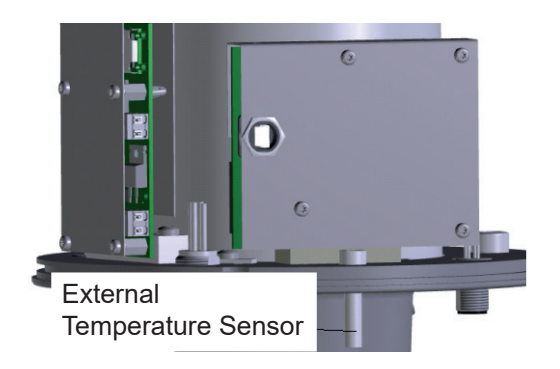

Open the housing as described and remove the protective cylinder.

Remove the protective plate from the main board by unscrewing the 4 Torx M3x6 screws with a Torx key size Tx10. Disconnect the circuit board connector of the outside temperature sensor from the heating board. Using the pliers, unscrew the defective external temperature sensor from the sensor foot. Wet the thread of the new temperature sensor with some Loctite 274 and screw it in by hand. Reconnect the connection cable of the new temperature sensor to the heating board. The plug snaps into place with a click sound. Screw the protective plate back onto the columns of the main board. Perform a functional test, as described in the chapter "Functional Test".

Be careful not to cant the protective cylinder with the cables between the load cell and the main board. Close the housing as described. Alternatively, the outer temperature sensor can be exchanged for a version in a stainless steel sleeve with a 0.5 m cable and a small protective shelter (Id-No. 32.15184.020100).

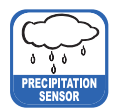

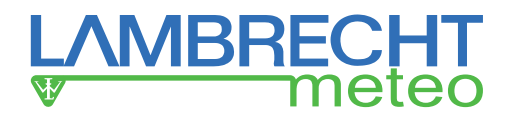

### 13.2.5 Replacing the Housing Lock (Reed Switch)

Tools required: Crimping tool, Torx key Tx10, slotted screwdriver, blade width 2 mm

The housing contact is supplied with the wire cut straight and therefore has to be stripped to 10 mm before installing and providing it with wire end ferrules. (We recommend wire end ferrules with plastic collars.)

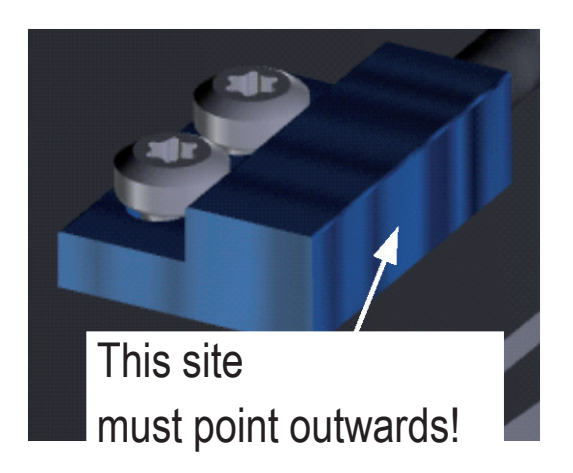

To replace the housing contact of the **rain[e]H3**, the housing of the **rain[e]H3** must be opened as described. Remove the corresponding wires from the terminals of the main board and unscrew the old housing contact with a Torx key Tx10. When screwing in the new housing contact, the orientation of the reed contact must point outwards. After the new housing contact has been screwed in, the wires are re-installed according to the wiring diagram "Internal wiring rain[e]H3 main board". Then close the housing as described.

### 13.2.6 Replacing the M12 Connectors

Tools required: Socket size 17, crimping tool, Torx key Tx20, Torx key Tx10, slotted screwdriver, blade width 2 mm

All M12 connectors used are inserted from the front and have an M16 mounting thread. The mounting plugs are delivered with straight cut-off wire and must be stripped to 10 mm before installation and fitted with wire end ferrules. (We recommend wire end ferrules with plastic collars.)

The connectors can each be screwed with a size 17 socket wrench.

To change the connectors in the **rain[e]H3**, the housing of the **rain[e]H3** must be opened as described. Loosen the corresponding wires from the terminals of the circuit boards and unscrew the old plug. After the new plug has been screwed, the wires are re-installed according to the connection diagram. Then close the housing as described.

### 13.3 Functional Test

Plug the terminal block of the heating of the housing's upper part onto the heating board. Connect the power supply to the sensors and heating. Connect the **rain[e]H3** to the PC via the USB service socket and start the rain[e]H3 Commander on the PC. Start the Diagnostic Tool (remote control with gear wheel).

Select the tab "Status" – To check the general operational readiness of the **rain[e]H3**. Select the used COM serial port and press the gear wheel button.

If the heating and sensor supply are connected, the connection between the main board and the heating board has been carried out correctly and the housing heater has been plugged in, all status messages should be acknowledged with OK. If the heating supply and/or the housing heater are not connected, the heating status indicates an error. In this case, check all connections and repeat the status check.

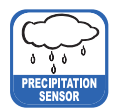

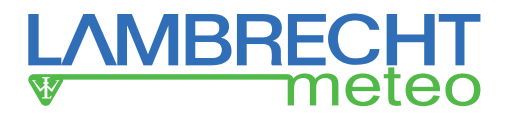

### 14 Maintenance and Repair

In case you should be faced with any specific problems please contact the LAMBRECHT-Service on: Tel.: +49-(0)551-4958-0 E-mail: support@lambrecht.net

### 15 Equipment and Spare Parts

### General accessories:

| 32.15184.060 000 | Connecting cable with M12 connector (sensor – data logger);<br>L = 10 m (8-core)) |
|------------------|-----------------------------------------------------------------------------------|
| 65.53090.160 100 | USB cable (sensor configuration)                                                  |
| 36.15184.000 000 | rain[e]H3 Commander                                                               |
| 00.15180.400 000 | Stainless steel mast for concrete foundation                                      |
| 00.15180.800 050 | Stainless steel mast for concrete foundation with base plate                      |
| 32.15180.021 010 | Bird protection ring                                                              |
| 33.15180.049 000 | Dirt trap spiral (spare part)                                                     |
| 32.15184.080 010 | Calibration set                                                                   |
| 00.14966.500 000 | Power supply unit                                                                 |
| 32.14622.220 000 | Holder for power supply unit on the mast                                          |
| 33.15184.016 000 | Protective grid                                                                   |

### <u>Cable:</u>

Sensor connection signal and supply M12 sleeve A-coded, 8-core 32.15184.060 000 (10.00 m)

#### Heating connection supply

**M12 sleeve T-coded (heating)** 32.15184.061 000 (1.0 m) Ethernet connection M12 sleeve D-coded (Ethernet) 32.05304.000 200 (2.00 m)

Service: 97.15180.000 000

User-specific configuration

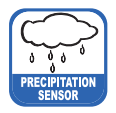

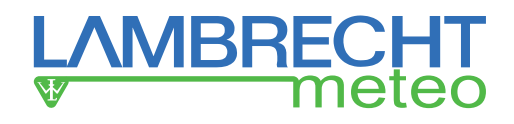

### **Connecting Diagram for Customized Configuration**

| + IN 932 VDC          | 1  |
|-----------------------|----|
| - IN 932 VDC          | 2  |
| NC                    | 3  |
| GND SDI-12            | 4  |
| + DATA I/O SDI-12     | 5  |
| + PULSE OUT           | 6  |
| - PULSE OUT           | 7  |
| + PULSE OUT ISO       | 8  |
| - PULSE OUT ISO       | 9  |
| + IN/OUT RS485        | 10 |
| - IN/OUT RS485        | 11 |
| + IN/OUT ANALOG RESET | 12 |
| - IN/OUT ANALOG RESET | 13 |
| + OUT VOLTAGE         | 14 |
| GND ANALOG            | 15 |
| + OUT CURRENT         | 16 |

| _ | ws/wht | 1 |  |
|---|--------|---|--|
|   |        |   |  |
| _ | br/brn | 2 |  |
|   |        |   |  |
| _ | gn/grn | 3 |  |
|   |        |   |  |
| _ | ge/yel | 4 |  |
|   |        |   |  |
| _ | gr/gry | 5 |  |
|   |        |   |  |
| _ | rs/pnk | 6 |  |
|   |        |   |  |
| _ | bl/blu | 7 |  |
|   |        |   |  |
| _ | rt/red | 8 |  |
|   |        |   |  |

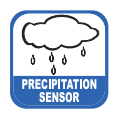

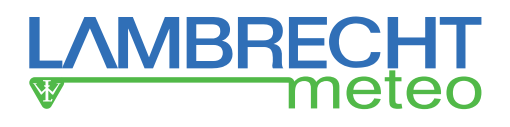

### 16 Technical Data

| Measurable precipitation types:<br>Measurement principle:<br>Operating temperature:<br>Storage temperature:                | liquid, solid, mixed<br>weighing with automatic self emptying<br>-40+70 °C (no icing, no snowdrift)<br>-40+70 °C                                                                              |
|----------------------------------------------------------------------------------------------------|----------------------------------------------------------------------------------------------------|
| Collecting area:<br>Amount measurement range:<br>Amount resolution:<br>Amount accuracy                                     | 200 cm <sup>2</sup><br>without limitation (0.005∞ mm)<br>0.001 mm<br>$\pm$ 0.1 mm or $\pm$ 1 % at < 6 mm/min and $\pm$ 2 % at ≥ 6 mm/min                                                      |
| Intensity range:<br>Intensity resolution:<br>Intensity accuracy:                                                           | 020 mm/min resp. 01200 mm/h<br>0.001 mm/min resp. 0.001 mm/h<br>± 0.1 mm/min resp. ± 6 mm/h                                                                                                   |
| Integrated outside temperature sensor*:                                                                                    | Measuring range: -35+45 °C • Basic accuracy: < 0.5 °C                                                                                                    |
| Dimensions:<br>Suitable for mounting:<br>Weight:<br>Standards:<br>Protection class load cell:<br>Protection class housing: | 377 mm × 190 mm (d × d)<br>Ø 60 mm<br>approx. 4 kg<br>WMO-No. 8 • VDI 3786 Bl. 7 • EN 61000-2, -4<br>EN 61000-4-2, -3, -4, -5, -6, -11 • NAMUR NE-21<br>IP67<br>IP64                          |
| Current consumption:<br>Supply voltage:                                                                                    | typ. 7.5 mA at 24 V power supply, without Ethernet with RS485 · typ. 12.5 mA at 12 V • max. 150 mA at 12 V power supply with Ethernet 9.832 V DC                                              |
| Heating data:<br>Target temperature:<br>Accuracy:<br>Heating power:                                                        | electronically controlled, ring -, funnel - and drain-line heating<br>+2 °C funnel surface temperature<br>± 1 °C<br>70 W (funnel) · 60 W (discharge/ collecting vessel) · 70 W (ring heating) |
| Signal outputs:                                                                                                    | RS485 (ASCII protocol, TALKER protocol)<br>Ethernet 100 MBit/s                                                                                                    |
|                                                                                                    | ) without influence of solar radiation                                                                                                    |

### 17 Disposal

LAMBRECHT meteo GmbH is registered at the Foundation Elektro-Altgeräte Register **ear** under: **WEEE-Reg.-No. DE 45445814** 

In the category "Monitoring and control instruments", device type: "Industrial monitoring and control instruments".

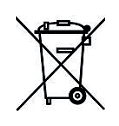

#### Disposal within the EU

The device must be disposed of acc. to the European regulations 2002/96/EG and 2003/108/EG (electronics and electronic waste). It is forbidden to throw electronic waste in the domestic waste! For environmentally friendly recycling and disposal of your electronic waste please consider a certified disposal business for electronic waste.

### Disposal outside the EU

Please note the regulations for correct disposal of electronic waste in your country.

|                       | Subject to change without notice. | rain[e]H3_Ethernet_b-de 08.19                                                           |
|-----------------------|-----------------------------------|-----------------------------------------------------------------------------------------|
| LAMBRECHT meteo GmbH  | Tel +49-(0)551-4958-0             | CETTER                                                                                  |
| Friedländer Weg 65-67 | Fax +49-(0)551-4958-312           |                                                                                         |
| 37085 Göttingen       | E-Mail info@lambrecht.net         | SC COLUMB FROM STA                                                                      |
| Germany               | Internet www.lambrecht.net        | Quality System certified by DQS according to<br>DIN EN ISO 9001-2015 Reg No.003748 CM15 |